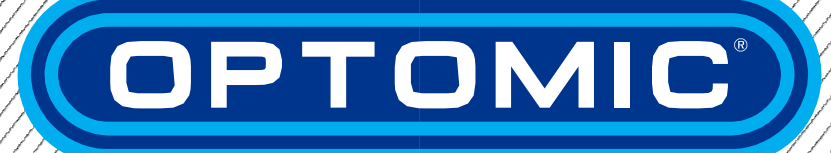

# **INSTRUCCIONES DE USO**

# UNIDAD OPTIMUS ENT

Rev. 2.7 - 15/05/2022

www.optomic.com

# **UNIDAD OPTIMUS ENT**

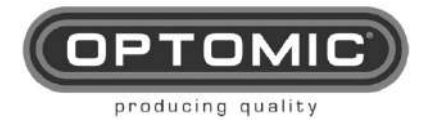

# 1. INDICE

| 1. IND        | NCE                                                                   | 4            |
|---------------|-----------------------------------------------------------------------|--------------|
| 2. IND        | ICADORES DE SEGURIDAD                                                 | 5            |
| 3. IMA        | GEN DEL EQUIPO                                                        | 7            |
| 4. FIN        | ALIDAD PREVISTA                                                       | 9            |
| 5. CU/        | ALIFICACIÓN DEL USUARIO                                               | 9            |
| 6. IND        | ICACIONES DE ADVERTENCIA                                              | 10           |
| 7. DES        | SEMBALAJE Y LISTA DE CONTENIDOS                                       | 11           |
| 8. CO         | NFIGURACIÓN                                                           | 12           |
| 8.1.          | DESEMBALAJE                                                           | 12           |
| 8.1.          | OPCIONAL: ASAS DE TRANSPORTE                                          | 15           |
| 8.2.<br>8 3   | INSTALACION<br>CAMBIO DE POSICIÓN DEL SOPORTE DE LA MANGUERA DE ASPIL | 19<br>Ración |
| 0.0.          |                                                                       | 21           |
| 8.1.          | CARRO DE ENDOSCOPIA INTEGRADO                                         | 22           |
| 9. FUI        | NCIONAMIENTO DE LA UNIDAD                                             | 23           |
| 9.1.          |                                                                       | 23           |
| 9.2.<br>Marc  | ENCENDIDO/APAGADO DE LA UNIDAD FUNCIONAMIENTOjERI                     | ROR!         |
| 9.3.          | VIDRIO                                                                | 24           |
| 9.4.          | CAJONES                                                               | 24           |
| 9.1.          |                                                                       | 25           |
| 9.2.          |                                                                       | 20           |
| 9.3.<br>9.4   | SUCCIÓN                                                               | 20<br>27     |
| 9.5.          | SOPORTES PARA ENDOSCOPIOS RÍGIDOS Y FLEXIBLES                         | 28           |
| 10. MA        | NTENIMIENTO                                                           | 29           |
| 10.1.         | LAVAR LA BOTELLA                                                      | 29           |
| 10.2.         | CAMBIAR LA BOLSA DE BASURA                                            | 30           |
| 10.3.         | SUSTITUCIÓN DEL CIRCUITO DE ASPIRACIÓN DE SECRECIONES                 | SΥ           |
| DEL<br>31     | FILTRO BACTERIOLOGICO                                                 |              |
| 10.4.         | MANTENIMIENTO DE LA BOMBA DE VACÍO                                    | 34           |
| 10.5.         | LIMPIEZA Y SUPERFICIES EXTERIORES                                     | 37           |
| 11. AC        | CESORIOS                                                              |              |
| 11.1.         | SOPORTE DE MICROSCOPIO                                                | 38           |
| 11.2.         | SOPORTE LATERAL PARA MONITOR MT11                                     | 40           |
| 11.2.         | 1. CS-1A SOPORTE DE CÁMARA                                            | 45           |
| 11.3.         | CS-18 SOPORTE DE CAMARA                                               | 47           |
| 11.4.<br>11 E |                                                                       | 49<br>51     |
| 11.5.<br>11 A | SISTEMA EXPERTO                                                       | 51<br>54     |
| 11.7          | UNIDAD DE CALEFACCIÓN ENDOHOT                                         | 69           |
| 11.8.         | OPCIONAL                                                              | 70           |
| 12. FAL       | _LAS                                                                  | 71           |

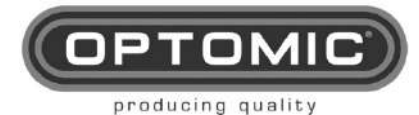

Rev.2.7 15/05/2022

| 13. ESPECIFICACIONES TÉCNICAS           | 73   |
|-----------------------------------------|------|
| 14. COMPATIBILIDAD ELECTROMAGNÉTICA (EM | C)75 |
| 15. NORMATIVO                           | 79   |

## 2. INDICADORES DE SEGURIDAD

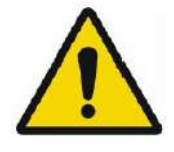

Advertencia; El término advertencia llama la atención sobre una situación peligrosa para el paciente o el médico. La inobservancia de este aviso puede provocar lesiones al paciente o al médico.

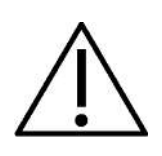

Precaución: El término precaución llama la atención sobre ciertas medidas de mantenimiento o seguridad que deben llevarse a cabo para evitar daños en el aparato.

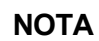

El párrafo nombrado con el término contiene información especial para manejar el equipo.

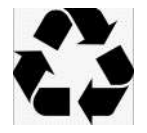

Símbolo de reciclaje

Dispositivo tipo B

Equipotencial

En espera

Fabricante

Número de serie

SN

Fusible

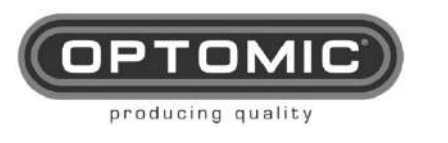

<u>∕⊢ð</u>

UNIDAD OPTIMUS Instrucciones de uso Rev.2.7 15/05/2022

Residuos de aparatos eléctricos y electrónicos

Instrucciones de uso

Corriente alterna

Certificado CE•••••••••••••••••••••••••••••••••••••••••••••••••••••••••••••••••••••••••••••••••••••••••••••••••••••••••••••••••••••••••••••••••••••••••••••••••••••••••••••••••••••••••••••••••••••••••••••••••••••••••••••••••••••••••••••••••••••••••••••••••••••••••••••••••••••••••••••••••••••••••••••••••••••••••••••••••••••••••••••••••••••••••••••••••••••••••••••••••••••••••••••••••••••••••••••••••••••••••••••••••••••••••••••••••••••••••••••••••••••••<

Conectado

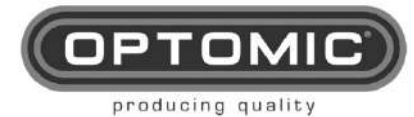

Rev.2.7 15/05/2022

# 3. IMAGEN DEL EQUIPO

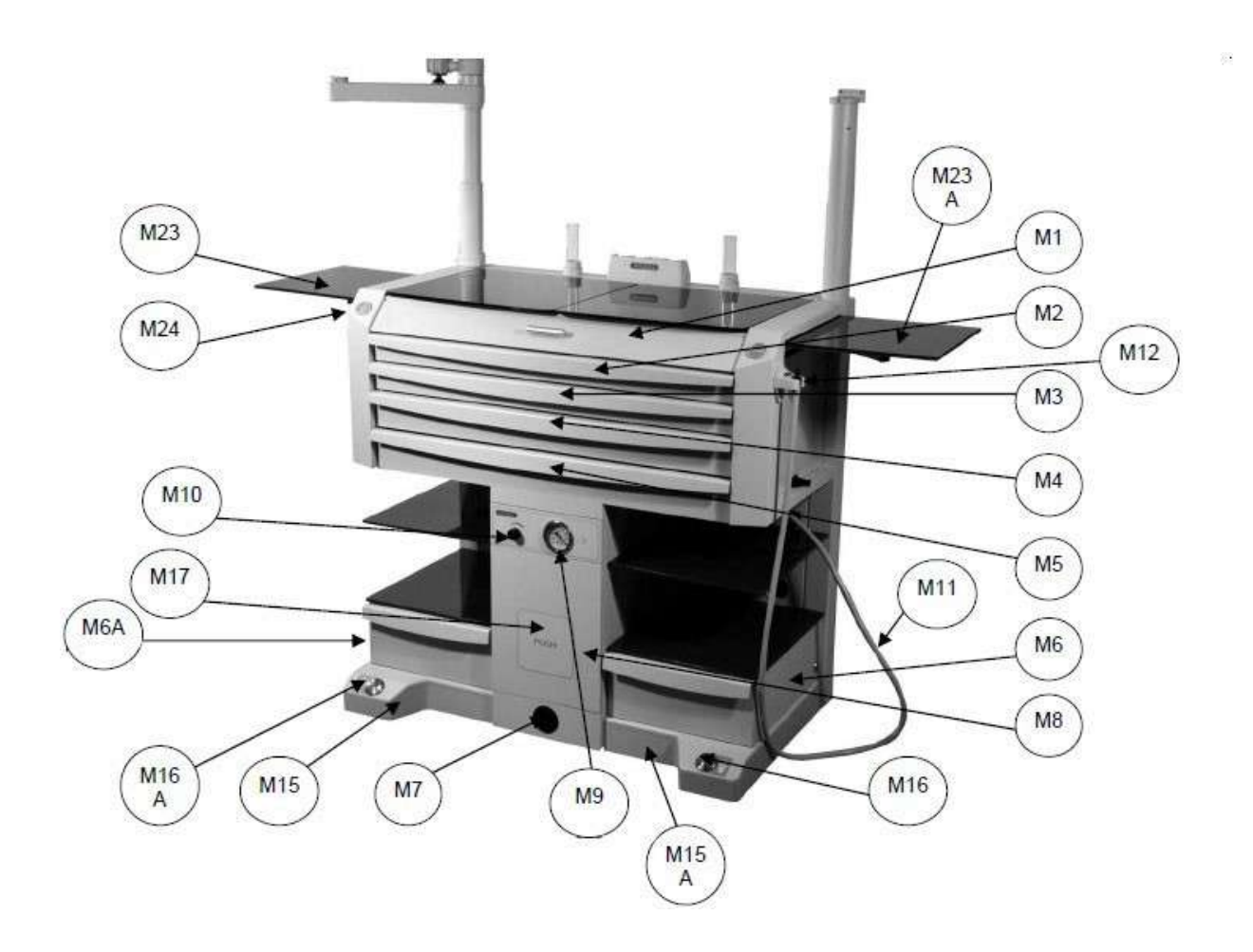

| M1     | ESCAPARATE               | M13      | LOGOTIPO OPTICO                      | M27/M27A | PUERTAS LATERALES                 |
|--------|--------------------------|----------|--------------------------------------|----------|-----------------------------------|
| M2     | ESCAPARATE               | M14/M14A | TAPA DE CRISTAL                      | M28      | PLACA TRASERA                     |
| M3     | ESCAPARATE               | M15/M15A | CARCASA BASE                         | M29      | IDENTIFICACIÓN DEL                |
|        |                          |          |                                      |          | PRODUCTO                          |
| M4     | ESCAPARATE               | M16/M16A | BOTÓN BIN                            | M30      | CABLE DE RED                      |
| M5     | ESCAPARATE               | M17      | PUSH                                 | MT1      | TUBO DE METACRILATO<br>ABIERTO    |
| M6/M6A | ESCAPARATE               | M18/M18A | ESTANTES DE CRISTAL                  | MT2      | TUBO DE METACRILATO<br>CERRADO    |
|        |                          | M19      | ESTANTES<br>INFERIORES<br>DE CRISTAL | TP1      | TUBOS PLÁSTICOS                   |
| M7     | MANGO                    | M20      | CERRADURA DE CAJÓN                   | MM1      | SOPORTE DE<br>MICROSCOPIO         |
| M8     | CAJÓN DE BASURA          | M21/M21A | ALMACENAMIENTO                       | EM1      | SOPORTE<br>LATERAL DEL<br>MONITOR |
| M9     | GAUGE                    | M22      | TUBOS DE PLÁSTICO                    |          | •                                 |
| M10    | CONTROL DE LA<br>PRESIÓN | M23/M23A | VIDRIO LATERAL                       | ]        |                                   |
| M11    | MANGUERA                 | M24      | LUZ                                  | ]        |                                   |
| M12    | SOPORTE DE               | M26/M26A | SOPORTE DE                           | ]        |                                   |
|        | MANGUERA                 |          | ACCESORIOS                           |          |                                   |

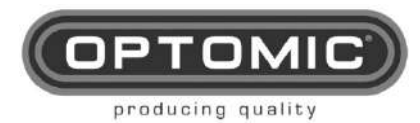

Rev.2.7 15/05/2022

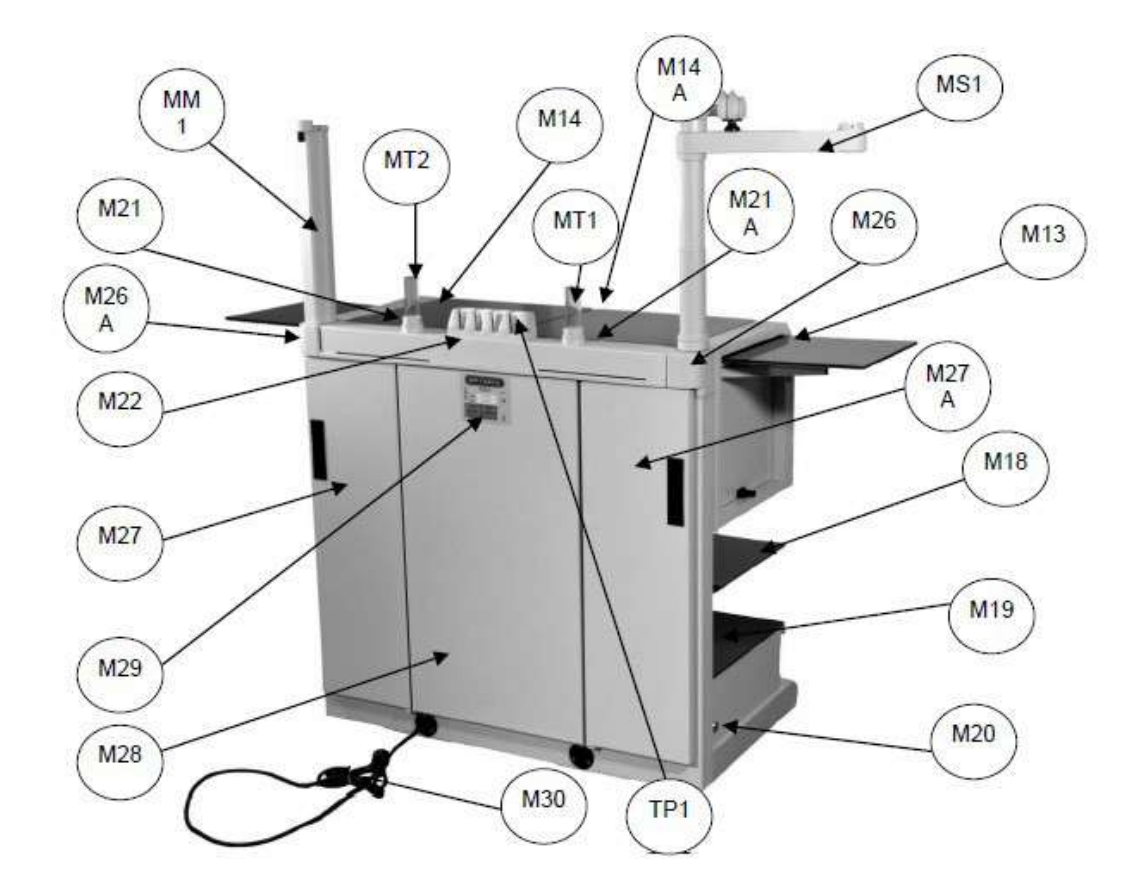

| M1     | ESCAPARATE               | M13      | LOGOTIPO OPTICO                      | M27/M27A | PUERTAS LATERALES                 |
|--------|--------------------------|----------|--------------------------------------|----------|-----------------------------------|
| M2     | ESCAPARATE               | M14/M14A | TAPA DE CRISTAL                      | M28      | PLACA TRASERA                     |
| M3     | ESCAPARATE               | M15/M15A | CARCASA BASE                         | M29      | IDENTIFICACIÓN DEL                |
|        |                          |          |                                      |          | PRODUCIO                          |
| M4     | ESCAPARATE               | M16/M16A | BOTON BIN                            | M30      | CABLE DE RED                      |
| M5     | ESCAPARATE               | M17      | PUSH                                 | MT1      | TUBO DE METACRILATO<br>ABIERTO    |
| M6/M6A | ESCAPARATE               | M18/M18A | ESTANTES DE CRISTAL                  | MT2      | TUBO DE METACRILATO<br>CERRADO    |
|        |                          | M19      | ESTANTES<br>INFERIORES<br>DE CRISTAL | TP1      | TUBOS PLÁSTICOS                   |
| M7     | MANGO                    | M20      | CERRADURA DE CAJÓN                   | MM1      | SOPORTE DE<br>MICROSCOPIO         |
| M8     | CAJÓN DE BASURA          | M21/M21A | ALMACENAMIENTO                       | EM1      | SOPORTE<br>LATERAL DEL<br>MONITOR |
| M9     | GAUGE                    | M22      | TUBOS DE PLÁSTICO                    |          |                                   |
| M10    | CONTROL DE LA<br>PRESIÓN | M23/M23A | VIDRIO LATERAL                       |          |                                   |
| M11    | MANGUERA                 | M24      | LUZ                                  | 1        |                                   |
| M12    | SOPORTE DE               | M26/M26A | SOPORTE DE                           | 1        |                                   |
|        | MANGUERA                 |          | ACCESORIOS                           |          |                                   |

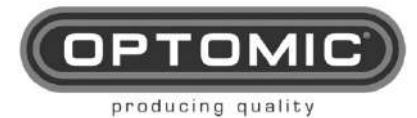

# 4. FINALIDAD PREVISTA

La familia WORKSTATION es una unidad ORL con funciones médicas de aspiración

La unidad OPTIMUS está pensada para ser utilizada en un establecimiento al servicio de la salud, y está diseñada para optimizar el espacio, ocupa sólo 1/2m2 de superficie y ofrece en su totalidad zonas de apoyo, cajones y estantes de más de 3 m2.

La unidad OPTIMUS también permite instalar en su interior equipos de endoscopia, tanto cámaras como fuentes de luz fría fabricadas por OPTOMIC, así como cualquier otra marca del mercado.

Integra también de manera opcional:

- Succión.
- Sistema de aire comprimido para la pulverización de medicamentos.
- Riego de las espigas.
- Calentador de espejos.
- Calentador de endoscopios.
- Calentador de fibroscopio.
- Calentador de instrumentos.
- Fuente de luz led.

#### Contraindicaciones:

No se conocen contraindicaciones directamente relacionadas con el producto. La succión y la presión no deben utilizarse si, en opinión de un médico de calidad, dicho uso puede suponer un peligro para el paciente.

#### Efectos secundarios indeseables :

No se conocen efectos secundarios directamente relacionados con el dispositivo.

### 5. CUALIFICACIÓN DEL USUARIO

Las estaciones de trabajo sólo deben ser utilizadas por personal especializado con la formación y cualificación pertinentes en la especialidad de otorrinolaringología.

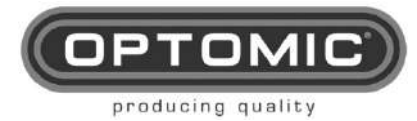

Rev.2.7 15/05/2022

### 6. INDICACIONES DE ADVERTENCIA

Lea atentamente estas instrucciones de uso y respete estrictamente sus indicaciones. Los términos advertencia, precaución y nota tienen significados especiales. Cuando aparecen en las instrucciones de uso, el texto debe leerse atentamente.

|             | Lea las instrucciones de uso antes de utilizar el equipo.                                                                                                    |
|-------------|----------------------------------------------------------------------------------------------------|
|             | Comprobar antes del uso, funcionamiento y limpieza.                                                                                                    |
|             | Compruebe el perfecto estado de los equipos y accesorios<br>utilizados en combinación. Los equipos o accesorios dañados no                                                                                                    |
|             | deben seguir utilizandose.   Sólo los accesorios especificados en estas instrucciones de uso                                                                                                    |
|             | pueden ser<br>utilizados. Siga atoptamento las instruccionos do uso y las                                                                                                    |
|             | especificaciones de los equipos médicos utilizados en<br>combinación.                                                                                                    |
|             | El aparato no debe utilizarse en lugares donde exista peligro de explosión.                                                                                                    |
|             | El equipo no debe utilizarse con gases peligrosos ni junto con equipos que generen gases peligrosos                                                                                                    |
|             | Para evitar el riesgo de descarga eléctrica, este equipo debe estar<br>conectado a una red eléctrica con toma de tierra.                                                                                                    |
|             | Los equipos de radiofrecuencia portátiles y móviles pueden<br>afectar a su correcto funcionamiento. En el hipotético caso<br>de que se produzcan interferencias electromagnéticas,<br>puede eliminarlas modificando la orientación o ubicación del                                                                                                    |
|             | equipo,<br>reducir la distancia entre equipos o conectar los distintos<br>aparatos a circuitos eléctricos independientes.                                                                                                    |
|             | La utilización de un cable de alimentación distinto del suministrado, a excepción de los vendidos por OPTOMIC, puede provocar un aumento de las emisiones o una disminución de la inmunidad del equipo.                                                                                                    |
|             | Las piezas relacionadas con la seguridad se sustituirán<br>únicamente por piezas originales.                                                                                                    |
| $\triangle$ | Observador de las instrucciones de uso para la limpieza y el mantenimiento del equipo.                                                                                                    |
|             | No se reconocerán como derechos de garantía los daños<br>producidos en el equipo como consecuencia de una manipulación<br>incorrecta del mismo                                                                                                    |
| ΝΟΤΑ        | Este equipo contiene componentes electrónicos que pueden<br>ser perjudiciales para el medio ambiente si no se gestionan<br>de forma segura, por lo que una vez finalizada la vida útil del<br>equipo necesario, siga la normativa nacional y local<br>pertinente. En cuanto a la gestión de residuos eléctricos y<br>electrónicos o el producto puede ser devuelto a Optomic.<br>para gestionar el reciclaje de componentes peligrosos. |
|             | Cualquier incidente grave relacionado con el producto debe<br>comunicarse al fabricante y a la autoridad competente del<br>Estado miembro en el que esté establecido el usuario y/o<br>paciente.                                                                                                    |

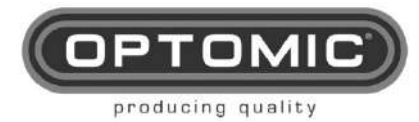

Rev.2.7 15/05/2022

### 7. DESEMBALAJE Y LISTA DE CONTENIDOS

#### HERRAMIENTAS Y COMPONENTES PARA LA UNIDAD OPTIMUS ENT

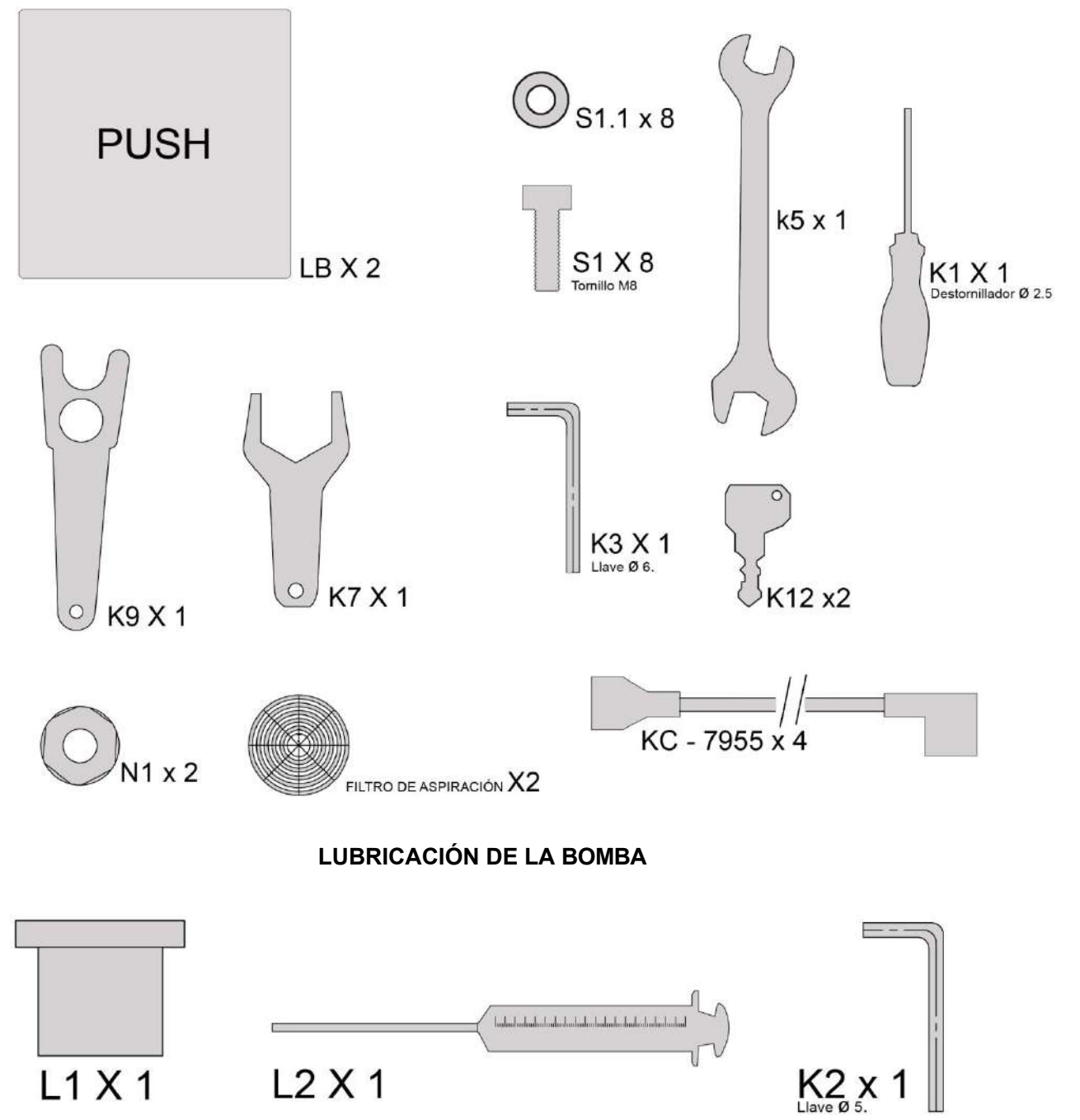

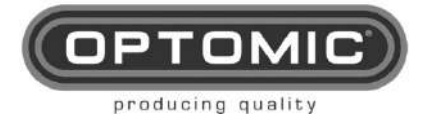

# 8. CONFIGURAR

### 8.1. DESEMBALAJE

La unidad ENT se suministra con su propio embalaje de transporte y fijaciones.

- 1. Corte el fleje. (Fig. 1)
- 2. Retire la tapa T1. (Fig. 2 y 3)
- 3. Localice el panel frontal T2, que forma la rampa. (Fig. 4)
- 4. Retire el panel frontal desatornillando los tornillos laterales y frontales. (Fig. 4)
- 5. Coloque la rampa, panel frontal **T2**, delante del palet.(Fig. 5)
- 6. Desatornille los paneles laterales **T3** y retírelos. (Fig. 6)
- Opcional: Las asas de transporte T4 están situadas en los laterales. Retire los tornillos que las fijan a la madera y extraiga los ejes T5 que se encuentran en el interior del palet. (Fig. 7, 8 y 33). (Ver apartado correspondiente).
- 8. Quita la parte de atrás.
- 9. Opcional: Retire la caja de cartón que contiene los accesorios. (Fig. 9)
- 10. Retire el plástico con un cúter, teniendo cuidado de no dañar la unidad. (Fig. 10)
- Retire las dos cajas de cartón que contienen los dos cajones inferiores. (Fig. 11)
- 12. Retire el embalaje lateral de protección T11. (Fig. 12)
- 13. Quitar los 3 tornillos 8x20 **T6** y los 3 tornillos 8x90 **T7** (Fig. 13 y 14)
- 14. Coloque los 2 tornillos 8x20 **T8 para** levantar la unidad unos milímetros y liberar la madera **T9**. (Fig. 15)
- 15. Retire la madera T9. (Fig. 16)
- 16. Haga rodar la unidad por la rampa. (Fig. 17)
- 17. Coloque la unidad en el lugar deseado.
- 18. Si es necesario transportar el equipo a otro nivel, utilice las asas de transporte (véase la sección correspondiente).

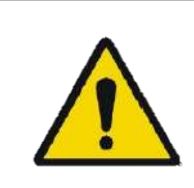

IMPORTANTE: Esta maniobra debe ser realizada por al menos 2 personas. <u>Una sola persona no debe intentar descargar la unidad del palé</u>, ni siquiera haciéndola rodar.

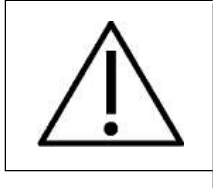

<u>IMPORTANTE</u>: Dado su peso, la unidad debe ser trasladada con **sumo cuidado** y siempre por personas con experiencia en el traslado de cargas pesadas. Asegúrese de que las piernas y los pies están protegidos en todo momento y compruebe constantemente que no hay objetos, animales o niños en el camino.

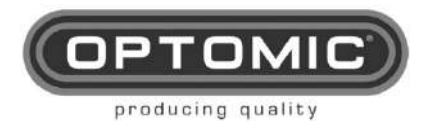

Fig. 1

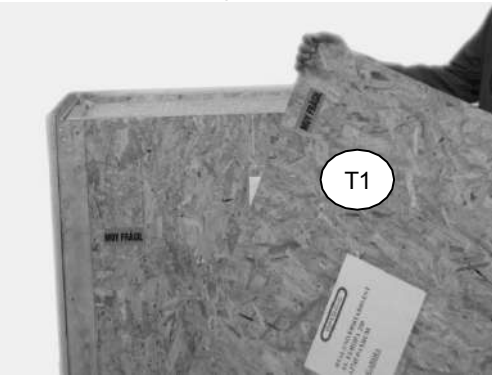

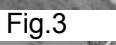

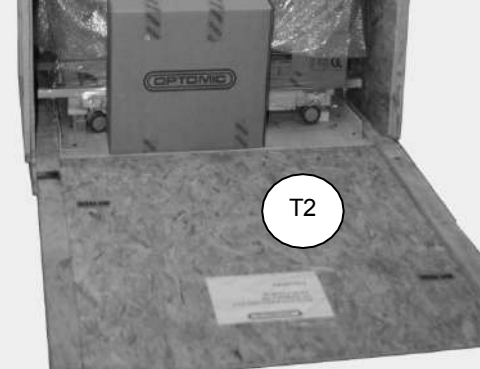

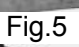

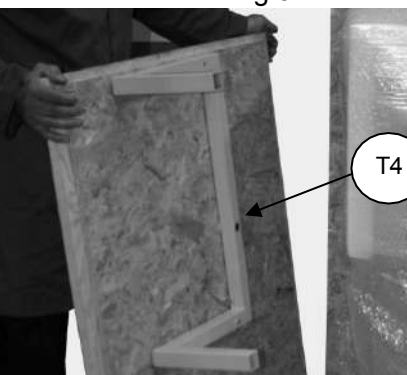

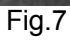

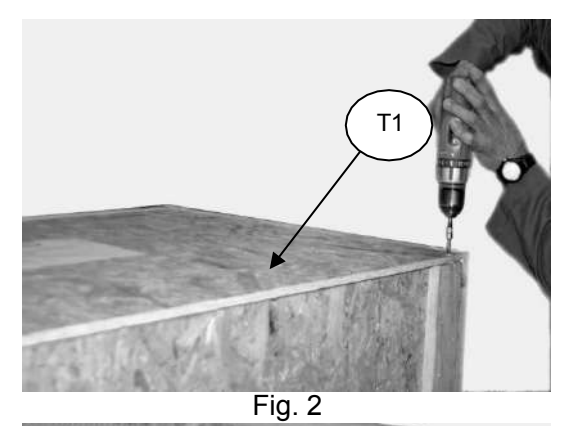

Fig. 4

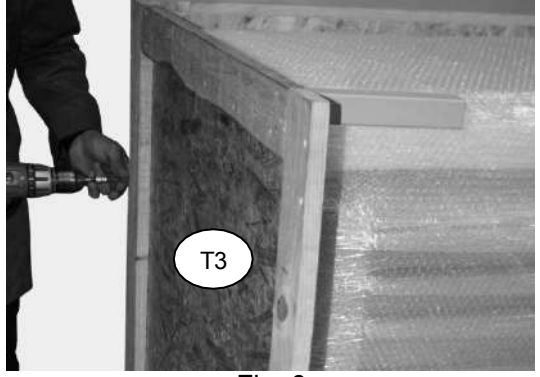

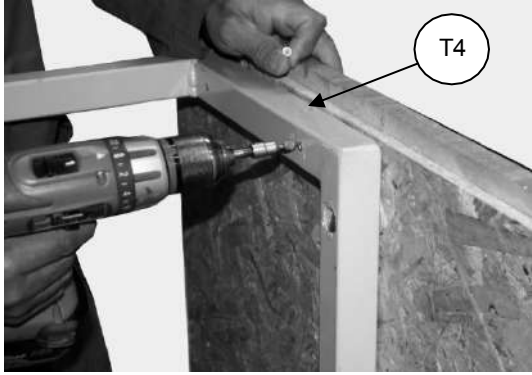

Fig. 8

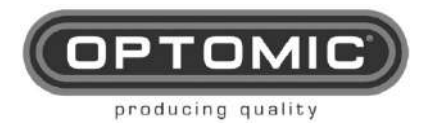

UNIDAD OPTIMUS Instrucciones de USO

Rev.2.7 15/05/2022

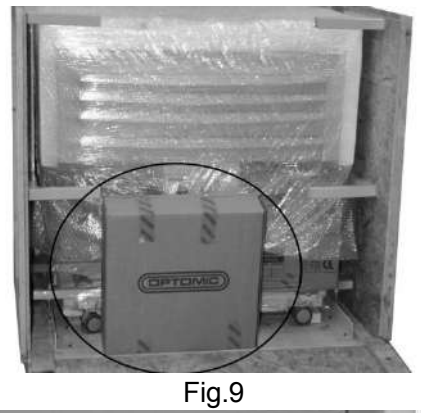

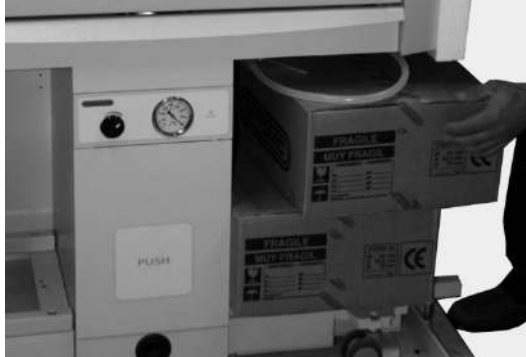

Fig.11

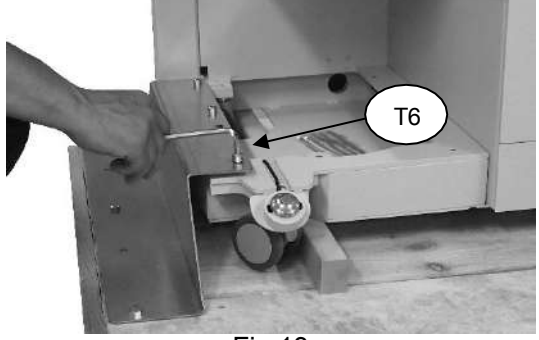

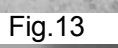

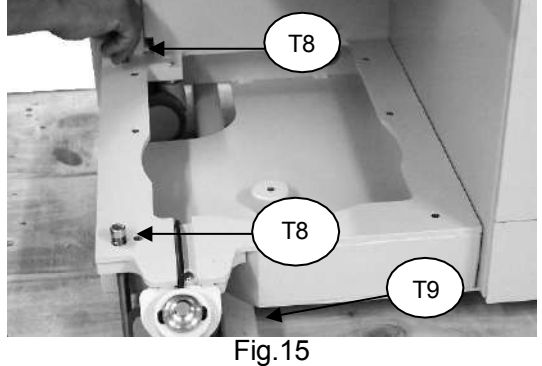

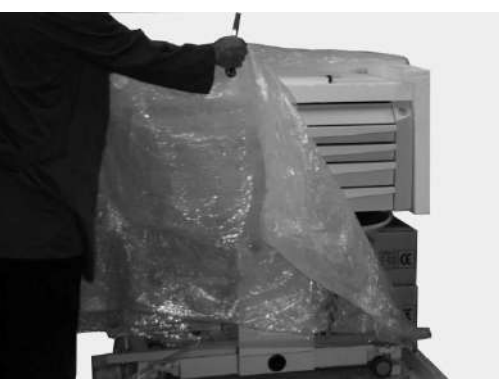

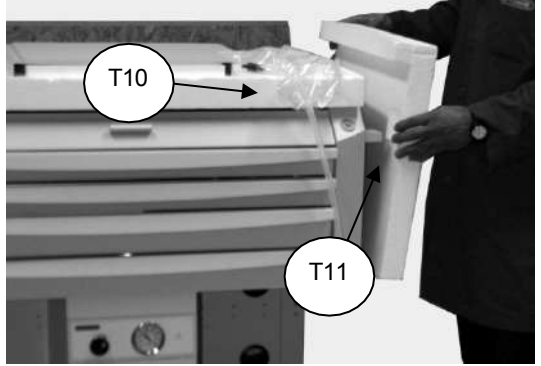

Fig. 12

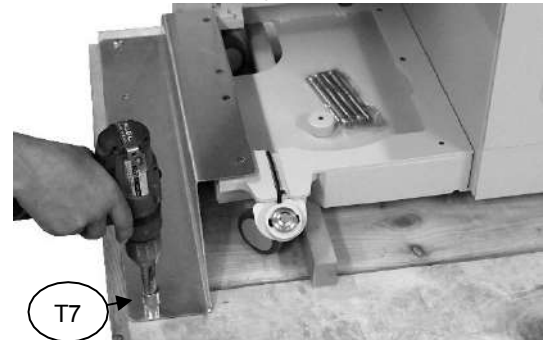

Fig. 14

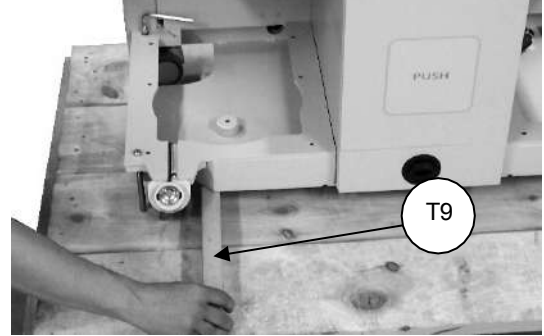

Fig. 16

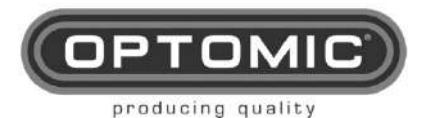

Rev.2.7 15/05/2022

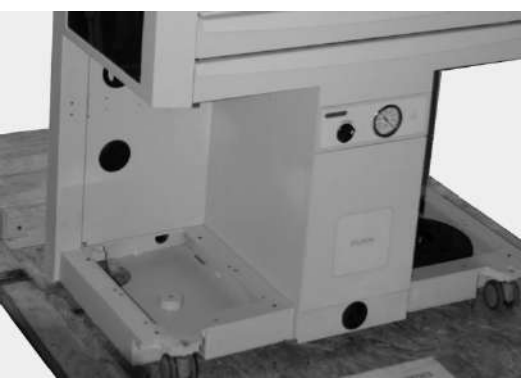

Fig.17

#### 8.1. OPCIONAL: ASAS DE TRANSPORTE

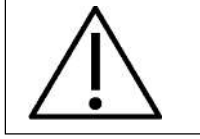

IMPORTANTE: Esta maniobra debe ser realizada por al menos 2 personas.

En caso de tener que transportar la unidad por una zona irregular o subir una escalera, se deben utilizar las asas de transporte (opcionales) y reducir el peso de la unidad retirando los cajones y otros elementos.

Peso total de la unidad - 191,5 Kg

Peso sin cajones ni otros elementos - 85 Kg

- 1. Retire los cinco cajones superiores **M1**, **M2**, **M3**, **M4** y **M5**. Para extraer los cajones Abra el cajón, levante el retén de plástico de la guía izquierda del cajón y baje el retén de plástico de la guía derecha, y retire el cajón (Fig. 20 y 21).
- 2. Desmonte los cristales laterales **M23** y **M23A** retirando primero los tornillos imperdibles de las bisagras (Fig. 22).
- 3. Retire con cuidado los ejes de las bisagras, ya que las extensiones laterales **M23** están libres (Fig. 23).
- 4. Saque las extensiones de cristal (Fig. 24)
- 5. Retire el cajón central M8:
  - Abra el cajón central M8 con la manilla M7 (fig. 30).
  - Retire las conexiones de la manguera de aspiración de la botella PATIENT (Fig. 31)
    - Retirar el cajón (Fig. 32, 33 y 34)
- Retire en la parte trasera las dos puertas que cubren los cables M27 y M27A, abriéndolas y desenroscando el cable de tierra (Fig. 25, 26 y 27) y retirando el pestillo (Fig. 28 y 29).
- 7. Atornille los cuatro tubos cuadrados amarillos **T9** a la unidad con dos tornillos por cada tubo. Son los mismos tubos que se retiraron al desembalar la unidad (Fig. 17 y 18).
- 8. Atornille los ejes **T5** (Fig. 41) en las asas de transporte **T4** (Fig. 7 y 35).
- 9. Introduzca los ejes de las asas de transporte T4 en los tubos T9 (Fig. 36).
- 10. Atornille las asas de transporte T4 a los tubos T9 para fijarlas correctamente. (Fig. 37).
- 11. Levante la unidad por las asas de transporte para subir las escaleras. (Fig. 38).

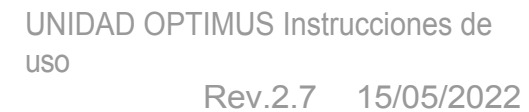

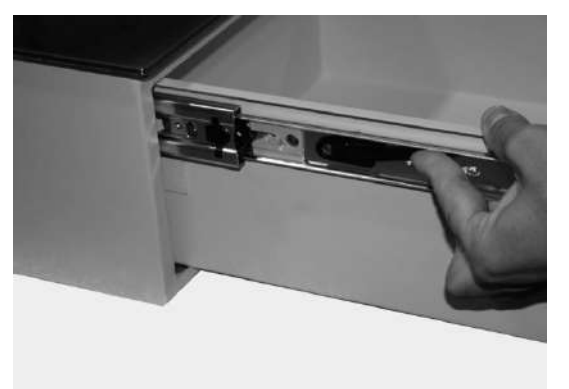

ртом

producing quality

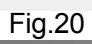

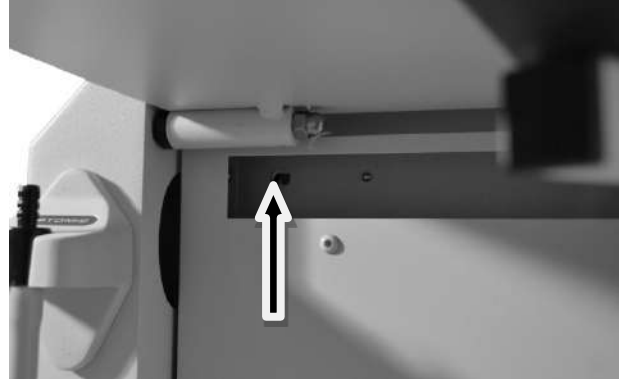

Fig.22

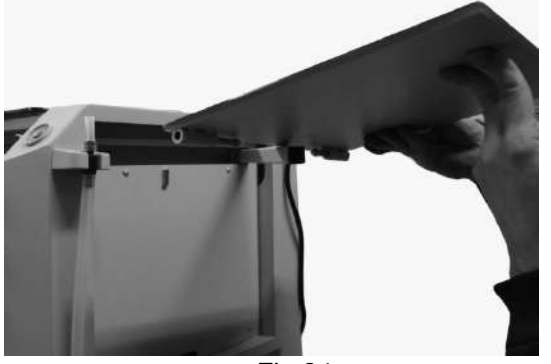

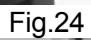

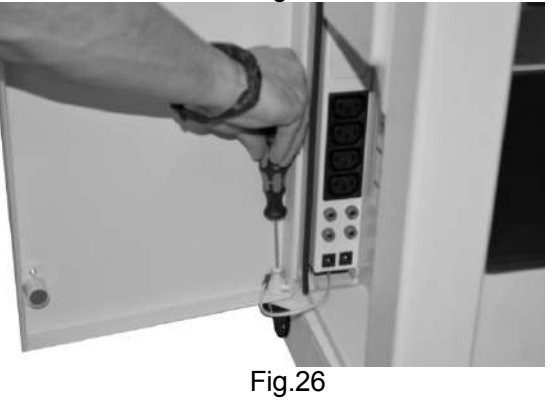

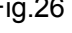

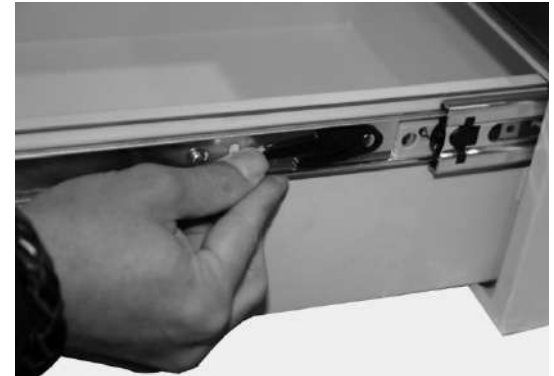

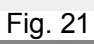

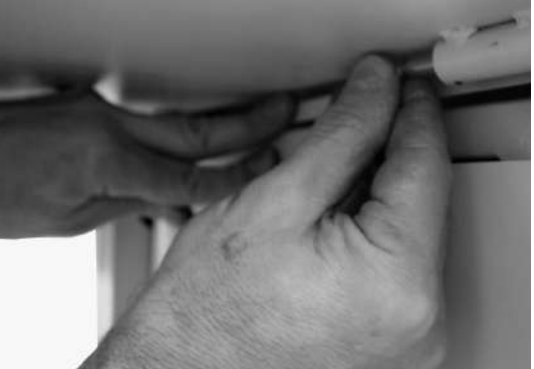

Fig. 23

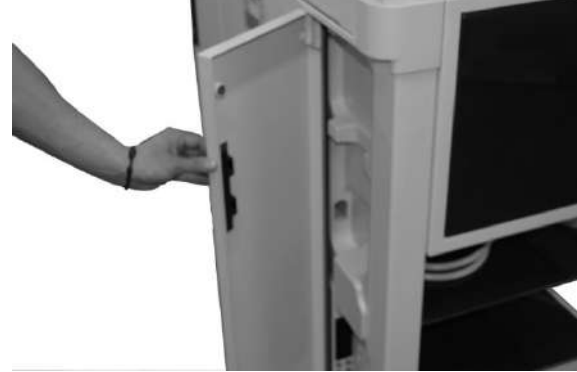

Fig. 25

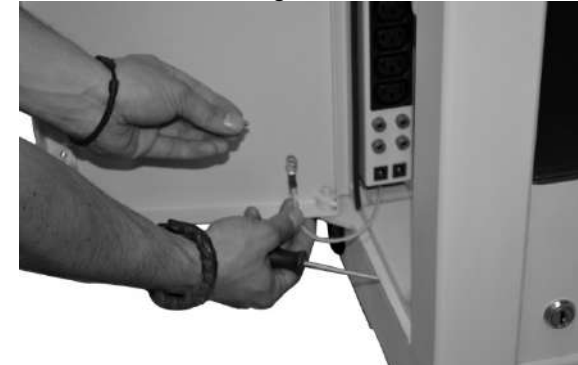

Fig. 27

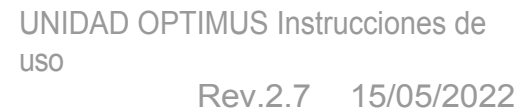

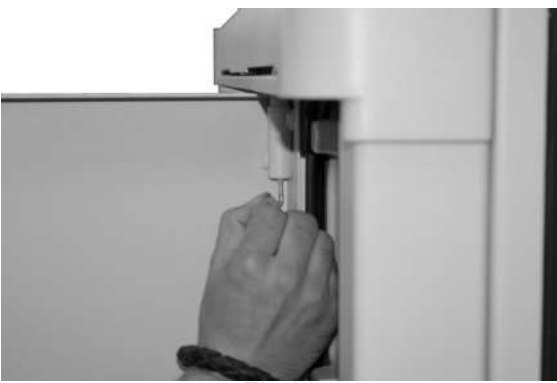

PTOP

producing quality

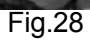

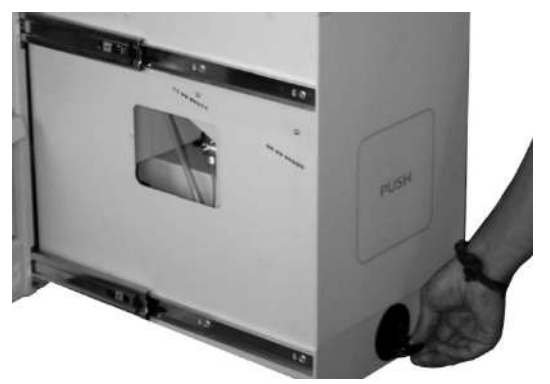

Fig.30

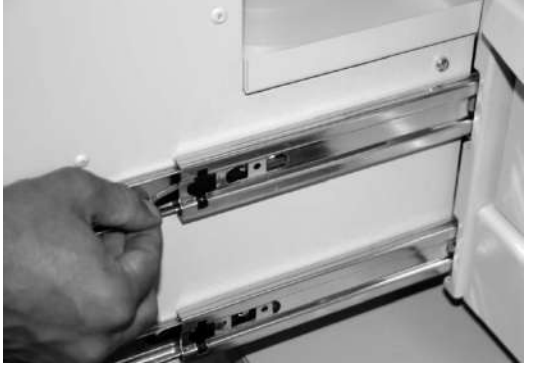

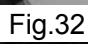

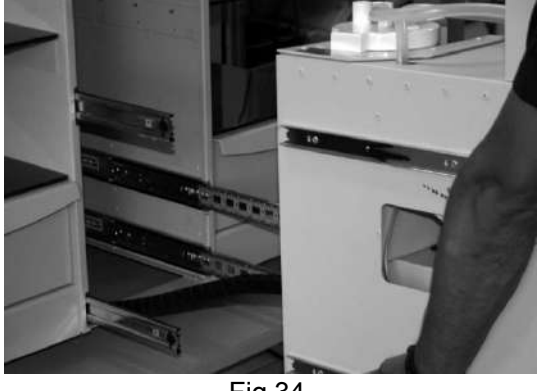

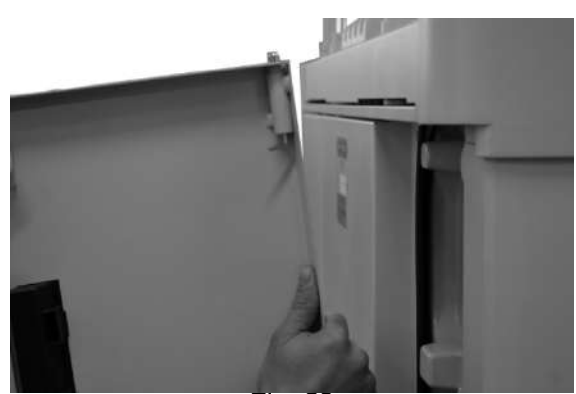

Fig. 29

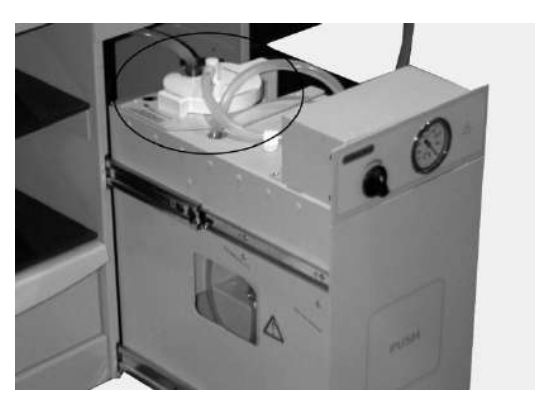

Fig. 31

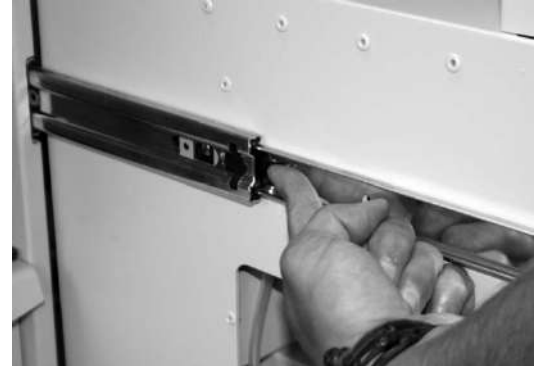

Fig. 33

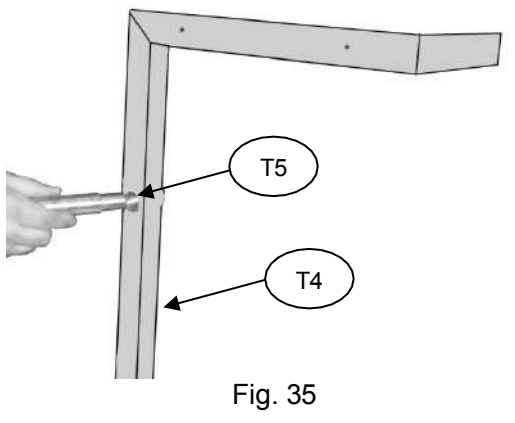

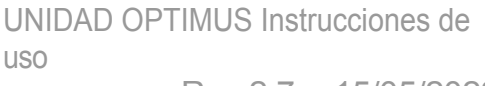

Rev.2.7 15/05/2022

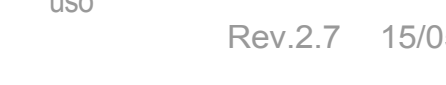

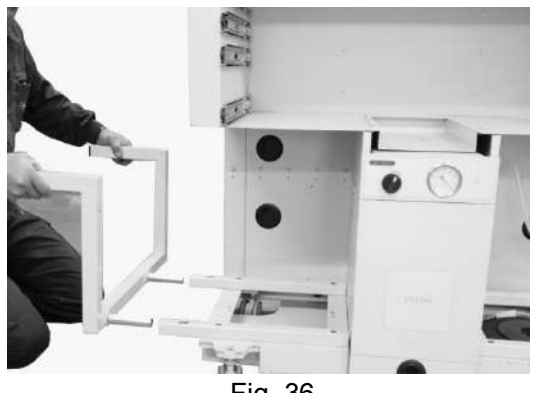

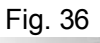

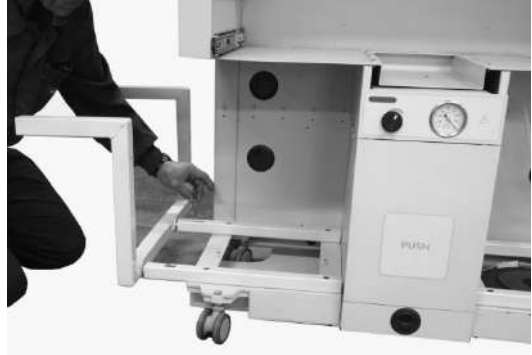

Fig.37

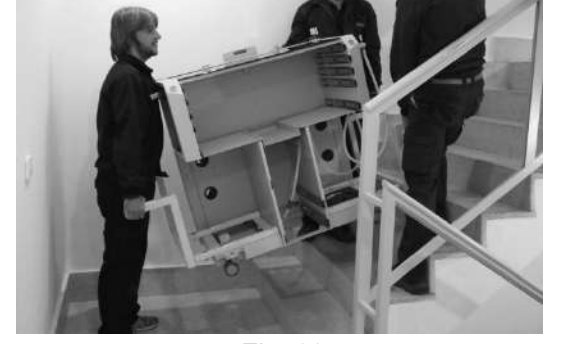

Fig. 38

Después de colocar la unidad en el lugar deseado, siga los pasos anteriores en orden inverso:

- Retire las asas de transporte.
- Retira las tuberías.
- Introduzca los cajones superiores, haga coincidir las guías y empuje los cajones hasta el fondo. Golpee suavemente para asegurarse de que las guías encajan correctamente. NOTA: si nota cierta resistencia, déles pequeños empujones.

Cuando encuentre resistencia, con pequeños empujones superará la entrada de las guías, por lo que muy fácilmente introduciremos los cajones por completo.

- Inserte el cajón central y conecte la manguera M11 a la botella, haga coincidir las guías y • empuje el cajón M8 hasta el fondo.
- Montar las puertas laterales M27.
- Montar las extensiones laterales del cristal M23.

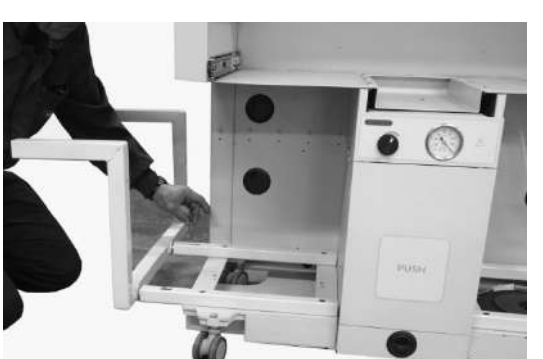

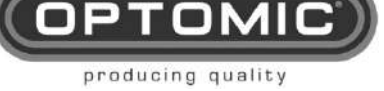

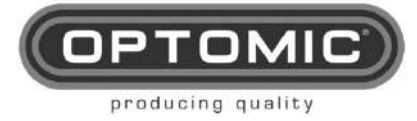

Rev.2.7 15/05/2022

#### 8.2. INSTALACIÓN

- 1. Retire la carcasa de plástico M15 de la parte superior. (Fig. 39)
- 2. Retire el poliestireno T10. (Fig. 40 y 13)
- 3. Tome la caja que contiene los estantes laterales (Fig. 41)
- 4. Retire con cuidado los estantes laterales. (Fig. 42)
- 5. Retire las llaves y los tornillos.
- 6. Coloque los estantes laterales M18 y M18A. (Fig. 43 y 44)
- 7. Monte las carcasas de plástico M15 y M15A. (Fig. 45 y 46)
- 8. Fije las carcasas de plástico M15 con las tuercas N1 y la llave K7 (Fig.47)
- 9. Saque los cajones M6 y M6A de las cajas de cartón. (Fig. 45 y 10)
- 10. Los cajones **M6** y **M6A** contienen cables de alimentación para los equipos de los estantes **CB 1** y la llave de los cajones. (Fig. 49)
- 11. Extraiga los cajones del bastidor levantando el pestillo de una guía de cajón y bajando el de la otra. (Fig. 50 y 51)
- 12. Coloque el bastidor del cajón M6 sobre la carcasa de plástico M15 y el M6A sobre el M15A y atornillar. (Fig. 52)
- Introduzca los cajones, haga coincidir las guías y empuje el cajón hasta el fondo. (Fig. 53 y 54).

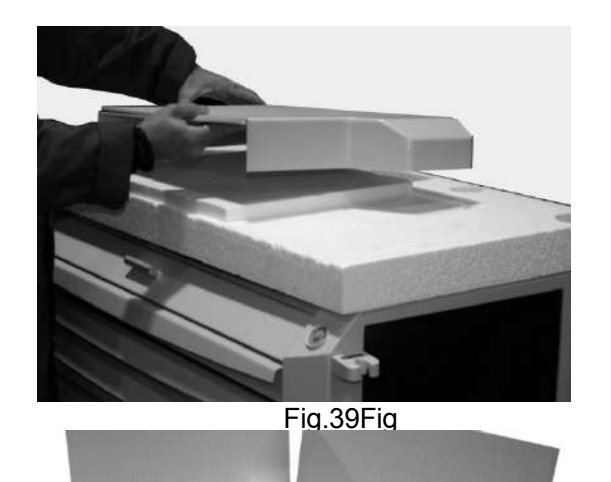

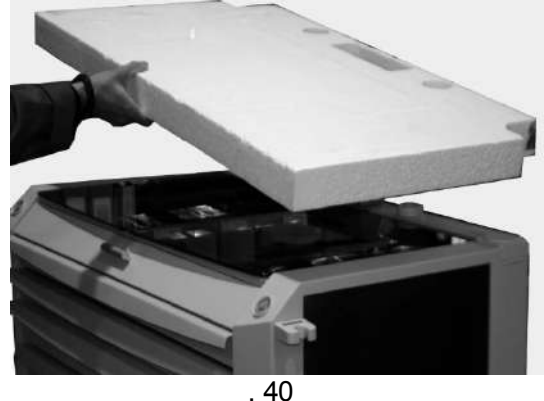

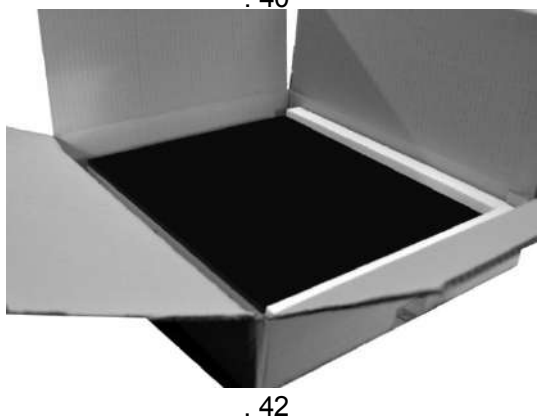

Fig.41Fig

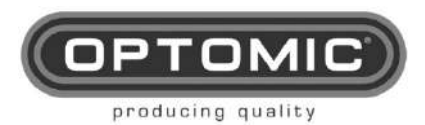

Rev.2.7 15/05/2022

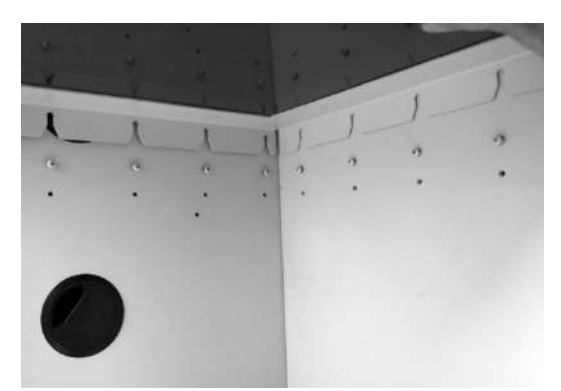

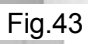

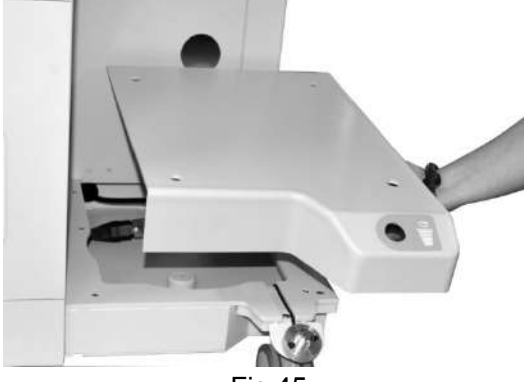

Fig.45

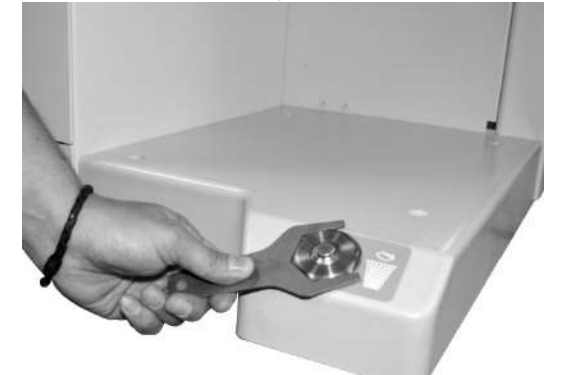

Fig. 47

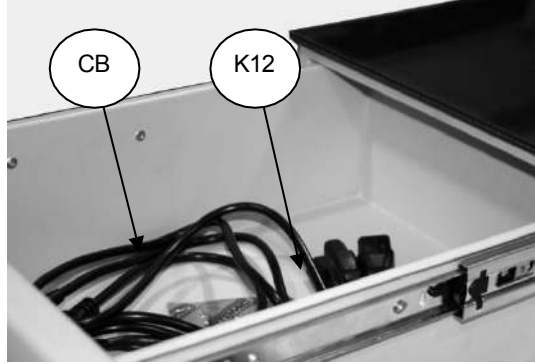

Fig. 49

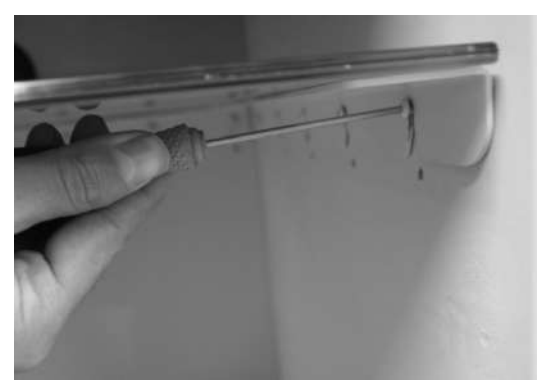

Fig. 44

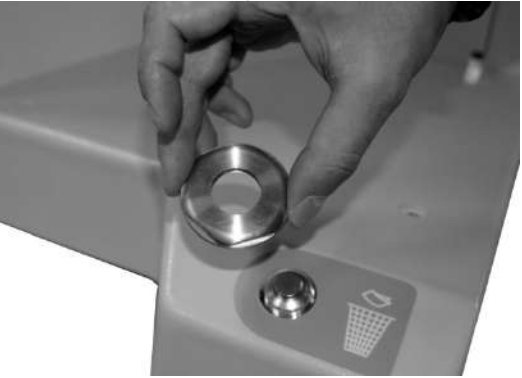

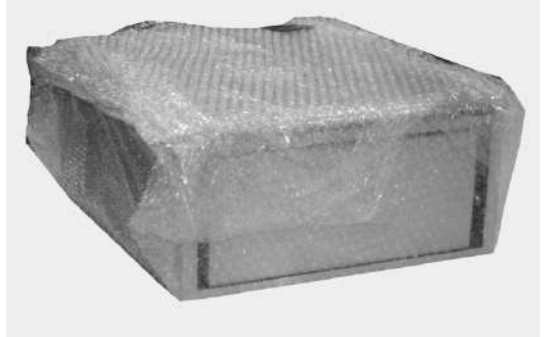

Fig.48

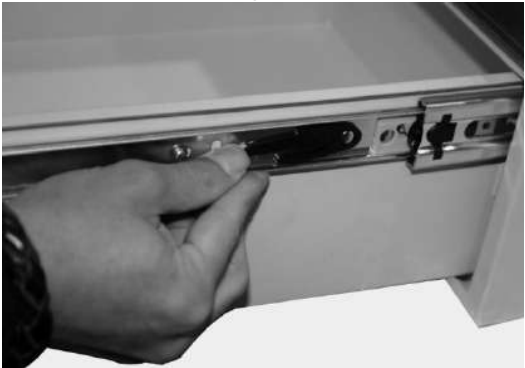

Fig.50

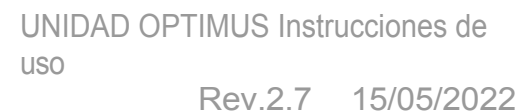

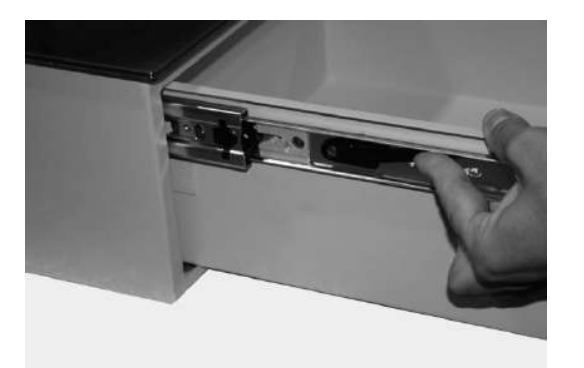

producing quality

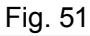

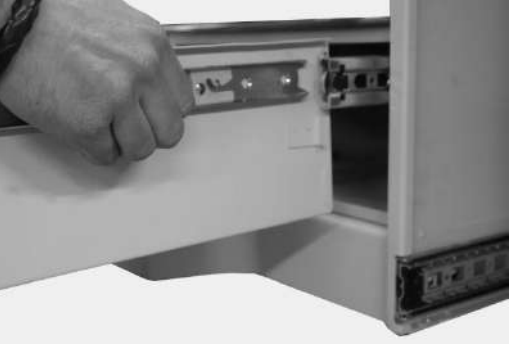

Fig.53

Fig.52

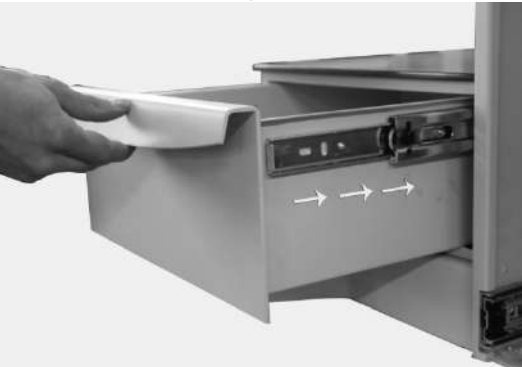

Fig.54

#### 8.3. CAMBIO DE POSICIÓN DEL SOPORTE DE LA MANGUERA DE ASPIRACIÓN

Cambiar la posición del soporte de la manguera de aspiración de izquierda a derecha o viceversa:

- 1. Extraiga el soporte de la manguera de aspiración M12. (Fig. 77). Está fijado magnéticamente.
- 2. Desconecte el conector. (Fig. 78)
- 3. Vaya al otro lado de la unidad y retire la placa de cubierta **M13** del Optomic de la misma manera desconectando el conector. (Fig. 79 y 80). También está fijada magnéticamente.
- 4. Vuelva a conectar el soporte de la manguera de aspiración M12 en su nueva posición.
- 5. Vaya al otro lado de la unidad y fije la placa de cubierta M13 del Optomic con su conector.

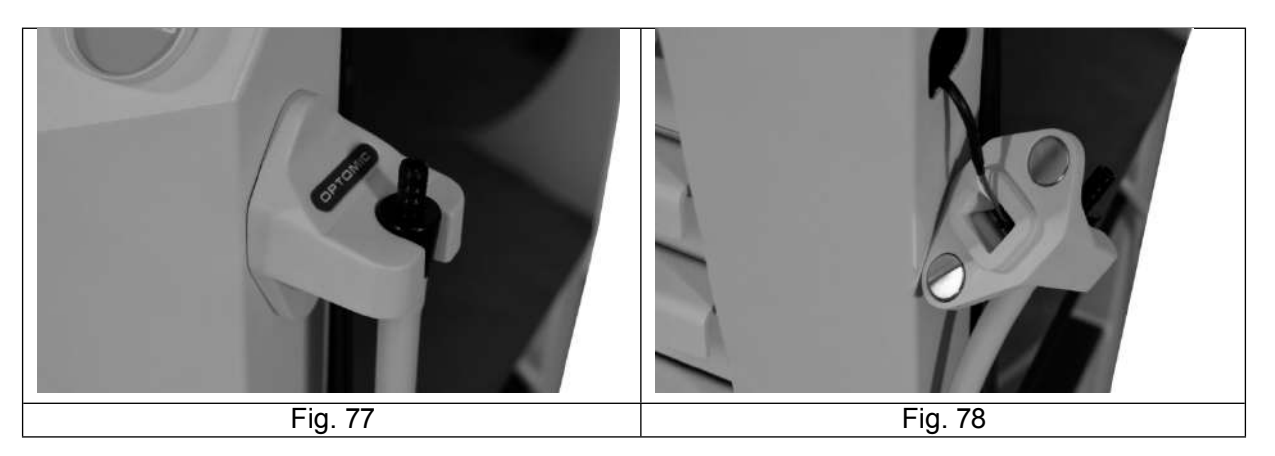

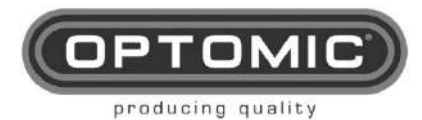

Fig. 79

Fig. 80

#### 8.1. CARRO DE ENDOSCOPIA INTEGRADO

Los cuatro estantes **M18, M18A, M19** y **M19A de** la unidad pueden utilizarse para alojar equipos de endoscopia y otros dispositivos, proporcionando así, junto con el soporte de monitor, una excelente alternativa de ahorro de espacio al carro de endoscopia convencional.

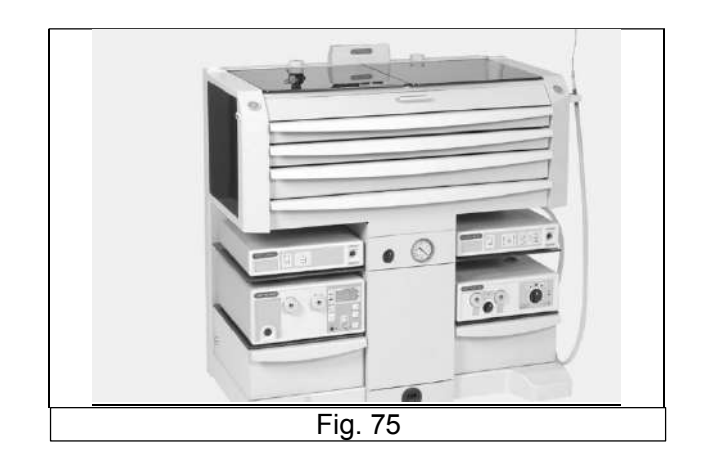

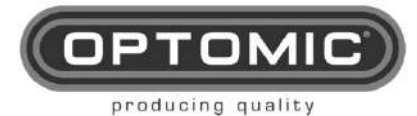

9. FUNCIONAMIENTO DE LA UNIDAD

### 9.1. MÓVIL Y AUTÓNOMO

La unidad es fácilmente desplazable y completamente autónoma.

### 9.2. FUNCIONAMIENTO DE LA UNIDAD ON/OFF

Antes de la conexión verifique lo siguiente:

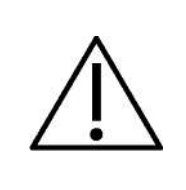

La tensión de la red es la misma que la indicada en la etiqueta de identificación **M29**.

La toma de tierra de la red eléctrica funciona correctamente y se conecta perfectamente con el equipo.

Para poner en marcha el aparato conecte su cable **M30** (cable Schuko, uso europeo, otros bajo pedido) a la red eléctrica (Fig.56). Para encenderlo y apagarlo pulse el interruptor termomagnético en ON(I,) u OFF ( o,) (Fig.55). Se encuentra encima de la repisa derecha.

**NOTA** el interruptor termomagnético sirve para seccionar la alimentación de red.

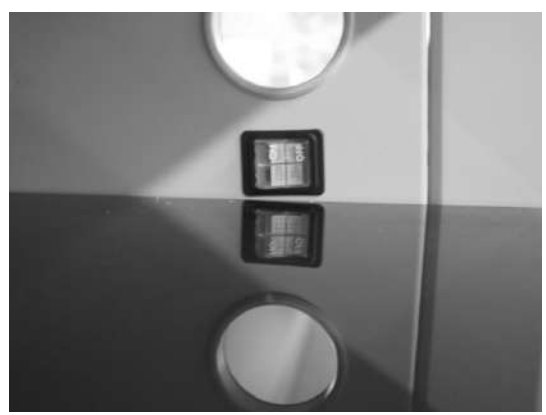

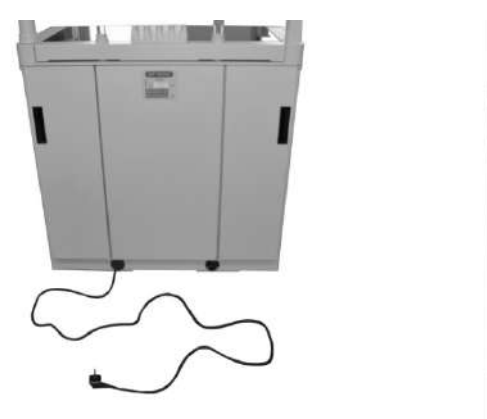

Fig. 56

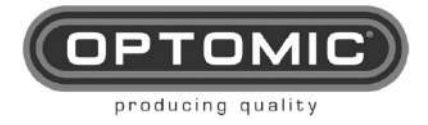

#### 9.3. VIDRIO

- Paneles de cristal superiores: Levante los paneles de cristal M14 y M14A para acceder al almacenamiento del instrumental quirúrgico. (Fig. 57)
- P a n e l e s laterales de cristal: Levante los paneles laterales de cristal M23 y M23A para obtener dos superficies de trabajo. (Fig.58)
- Los demás paneles de cristal sirven de soporte a diversos dispositivos: M18, M18A, M19 y M19A. (Fig. 59)

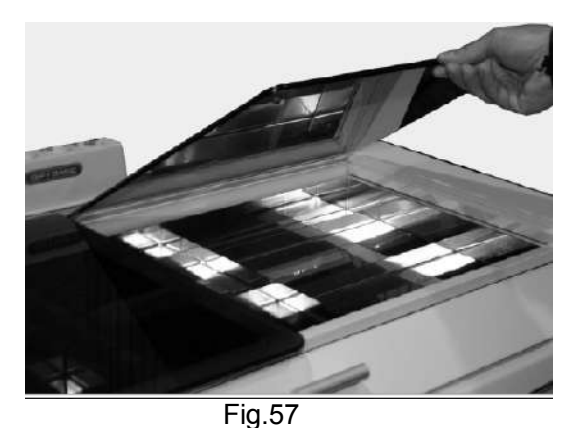

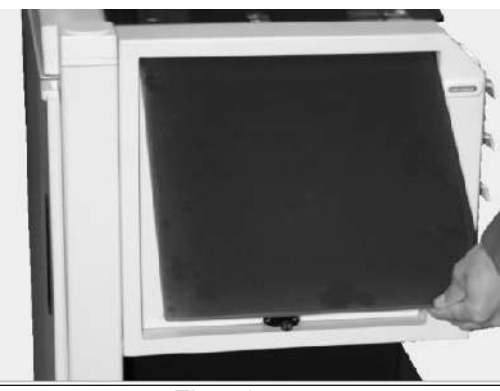

Fig. 58

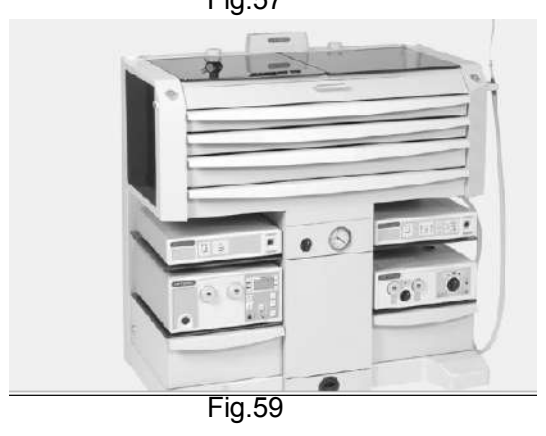

### 9.4. DRAWERS

La unidad está equipada con seis cajones totalmente extraíbles:

Todos los cajones pueden desmontarse de la misma manera. Consulte la sección Instalación para ver cómo.

- Cuatro cajones superiores M1, M2, M3 y M4 para almacenar instrumental médico con bandejas de acero inoxidable opcionales y divisiones ajustables. Uno de ellos es de mayor tamaño para permitir el almacenamiento de artículos voluminosos como cajas para guantes, torundas, apósitos, medicamentos, botellas con líquidos y otros materiales. (Fig. 60)
- El quinto cajón **M5** contiene una bandeja y tiene un frontal abatible que permite acceder a ella. Cuando el cajón está totalmente desplegado, puede utilizarse como superficie de trabajo en la que colocar objetos, escribir, etc. En el centro del cajón hay una bandeja de acero inoxidable para depositar el instrumental médico usado. (Fig. 61)
- Un cajón central inferior donde se encuentra la papelera **M8** y la bomba de aspiración.(Fig. 62)
- Y por último, en la parte inferior, dos grandes cajones laterales **M6** para objetos voluminosos y pesados. Disponen de cerradura y llave **M20** para mayor seguridad. (Fig. 63)

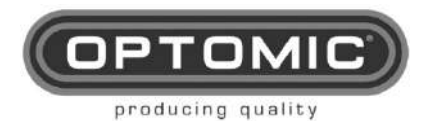

Rev.2.7 15/05/2022

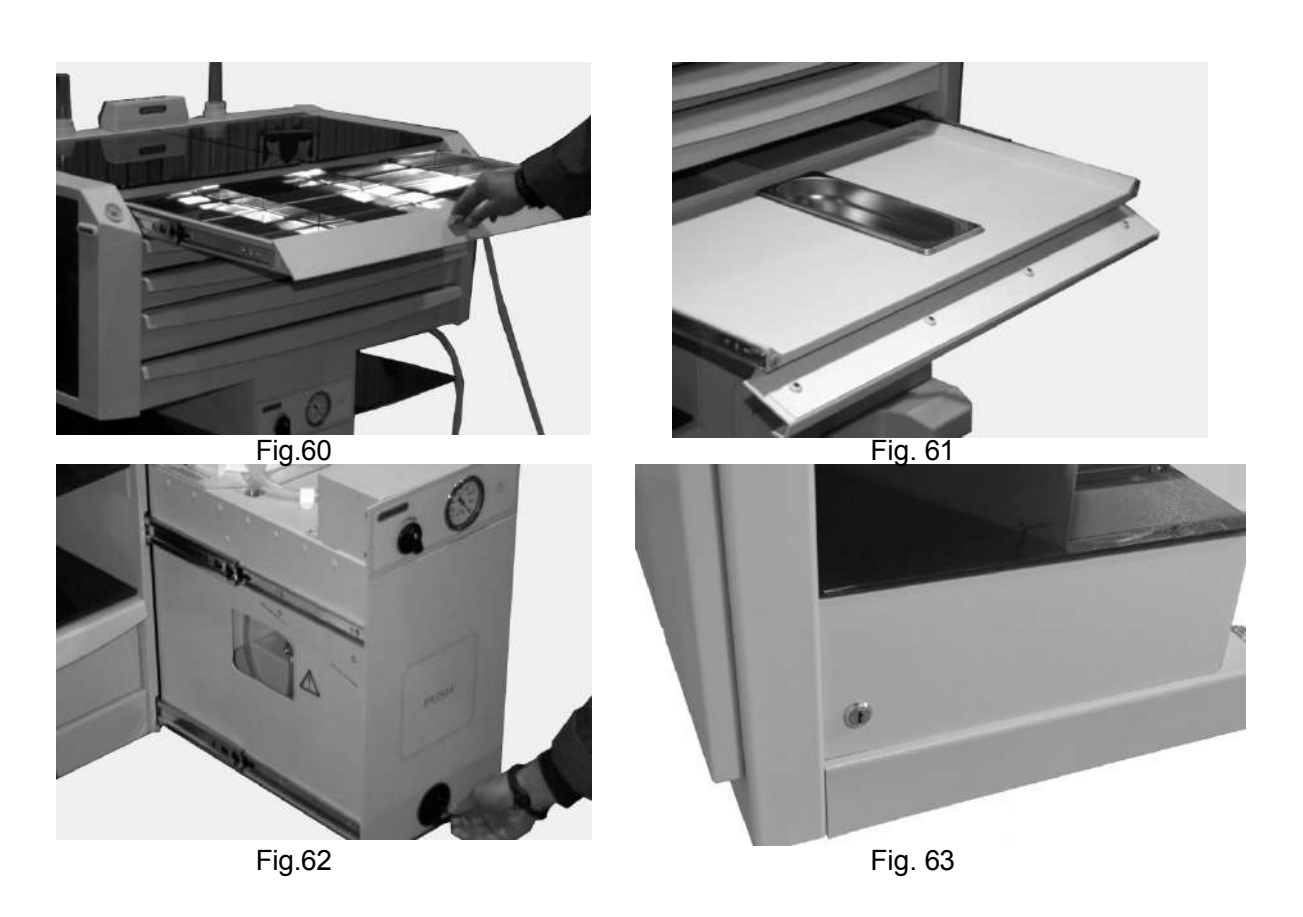

### 9.1. PAPELERA AUTOMÁTICA

La papelera **M8** puede abrirse automáticamente mediante los dos botones **M16** y **M16A** situados en la parte inferior de la unidad. (Fig. 64)

El cajón puede cerrarse empujando con el pie sobre la etiqueta **M17**. (Fig. 65) El cajón tiene activación electromagnética.

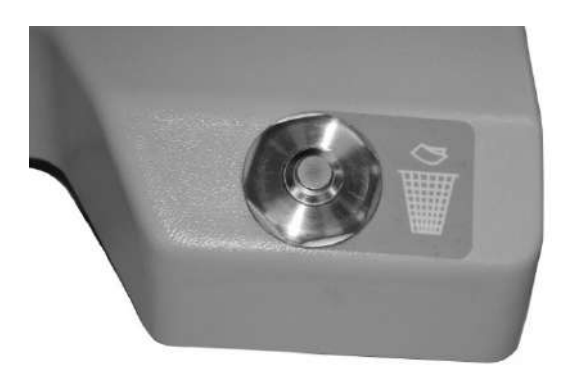

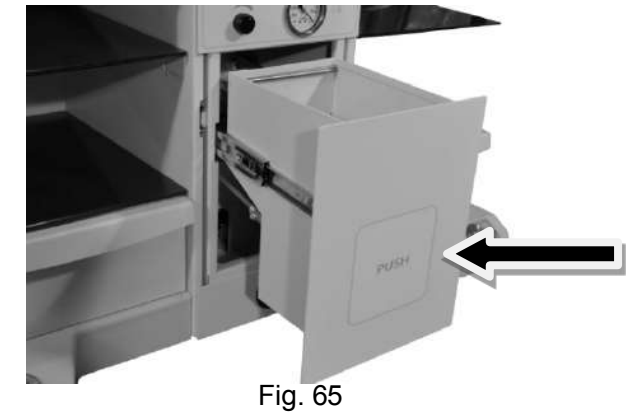

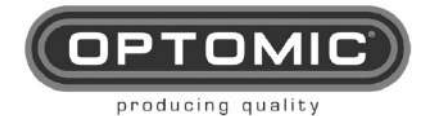

### 9.2. BOTELLA

El depósito de secreciones se encuentra detrás de la papelera. (Fig. 66)

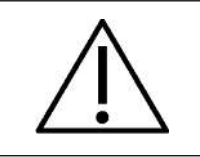

Antes de utilizar el recipiente de secreciones por primera vez, quítele el envoltorio.

En la unidad OPTIMUS se pueden montar diferentes recipientes para secreciones, estos contenidos en la tabla de especificaciones técnicas de este manual.

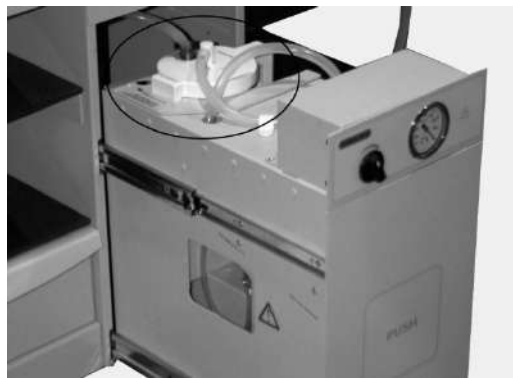

Fig. 66

Secreciones de vasos conectados:

- Conecte el extremo "paciente" a su correspondiente conexión flexible también marcada con el texto "paciente".

 Conecte el extremo "vacumm" a su correspondiente conexión flexible también marcada con el texto "vacumm".

### 9.3. CONECTIVIDAD FUNCIONAMIENTO

La unidad OPTIMUS ENT dispone de regletas de tomas eléctricas internas para alimentar los dispositivos externos con tensión de red y baja tensión de 12v con una potencia máxima total de 1725W. Para acceder a ellas, abra las puertas traseras (Fig. 67).

En la parte superior de cada regleta hay 4 conexiones IEC-C13 de tensión de red **d1**. Debajo de éstas, hay 4 conexiones banana **d2** para conectar equipos a la equipotencial (ver accesorios). (Fig. 68)

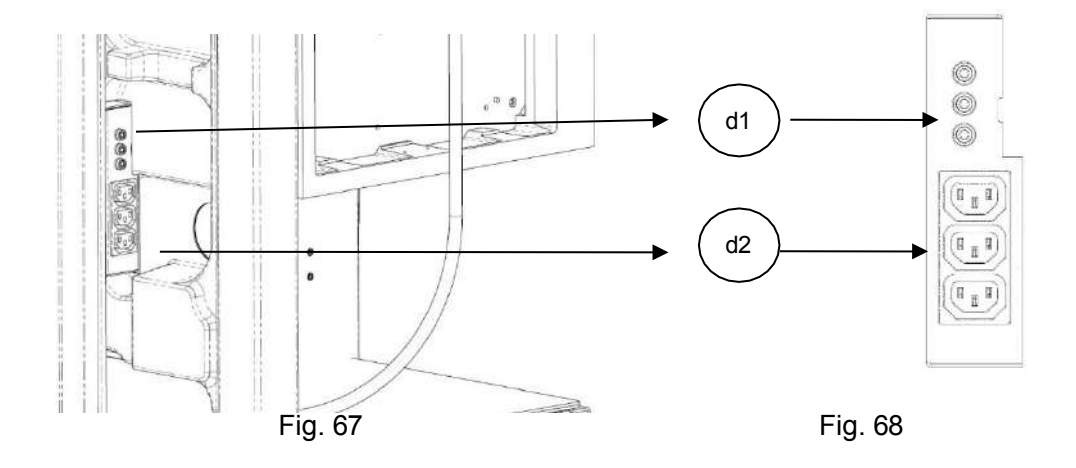

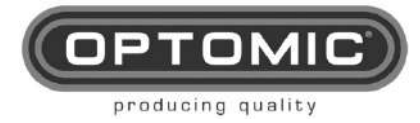

Rev.2.7 15/05/2022

#### 3.7.1 Conectividad 230V (110v bajo pedido)

Para conectar equipos de endoscopia u otros dispositivos a la unidad (230V~ o 110v bajo pedido), conecte el cable corto **CB1**, Nº KC-7955 (código OPTOMIC) (Fig. 69), al dispositivo apropiado y luego páselo a través del pasacables mientras coloca el dispositivo en el estante. (Fig. 70)

Enchufe el cable en la toma de corriente, asegurándose de que las puertas pueden cerrarse.

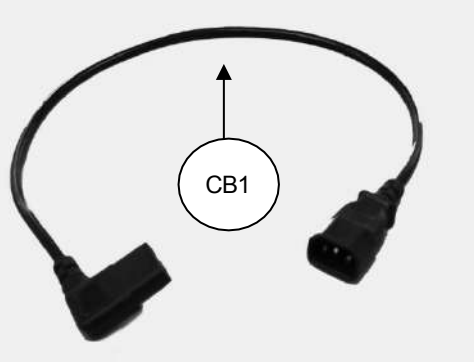

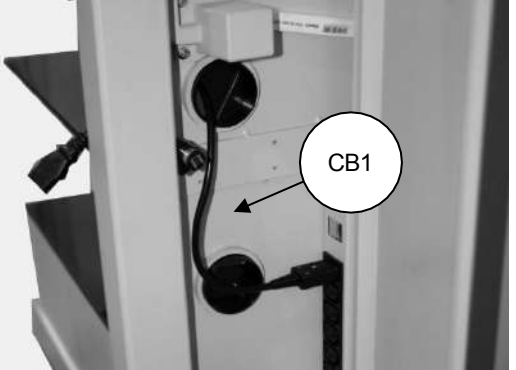

Fig. 69

Fig. 70

#### 3.7.1 Conectividad 12 V

Para conectar los dispositivos periféricos de baja tensión (12v), como un OP-TV6 o un monitor, conecte el cable **CB2** nº 80171098/96 (código OPTOMIC) (ver accesorios) (Fig. 71) al dispositivo correspondiente y a la regleta de enchufes (Fig. 72).

#### 9.4. SUCCIÓN

El aparato ORL OPTIMUS dispone de un sistema de aspiración independiente y potente con una capacidad de almacenamiento de 1,5 litros.

La potencia de aspiración se mide con el vacuómetro **M9** y se puede regular mediante el mando de limitación de vacío **M10**. Esta regulación la realizará el especialista, que podrá conseguir menos vacío girando el mando en sentido contrario a las agujas del reloj y más succión girándolo en el sentido de las agujas del reloj.

| NOTA | los valores del vacuómetro sirven meramente de orientación.                                                                                            |
|------|----------------------------------------------------------------------------------------------------|
|      | el control de la aspiración es muy importante por razones de seguridad del paciente. Este el especialista que lo regula será el responsable de su uso. |

El aspirador se inserta en la manguera de aspiración **M11**, que se coloca en un soporte lateral **M12**. El soporte contiene un sensor que pone en marcha la bomba cuando se retira la manguera y detiene la aspiración cuando se vuelve a colocar la manguera. (Fig. 73 y 74). Después de 5 minutos de uso la succión se detendrá por razones de seguridad. Para volver a encenderla, enganche y desenganche la manguera de su soporte.

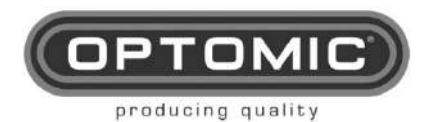

Rev.2.7 15/05/2022

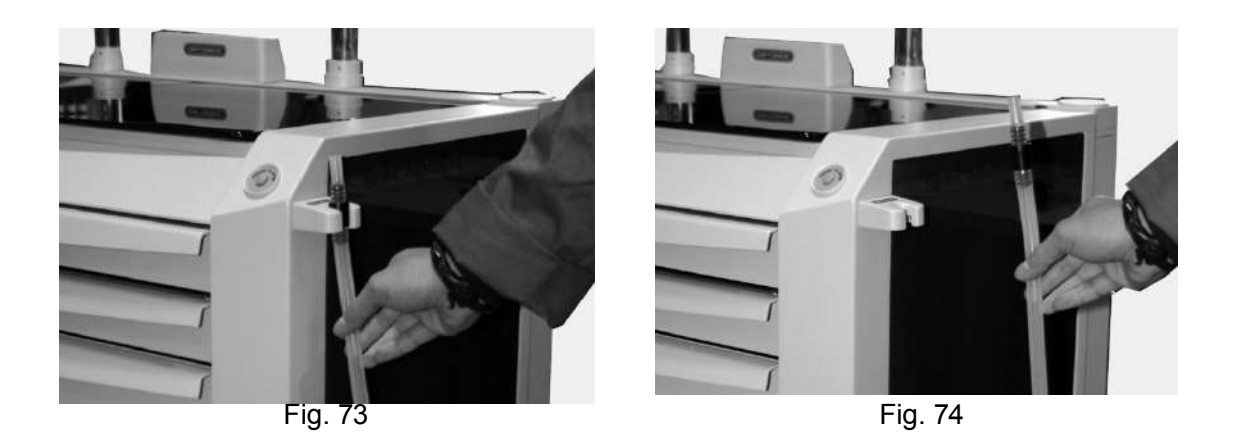

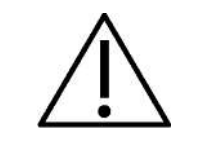

PRECAUCIÓN: SI LA SUCCIÓN ES INSUFICIENTE, CONSULTE LA SECCIÓN DOCE "AVERÍAS" DE ESTE MANUAL PARA LA RESOLUCIÓN DE PROBLEMAS.

#### 9.5. PORTAENDOSCOPIOS RÍGIDOS Y FLEXIBLES

Se encuentran en la parte posterior de la unidad.

El soporte central **M22** con las cuatro vainas de plástico **TP1** pueden lavarse y desinfectarse. Sujetan endoscopios rígidos y permiten colocarlos, tras su limpieza y esterilización, en una posición lista para su uso y tenerlos a mano para los distintos procedimientos.

Dos soportes a cada lado de estos **M26** y **M26A**, permiten alojar un tubo de metacrilato cerrado **MT1**, que puede llenarse con líquido esterilizante, y otro tubo de metacrilato **MT2** (abierto), para alojar el nasofaringoscopio.

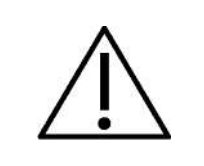

debido a la comodidad de disponer de un soporte para el fibroscopio con líquido esterilizante, es fácil olvidarlo y esto puede dañar las partes de plástico del endoscopio flexible. Por esta razón recomendamos el uso de una alarma para indicar el tiempo máximo de esterilización.

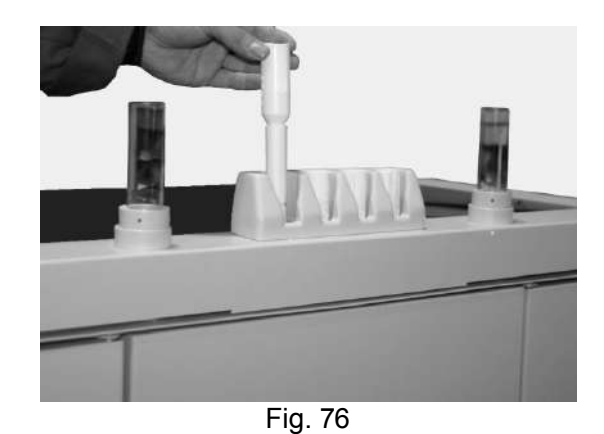

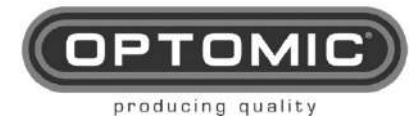

Rev.2.7 15/05/2022

# 10. MANTENIMIENTO

### 10.1. LAVAR LA BOTELLA

- 1. Extraiga completamente el cajón **M8**, utilizando el asa **M7**, dejando a la vista el frasco de secreciones y sus tubos. (Fig. 81 y 82)
- 2. Retire las conexiones del tubo VACÍO a la botella. (Fig. 83)
- Retire las conexiones del tubo PATIENT a la botella. NOTA: si el conector está fuertemente sujeto debido a la succión, utilice la llave K9 para hacer palanca y sacarlo. (Fig. 84)
- 4. Coloque el tubo PATIENT en su alojamiento provisional para limpiar la botella. (Fig. 85)
- 5. Retire la botella para su limpieza (Fig.86).

6. Para sustituir la botella siga los pasos anteriores en orden inverso. 7.

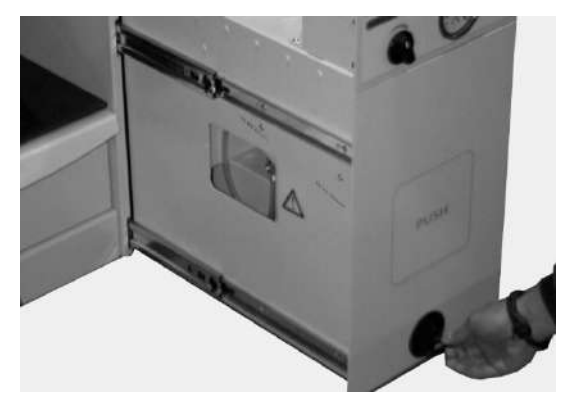

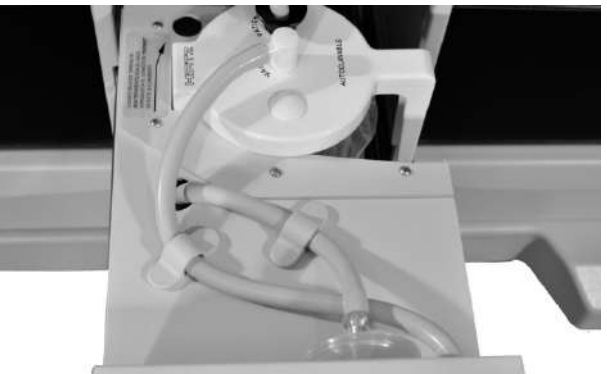

Fig. 81Fig

. 82

VACÍO

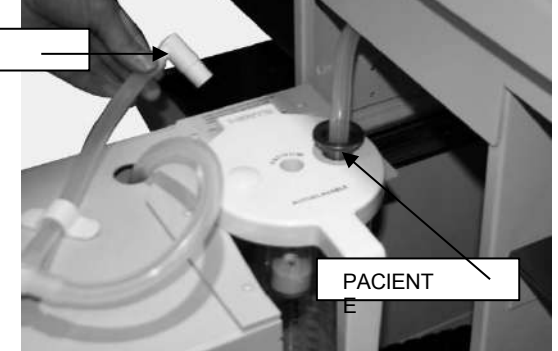

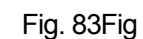

. 84

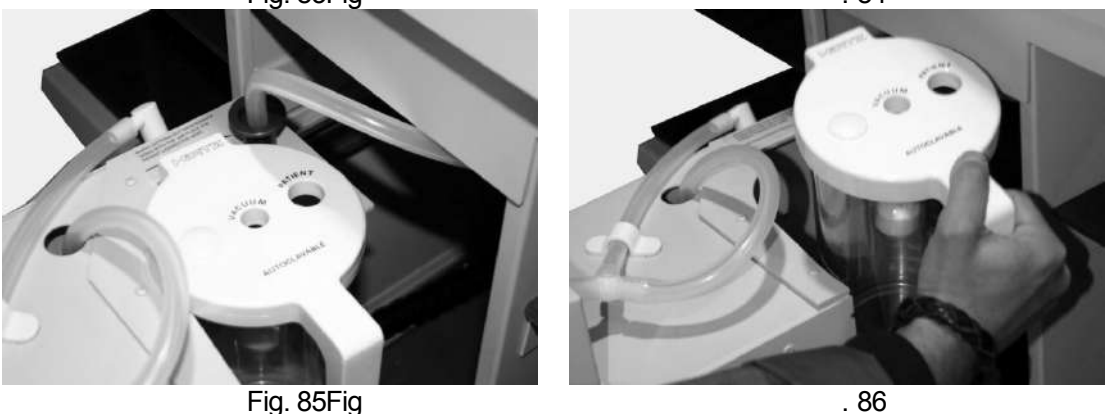

K9

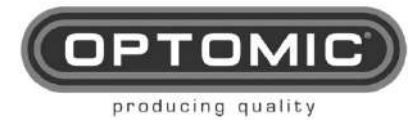

UNIDAD OPTIMUS Instrucciones de USO

Rev.2.7 15/05/2022

#### **10.2. CAMBIAR LA BOLSA DE BASURA**

- 1. Abra la papelera M8 pulsando cualquiera de los botones inferiores M16 y M16A. (Fig. 87)
- 2. Retire la bolsa levantando el borde metálico. (Fig. 88).
- 3. Separe la bolsa de la llanta. (Fig. 89)
- Coloque una nueva bolsa en el borde y póngala en la papelera.
- 5. Para dejar la bolsa bien colocada, coloque la manguera en el orificio del cubo y aspire. (Fig. 89.a)

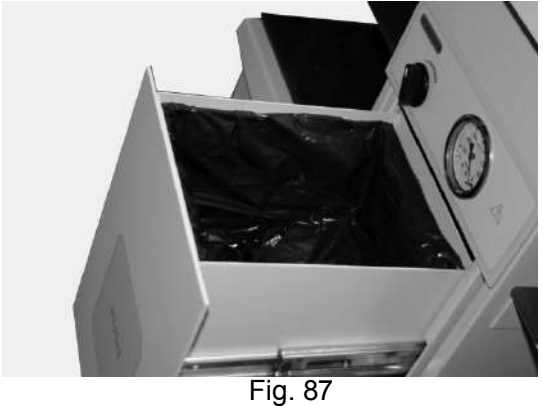

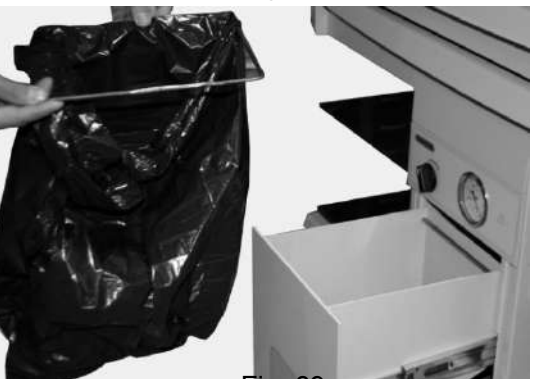

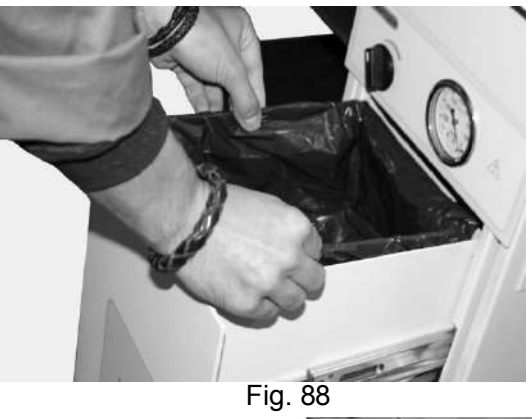

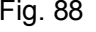

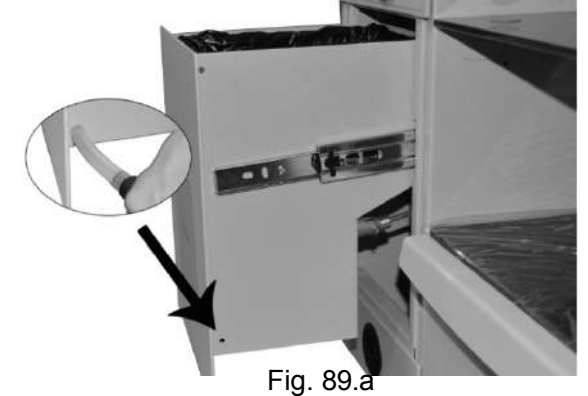

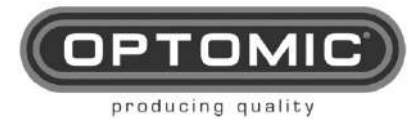

#### 10.3. SUSTITUCIÓN DEL CIRCUITO DE ASPIRACIÓN DE SECRECIONES Y DEL FILTRO BACTERIOLÓGICO

Después de utilizar la aspiración, se deben limpiar los canales, aspirando unos 100 cm3 de agua con solución desinfectante. Periódicamente es aconsejable sustituir todas las piezas de silicona del circuito de aspiración de secreciones del sistema de aspiración, así como el filtro.

- 1. Retire la manguera de aspiración M11 de su soporte M12. (Fig. 90)
- 2. Localice la salida de la manguera por encima de la repisa de cristal derecha o izquierda, que está fijada por un soporte magnético, y retírela. (Fig. 91 y 92)
- 3. Abra el cajón central **M8** y extráigalo completamente. (Fig. 93) (si resulta más cómodo, puede extraerse por completo).
- 4. Siga el recorrido del tubo, localice las piezas que sujetan el tubo en el lado derecho y desenrosque las piezas. (Fig. 94 y 95)
- 5. Retire todo el tubo. (Fig. 96)
- Retire los tubos restantes de sus conectores VACÍO y PACIENTE, así como sus soportes magnéticos y el filtro. (Fig. 97-103)
- Colocar el nuevo tubo, pasándolo primero por el anillo dentro del cajón central y colocando la parte roscada que los une (Fig.95). Conecte el tubo a todos sus conectores (previamente esterilizados, admiten autoclave) y fíjelo de la misma forma que fue retirado.
- 8. Las figuras 101-103 muestran cómo desmontar y sustituir el filtro bacteriológico, Ref. 2200-55.

|            | El filtro bacteriológico debe sustituirse periódicamente, sin superar nunca las 10 horas de uso (no de vida útil). Se recomienda una inspección visual semanal.   |
|------------|----------------------------------------------------------------------------------------------------|
| NOTA       | El filtro bloquea instantáneamente cualquier líquido que entre en contacto con él. Es una medida de protección.                                                   |
|            | El filtro debe sustituirse para evitar que la humedad excesiva o las gotas de agua lo bloqueen parcialmente y hagan que la bomba tenga menos potencia de succión. |
|            | El filtro bacteriológico Ref. 67639056 (caja de 4 unidades), debe                                                                                                 |
| $\wedge$   | aunque se recomienda un control visual semanal.                                                                                                    |
| $\angle! $ | Los tubos de aspiración, ref. 67639049, deben cambiarse periódicamente a criterio del usuario y en función del uso.                                               |

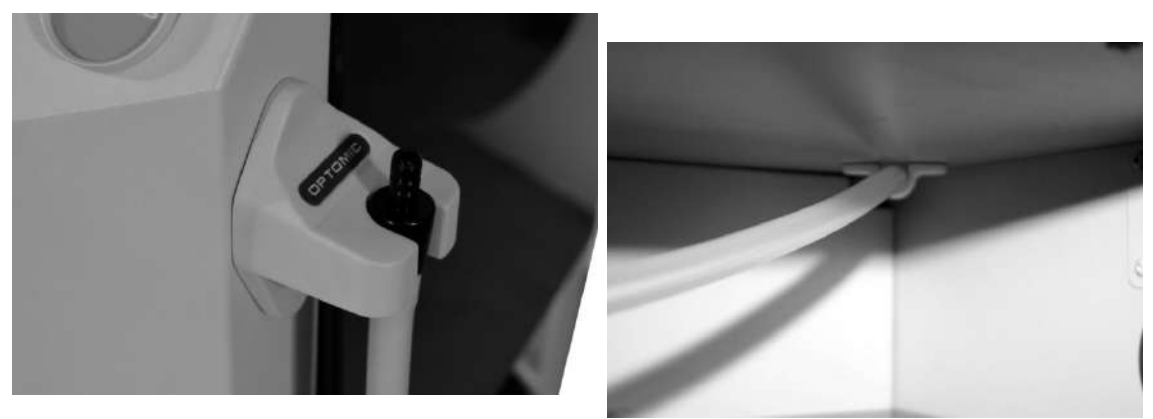

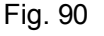

Fig. 91

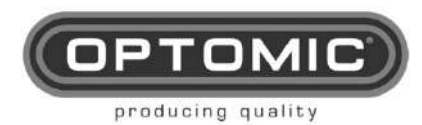

Rev.2.7 15/05/2022

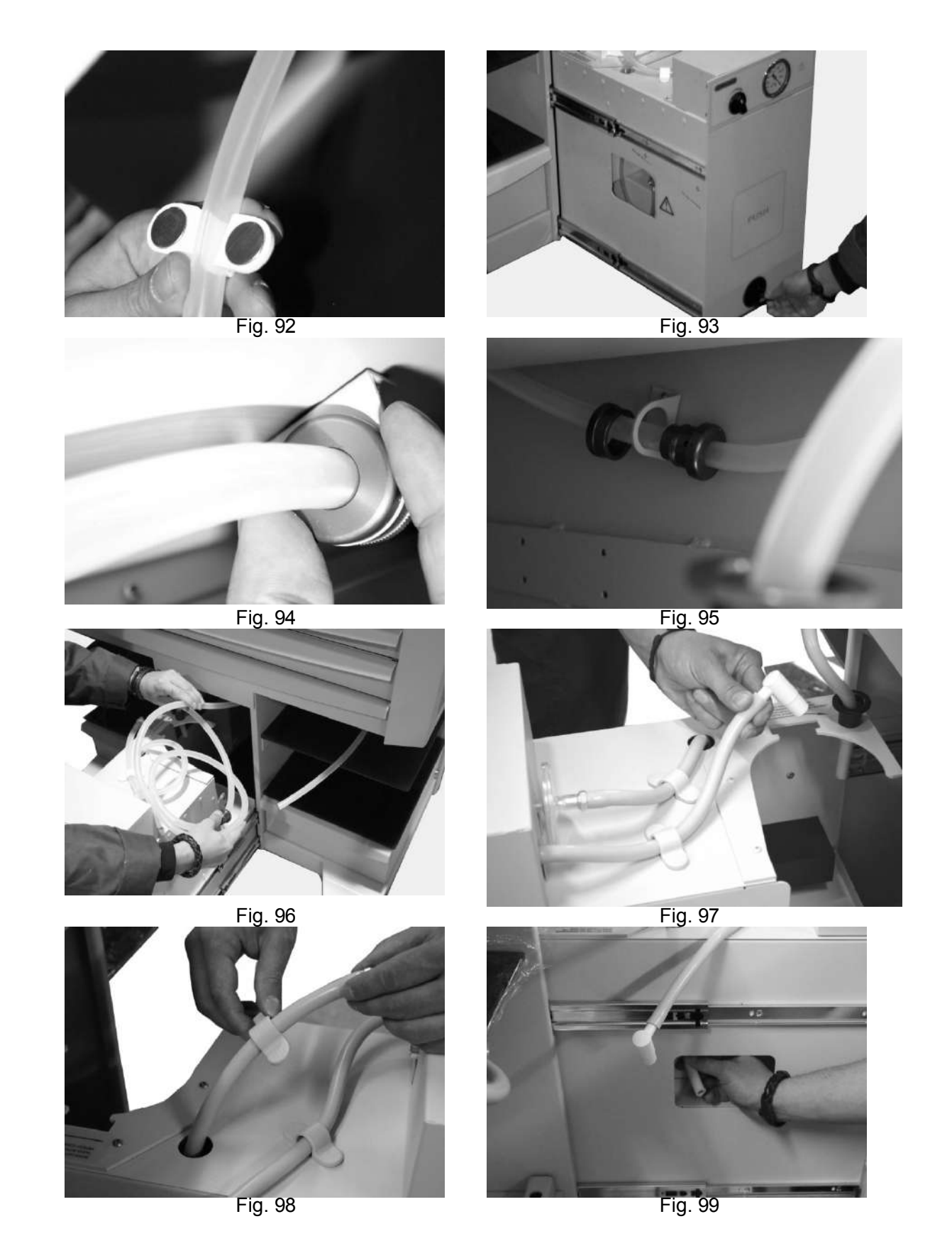

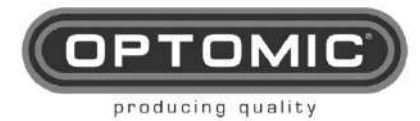

UNIDAD OPTIMUS Instrucciones de USO

15/05/2022 Rev.2.7

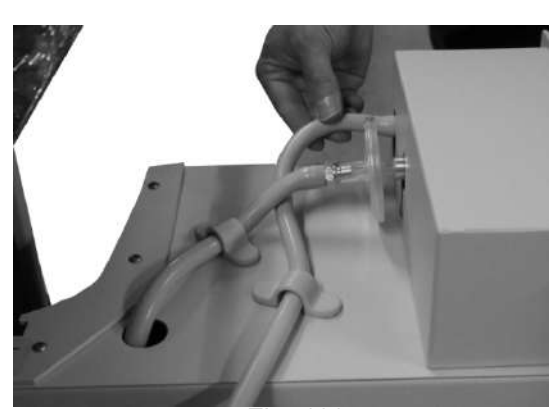

Fig. 100

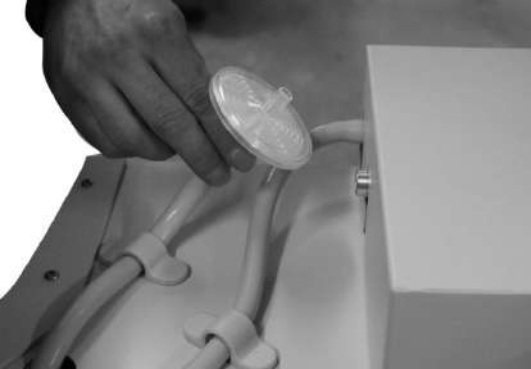

Fig. 102

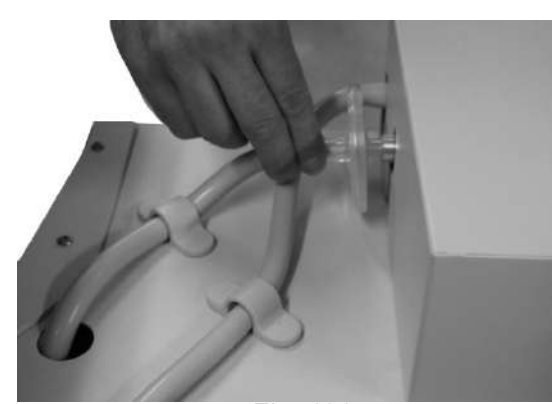

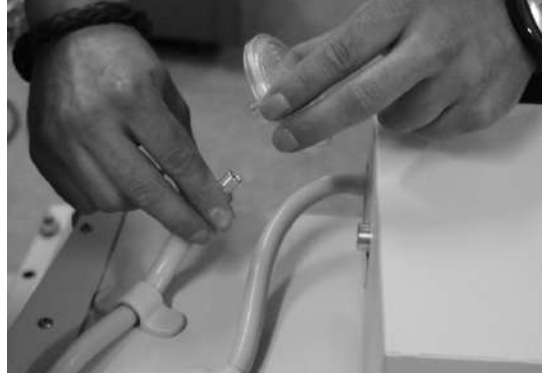

Fig. 103

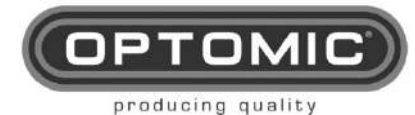

#### **10.4.** MANTENIMIENTO DE BOMBAS DE VACÍO

La bomba de aspiración que OPTOMIC integra en sus equipos ORL, de la marca alemana BUSCH GmbH, tiene una aspiración cercana a la absoluta gracias a su sofisticado sistema de paletas lubricadas, que le permiten alcanzar el -2 del vacío atmosférico.

En condiciones normales de uso\*, el aceite debe cambiarse cada 500-1.500 horas de trabajo, pero es aconsejable comprobar periódicamente su nivel por si fuera necesario rellenarlo.

| ΝΟΤΑ | *Uso normal significa que la aspiración se activa siempre a través de un "Terminal de Aspiración". |
|------|----------------------------------------------------------------------------------------------------|
|      |                                                                                                    |

#### CONTROL DEL NIVEL DE ACEITE:

- 1. Pulsando los botones M16 o M16A, abra la bandeja M8 (Fig.104).
- 2. Mirando debajo del recipiente con la ayuda de un soplete, compruebe el nivel del aceite (Fig. 105).
- 3. Si el paso anterior resulta difícil de realizar, proceda a extraer la papelera retirando las correas tensoras de silicona (Fig. 106-107) y, a continuación, desbloquee las guías como se indica (Fig. 108-110).
- 4. De esta forma se puede comprobar cómodamente el nivel de aceite.

#### RELLENADO DE ACEITE:

- 1. Retire la papelera como se muestra (Fig.106,107 y 108)
- 2. Retire la tapa protectora de la bomba (Fig 111 y 112) con el destornillador Allen K1
- 3. Puede ver la tapa roscada superior C1 de la bomba de vacío (Fig.113)
- 4. Afloje y retire el tapón de aceite C1 (Fig.114) con la llave Allen K2.
- 5. Rellenar con aceite ISO-VG-32 o ISO-VG-22 (se suministra en 60cc L1) con la jeringa L2 hasta la marca MAX (Fig.110).
- 6. Vuelva a colocar la tapa superior (Fig.114)
- 7. A continuación, siga los pasos 1 y 2 en orden inverso.

#### CAMBIO DE ACEITE:

Una vez transcurrido el tiempo de uso, o si observa que el aceite ha cambiado de color o no es transparente sino más bien lechoso, proceda a cambiar todo el aceite de la siguiente manera:

- 1. Retire la papelera como se ha explicado anteriormente (Fig106,107 y 108).
- 2. Retire la tapa protectora de la bomba (Fig111 y 112) con el destornillador Allen K1
- 3. Debajo de la bomba coloque un pequeño recipiente o paño para el aceite usado (Fig.116)
- 4. Retire la tapa inferior C2 (Fig 115) con la llave Allen K2
- 5. Afloje y retire el tapón de aceite C1 (Fig.114) con la misma llave.
- 6. Espere unos minutos hasta que haya salido todo el aceite usado.
- 7. Retire el recipiente o el paño con el aceite usado
- 8. Vuelva a colocar el tapón de aceite inferior C2.
- 9. Con la jeringa introducir 60cc de aceite (Fig.115)
- 10. Vuelva a colocar la tapa superior (Fig.114)
- 11. Repita los pasos 1 y 2 en orden inverso.

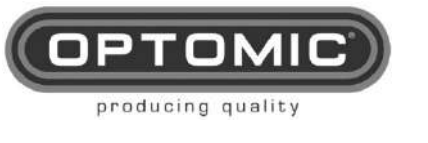

Fig. 105

Fig. 107

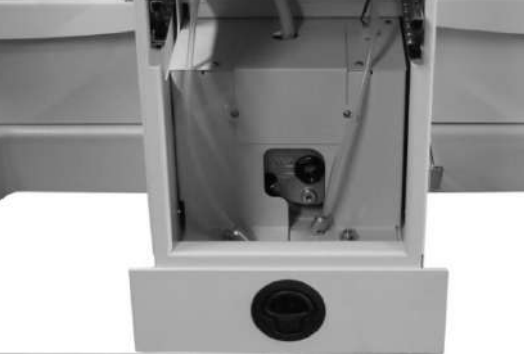

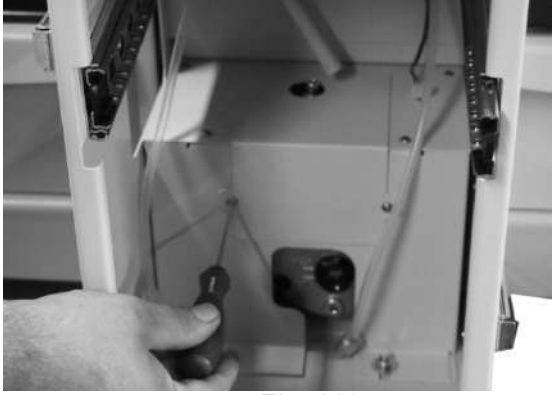

Fig. 111

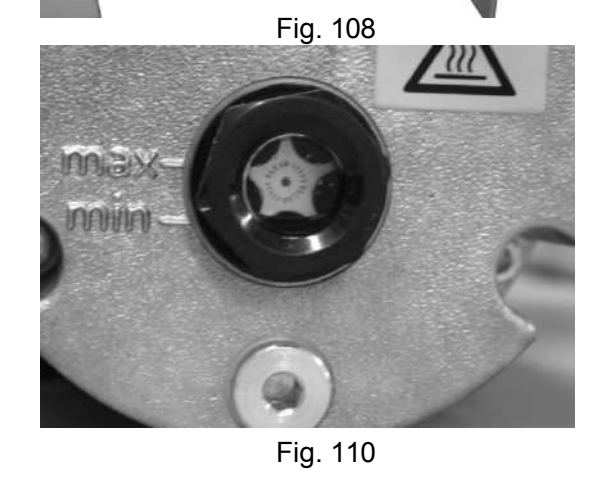

Fig. 104

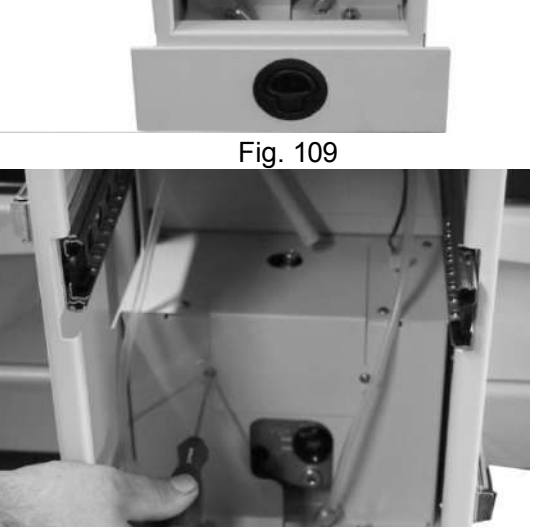

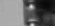

UNIDAD OPTIMUS Instrucciones de

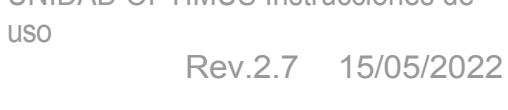

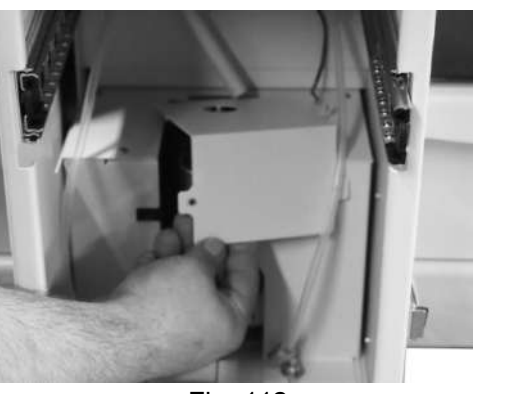

Fig. 112

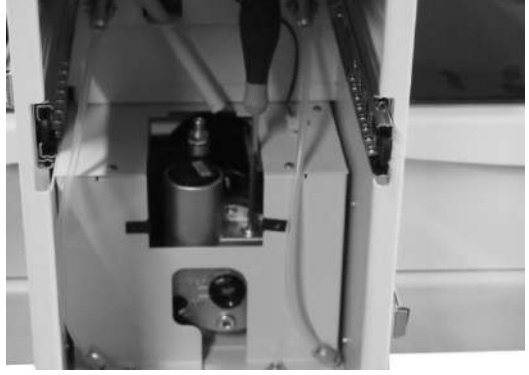

Fig. 114

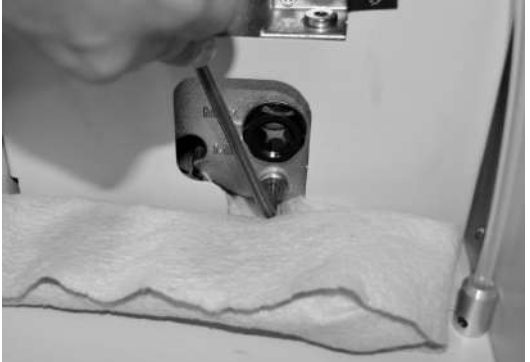

Fig. 116

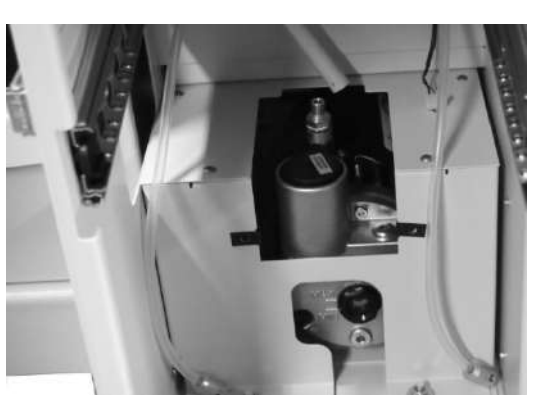

Fig. 113

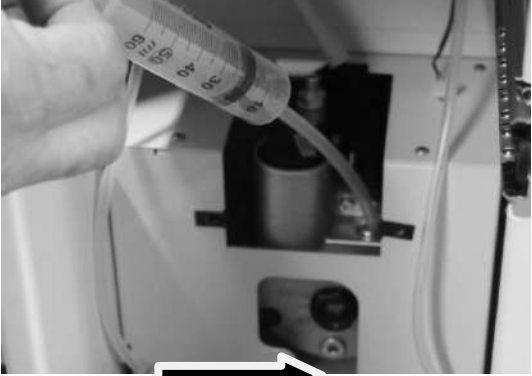

115

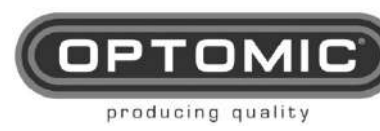
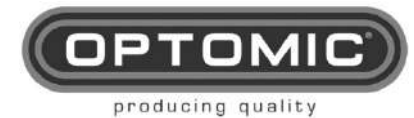

## 10.5. LIMPIEZA Y SUPERFICIES EXTERIORES

|             | Para realizar cualquier trabajo de limpieza o mantenimiento desconecte el equipo de su fuente de alimentación.                                                                                                    |                              |  |
|-------------|----------------------------------------------------------------------------------------------------|------------------------------|--|
| $\triangle$ | Durante la preparación y aplicación de las soluciones, respete<br>estrictamente las indicaciones del fabricante del producto químico<br>en cuanto a la concentración y el tiempo de aplicación.                           |                              |  |
|             | Los líquidos desinfectantes son compuestos que atacan                                                                                                    |                              |  |
|             | violentamente a los materiales y con el tiempo nacen que                                                                                                    |                              |  |
|             | al máximo.                                                                                                    |                              |  |
|             | Para limpiar y desinfectar las superficies externas del equipo,<br>utilice un paño limpio, apenas humedecido con una solución<br>desinfectante (contaminación según las instrucciones del<br>fabricante de la sustancia). |                              |  |
|             | DESINFECTANTE                                                                                                    | FABRICANTE                   |  |
|             | Dismozon                                                                                                    | plusBode Chemie,<br>Hamburgo |  |
|             | SKMetasys verde y limp                                                                                                    | io , Ron<br>(Austria)        |  |
|             | Sani- Cloth activeEcolab , Düsseldorf   Comprobar en cada limpieza, el perfecto estado de conservación de todas las partes del equipo.                                                                                    |                              |  |
|             |                                                                                                    |                              |  |

**Inspección periódica:** Un experto profesional debe realizar una inspección del funcionamiento y la seguridad del aparato.

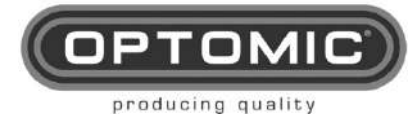

Rev.2.7 15/05/2022

## 11. ACCESORIOS

## 11.1. SOPORTE DE MICROSCOPIO

- Cono de fijación = S1
- Tubo de columna = S2
- Límite de rotación = S3
- Cubierta de paso de cable = S4
- Arandelas antifricción = S5
- Embellecedor izquierdo = M26M
- Embellecedor derecho = M26AM

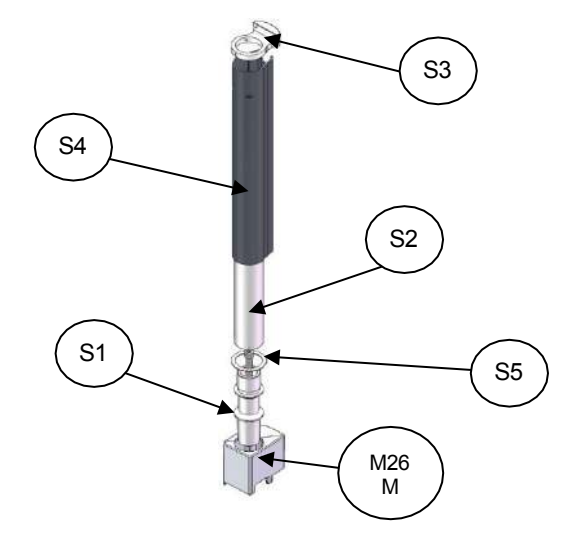

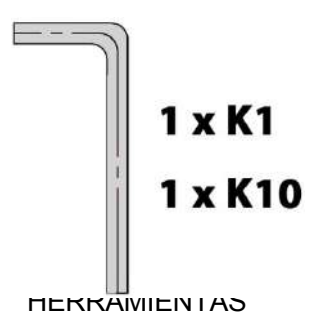

## CONJUNTO DE SOPORTE DEL MICROSCOPIO

- 1. Sague las piezas de su embalaje (Fig.1)
- 2. Determine si irá a la izquierda o a la derecha
- 3. Retire la pieza roscada M26B (guárdela para un posible uso futuro) que se encuentra sobre el embellecedor

M26 o M26A (Fig.2)

- 4. Retire el embellecedor de plástico correspondiente M26 o M26A
- 5. Coloque el cono de fijación **S1 haciendo coincidir** el punto rojo con la línea roja del tubo cuadrado. A continuación, déle un pequeño golpecito (Fig.3)
- 6. Con la llave Allen K10 de 10mm ajuste moderadamente el tornillo interior (Fig.4)
- Introduzca en los pasacables de la parte posterior de la unidad el cable de alimentación CB3 y, si es necesario, los cables de alimentación para el monitor de 12v CB2 (accesorio) y/o el divisor de haces con cámara. También, si es necesario, el cable equipotencial CB5 (accesorio) (Fig.5)
- 8. Enrosque el cono de fijación S1 en la columna tubular S2 (Fig.6)
- Deje suficiente longitud de cable para conectar con el microscopio, dejando un bucle adecuado. Longitud desde la salida de la unidad hasta CB3, CB5 y CB2 (monitor) 994 mm y CB2 (divisor de haz) 1510 mm (Fig.6)
- 10. Inserte sobre los extremos del cable el nuevo embellecedor M26M o M26AM,

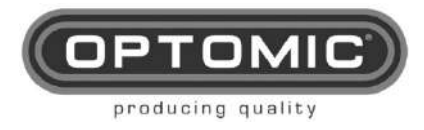

Rev.2.7 15/05/2022

- suministrado con el soporte del monitor, y baje por la columna de tubos **S2** (Fig.6) 11. Inserte también las arandelas de plástico antifricción **S5** y detrás, la funda pasacables **S4**
- con la muesca y los dos orificios ovalados mirando hacia arriba (Fig.7)

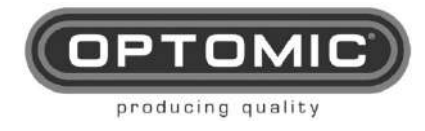

- Sobre la columna del tubo S2, y colocando la vaina pasacables con los cables por detrás de la unidad. Sobre el tubo colocar la pieza limitadora de giro S3, introduciendo sus dos pasadores en la vaina pasacables S4 (Fig.8)
- 13. A continuación, coloque la funda pasacables en su posición de forma que sus orificios ovalados coincidan con los orificios de los tornillos para fijar el microscopio a la columna tubular (Fig.9)
- 14. Sin mover la vaina, apriete los tornillos imperdibles M5 con la llave **K1**, después de hacer coincidir el extremo de los tornillos imperdibles con sus orificios en el tubo (Fig.10)
- 15. El soporte del microscopio está listo para colocar el microscopio OP-C12 sobre él.

Cuando coloque el microscopio OP-C12 sobre este soporte, recuerde apretar los tornillos cautivos de la columna de tubos S2 a través de los orificios ovalados.

NOTA: se pueden suministrar soportes para otras marcas de microscopios bajo pedido.

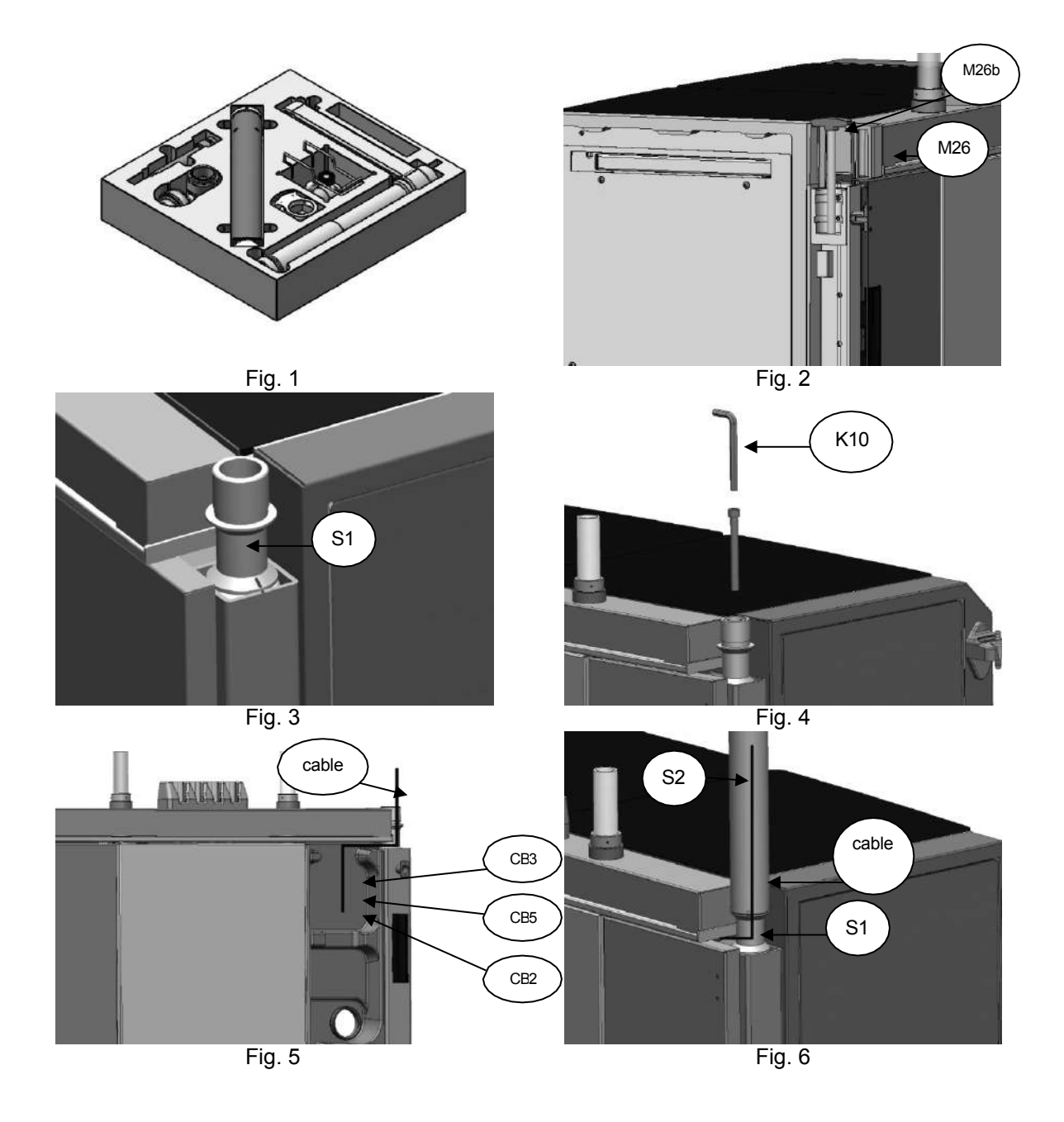

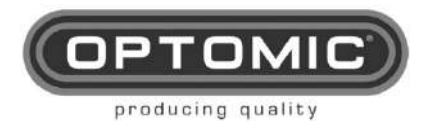

UNIDAD OPTIMUS Instrucciones de USO

Rev.2.7 15/05/2022

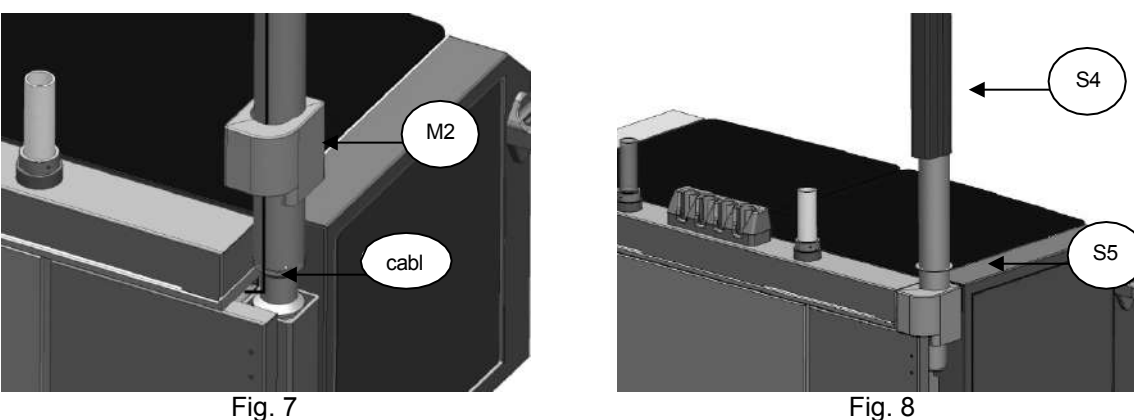

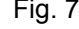

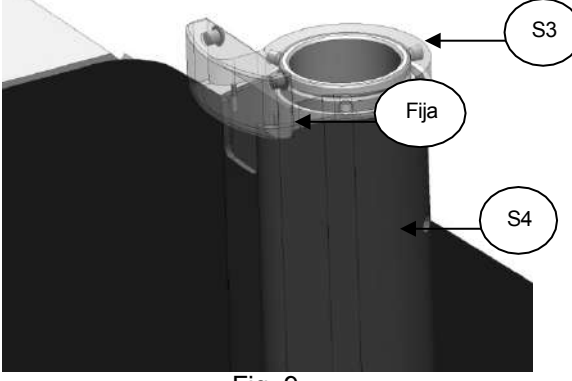

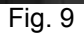

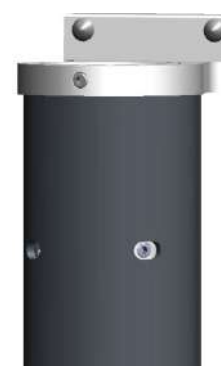

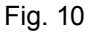

#### 11.2. SOPORTE LATERAL DEL MONITOR MT11

- -

- Eje de paso del cable cono= . B1
- Correa de rotación= B2
- Unión tubo-soporte= B3
- Embellecedor roscado= B4
- Brazo codo= B5
- Tapa superior roscada= B6
- Tapa inferior roscada= B7
- Eje de soporte VESA= B8
- Ø 11 bola= B9
- Anillo antigiro= B10
- Soporte VESA= B11

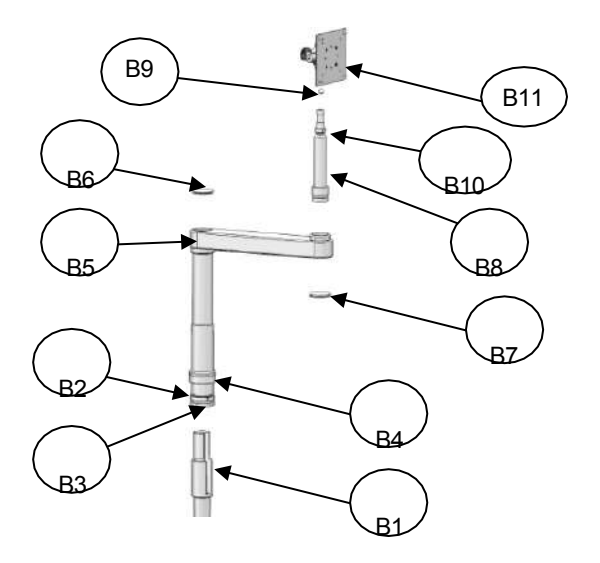

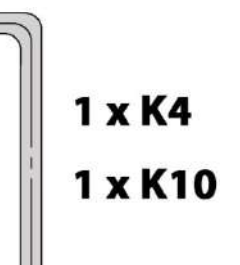

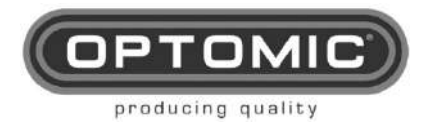

Rev.2.7 15/05/2022

HERRAMIENTAS

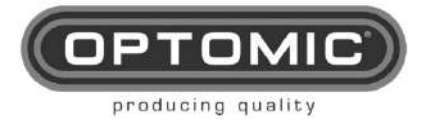

- 1. Saque las piezas de su embalaje (Fig.1)
- 2. Determine si irá a la izquierda o a la derecha
- 3. Retire la pieza roscada **M26B** (guárdela para un posible uso futuro) que se encuentra sobre el embellecedor **M26** o **M26A** (Fig.2)
- 4. Retire el embellecedor de plástico correspondiente M26 o M26A
- Coloque el cable pasa eje cono B1, haciendo que su ranura quede orientada hacia los soportes del endoscopio, y paralela a las puertas. A continuación, dele un pequeño golpe (Fig.3)
- 6. Con la llave Allen K10 de 10mm ajuste moderadamente el tornillo interior (Fig.4)
- 7. Coloque el soporte sobre una superficie estable tal y como está sacado del embalaje (Fig.5)
- 8. Retire las tapas roscadas **B6** y **B7** (Fig.6)
- 9. Pasa los cables (CB-3 si el monitor está conectado a la red directamente o CB-2 si está conectado a 12v, más las conexiones de los cables de vídeo BNC, Mini DIN, VGA, DVI, HDMI, etc) por el interior del tubo hasta el otro lado, ayudándote con los dedos a pasarlos por el codo. Déjalos salir unos 50 cm, para formar un bucle que permita girar el monitor. La longitud de salida de los cables variará en función de las conexiones y el tamaño del monitor (Fig.7)
- 10. Pasar el embellecedor M26 o M26A por encima de los cables (Fig.8). Agarrar el soporte y llevarlo hasta la unidad para introducir los cables en la ranura del cono y llevarlos al interior de la unidad hasta el alojamiento de los cables, bajar el embellecedor hasta su posición, introducir la unión tubo-soporte B3 en el cono del eje pasacables B1, mientras se intenta bajar los cables hasta el interior (Figs.9 y 10)
- 11. NOTA: el soporte lateral del monitor tiene límites para la rotación. Esta limitación tiene dos opciones de movimiento angular, una más amplia que la otra (Fig.11)
- 12. Una vez montado el soporte en la unidad, gírelo a izquierda y derecha hasta que sus límites estén en la posición deseada. A continuación, ajuste los tornillos imperdibles M3 con la llave K4. No ajuste los tornillos que coinciden con la ranura de paso del cable del eje pasacables cono B1, ya que no se pueden ajustar (estaba orientado hacia el interior de la unidad). Finalmente baje y ajuste el embellecedor moleteado (Fig.12)
- 13. Si se desea modificar la rotación del soporte entre límites, antes de ajustar los tornillos imperdibles M3, girar hacia uno de los límites y luego, sujetando la correa de rotación B2, levantar el soporte 2 cm y girarlo en el mismo sentido unos 15º más. De esta forma entramos en la otra sección y entonces podemos bajar el soporte y ajustarlo como en el paso 12. (Fig.13)
- 14. En el extremo superior del soporte, coloque el eje de soporte VESA **B8**, pasando los cables por la ranura. A continuación, ajuste los tres tornillos imperdibles M3 (Fig.14)
- 15. Atornille el soporte VESA al monitor, coloque la bola Ø 11 B9, y coloque el soporte VESA en el eje del soporte del monitor. A continuación, con el tornillo cautivo correspondiente, coloque el anillo antigiro B10 de forma que se limite el giro para evitar daños en los cables. (Fig.15)
- 16. En la parte posterior del aparato, conecte todos los cables a la alimentación o a la emisión de vídeo, recogiendo el sobrante (Fig.16)
- 17. Si hay que llevar los cables de señal de una puerta a otra, la unidad dispone de un tubo de interconexión que facilitará y ordenará esta operación (Fig.17)

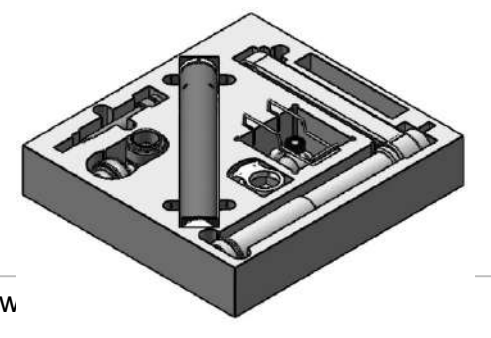

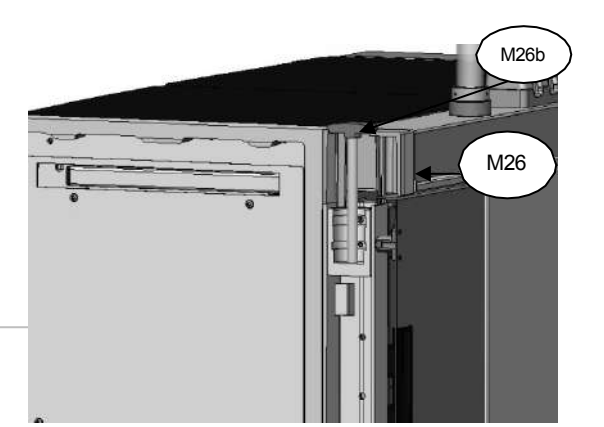

www

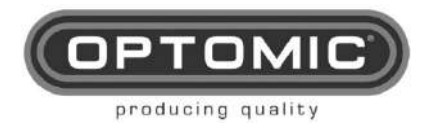

UNIDAD OPTIMUS Instrucciones de uso Rev.2.7 15/05/2022

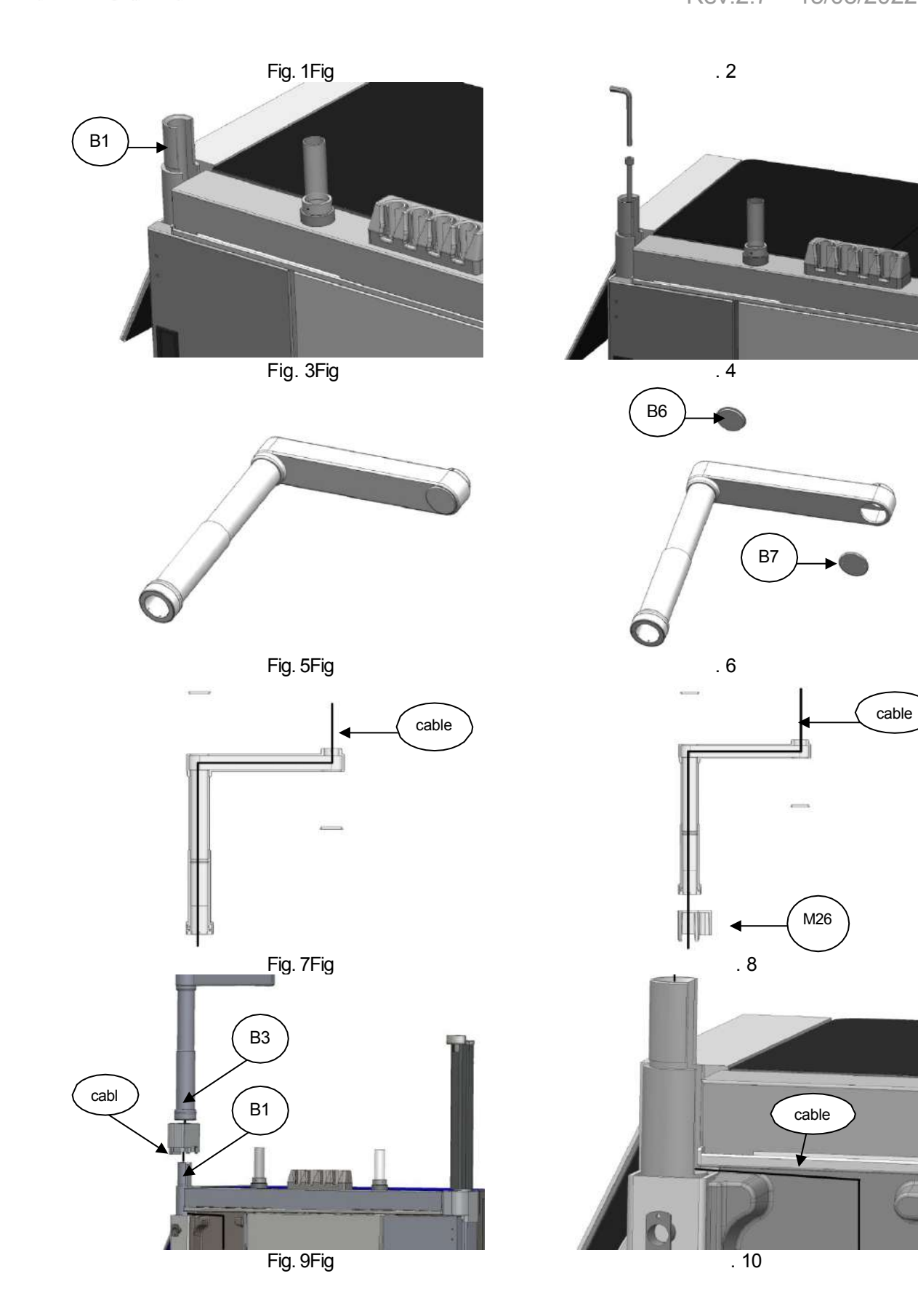

B4

. 12

. 14

cable

Rev.2.7 15/05/2022

K4

B1

B8

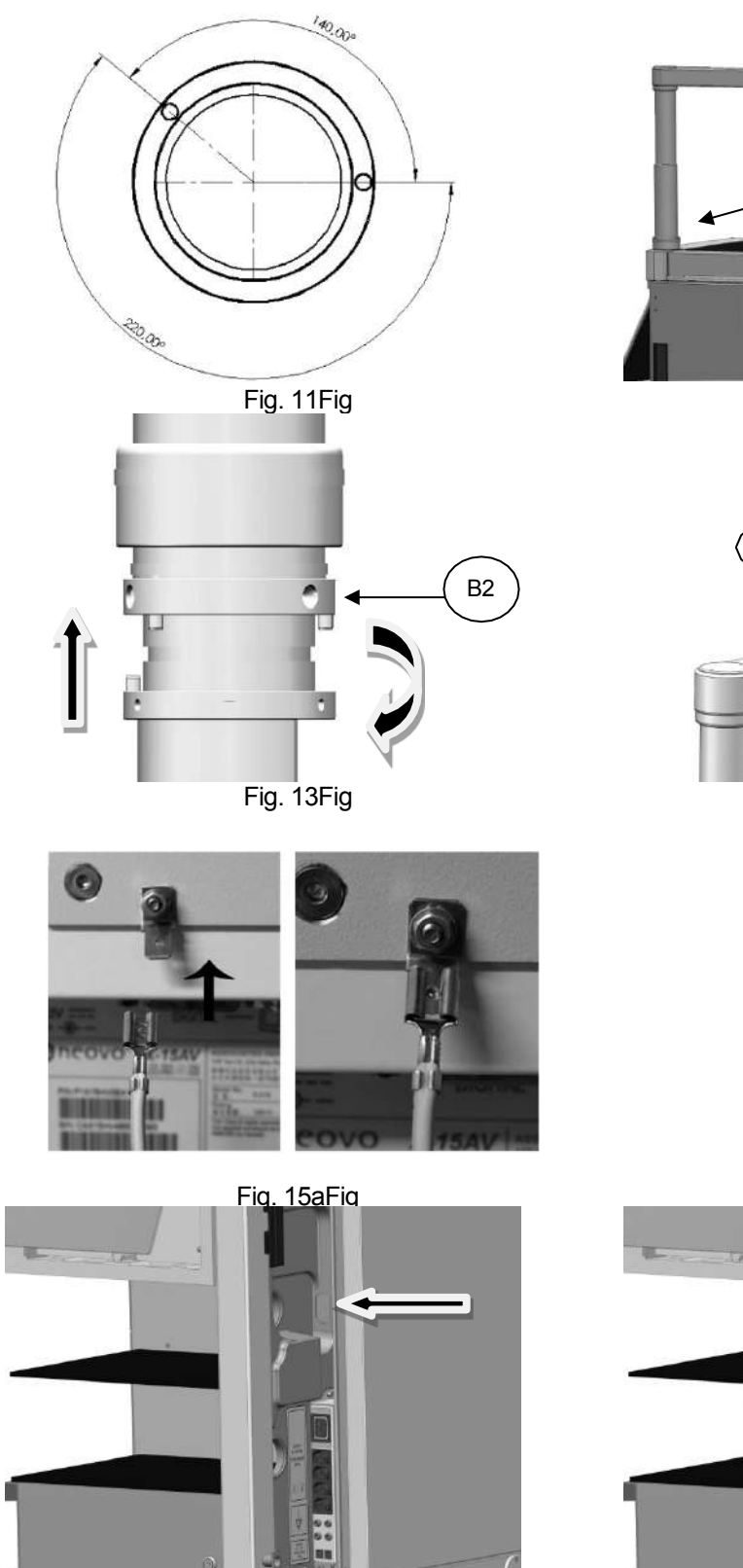

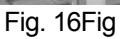

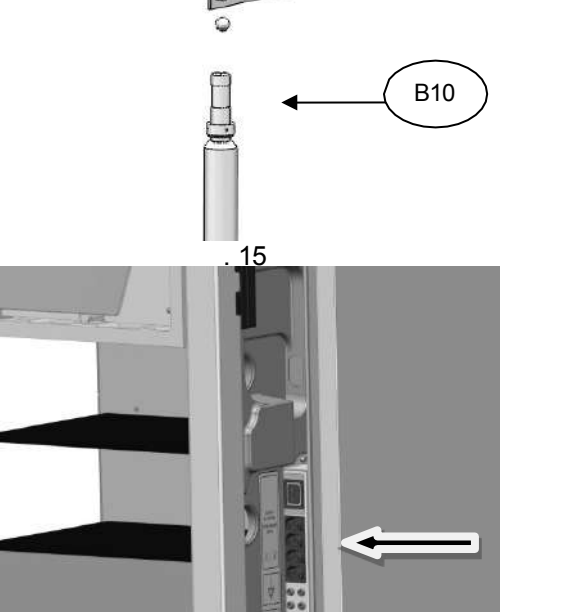

. 17

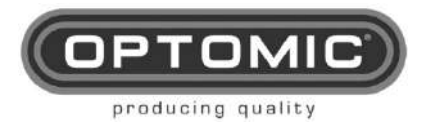

#### CÓMO RETIRAR UN SOPORTE DE LA UNIDAD OPTIMUS

Para retirar un soporte de la unidad o cambiar de lado, proceda del siguiente modo:

- 1. Realice todos los pasos explicados para el soporte del microscopio **MM1** o para el soporte del monitor lateral **MT1** pero en orden inverso.
- 2. Quitando las partes desmontables de los soportes, verá el cono de fijación **S1** y el cono del eje de paso de cables **B1** no se puede retirar manualmente.
- 3. En el interior de cada cono verá un tornillo M12 que debe ser retirado utilizando la llave Allen **K10**. Esta llave tiene una bola de retención que permitirá levantar el tornillo una vez desenroscado. (Fig.1)
- Introduzca en el cono el tornillo M16 T1 y con la llave K14, ajústelo hasta que el cono quede suelto en su alojamiento y retírelo con la mano, para que quede listo para retirar el soporte o cambiarlo al otro lado. (Figs.2 y 3)
- 5. Si se va a desmontar definitivamente el soporte, vuelva a colocar el embellecedor de plástico M30 o M26A, y sobre éste la pieza roscada M26B (ajústela suavemente con la mano para no dañar el embellecedor).

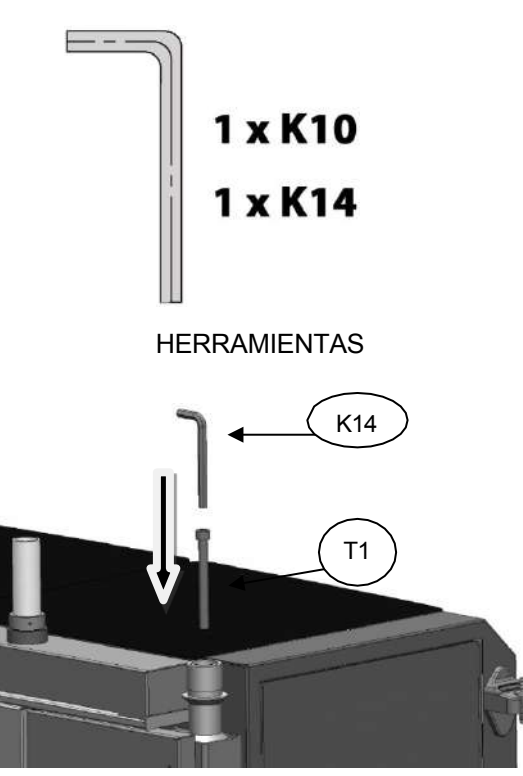

Fig. 2Fig

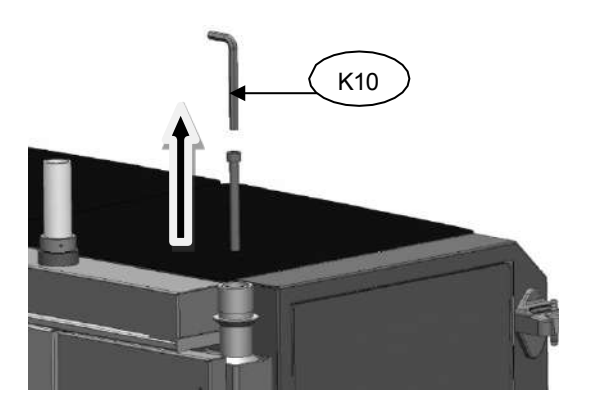

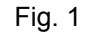

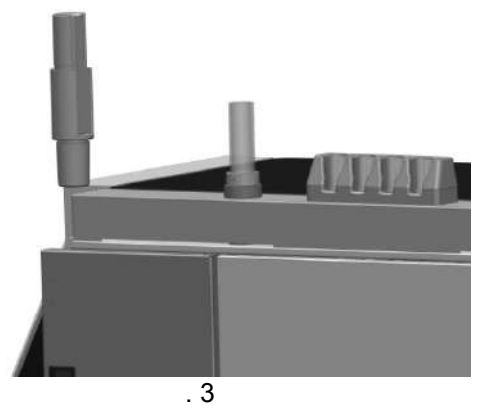

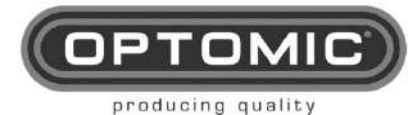

Rev.2.7 15/05/2022

## 11.2.1. CS-1a SOPORTE PARA CÁMARA

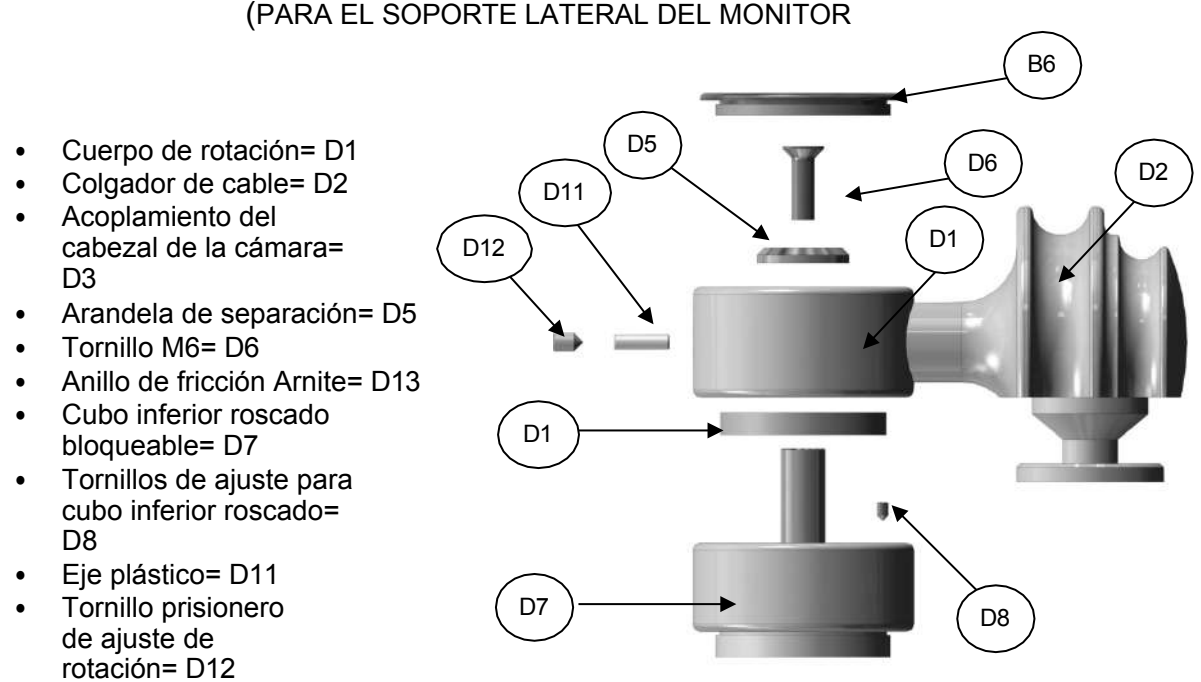

• Llave Allen 1,5mm= K8

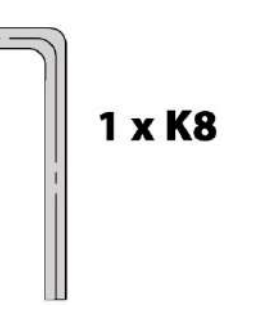

HERRAMIENTAS

- 1. Retire la tapa superior roscada B6 del soporte lateral del monitor B5 (Fig.1)
- Atornille en su lugar el cubo inferior roscado bloqueable D7 y, a continuación, ajuste los tres tornillos imperdibles M3 D8 con la llave Allen K8 de 1,5 mm (Figs. 2 y 3).
- 3. Inserte el anillo de fricción Arnite D13 en el eje del cubo (Fig.4)
- En esta parte coloque el cuerpo de rotación D1 y fíjelo con la arandela de separación D5 y el tornillo D6 (Fig.5)
- En la parte transversal del cuerpo de rotación hay un agujero roscado. Inserte el eje de plástico D11 y a continuación el tornillo prisionero de ajuste de rotación D12 con el que ajustaremos la rigidez para que el soporte de la cámara SC-1a no gire con demasiada libertad (Fig.6)
- 6. En el cuerpo de rotación D1 enrosque la tapa superior roscada B6.

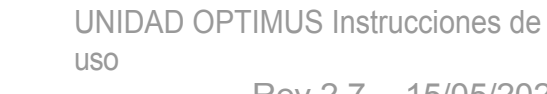

Rev.2.7 15/05/2022

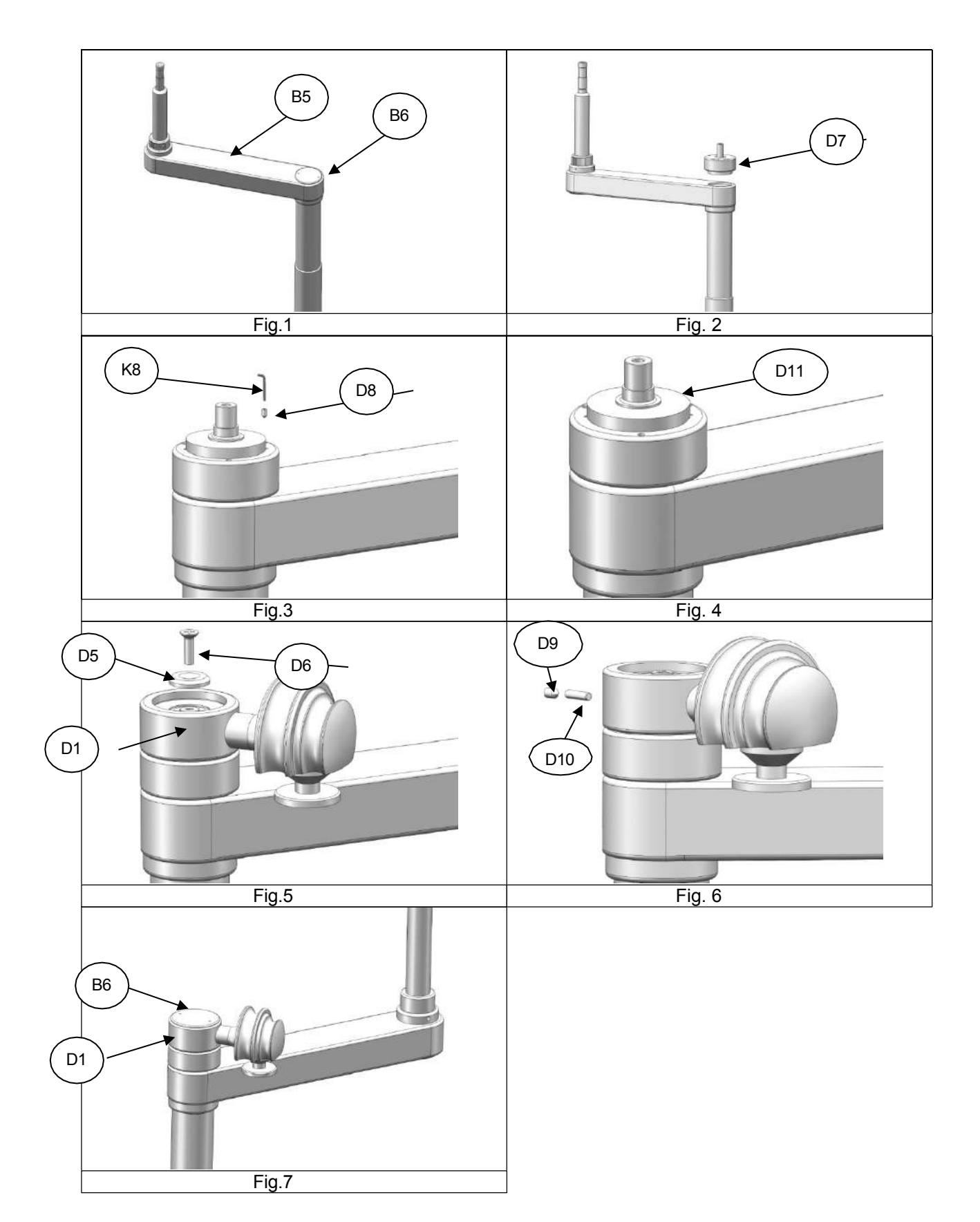

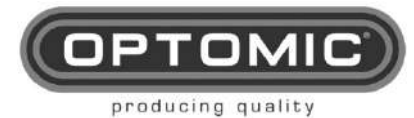

Rev.2.7 15/05/2022

## 11.3. CS-1b SOPORTE PARA CÁMARA

(PARA EL EMBELLECEDOR DE PLÁSTICO)

- Cuerpo de rotación= D1
- Colgador de cable= D2
- Acoplamiento del cabezal de la cámara= D3
- Tapa roscada superior= D4
- Arandela de separación= D5
- Tornillo M6= D6
- Anillo de fricción Arnite= D13
- Cubo inferior roscado bloqueable= D7
- Tornillos de ajuste para cubo inferior roscado= D8
- Cilindro de fijación inferior para embellecedor de plástico= D9
- Tornillo M12 para cilindro inferior= D10
- Eje plástico= D11
- Tornillo prisionero de ajuste de rotación= D12
- Llave Allen 1,5mm= K8

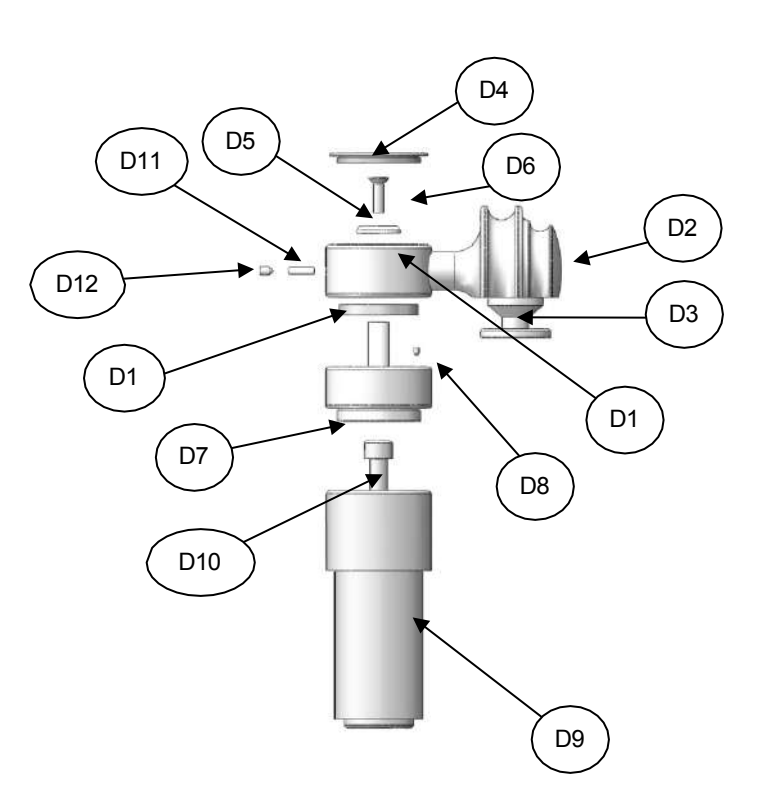

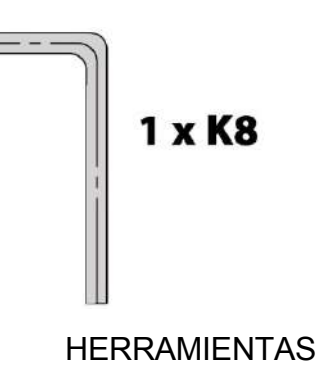

- 1. Determine en qué lado se instalará
- 2. Retire la pieza roscada **M26b** que se encuentra en el embellecedor de plástico **M26** o **M26A** (Fig.1)

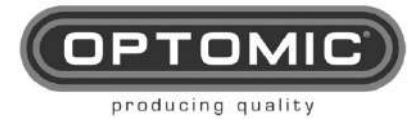

- En el embellecedor de plástico M26 o M26A correspondiente, inserte el cilindro de fijación inferior D9 (Fig.2)
- 4. Inserte en la pieza D9 el tornillo M12 para el cilindro inferior D10 y ajuste con la llave Allen K10 (Fig.3)
- 5. En esta parte monte el soporte de la cámara, igual que en el soporte lateral del monitor pasos 2, 3, 4 y 5.

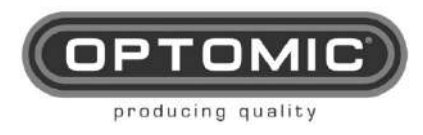

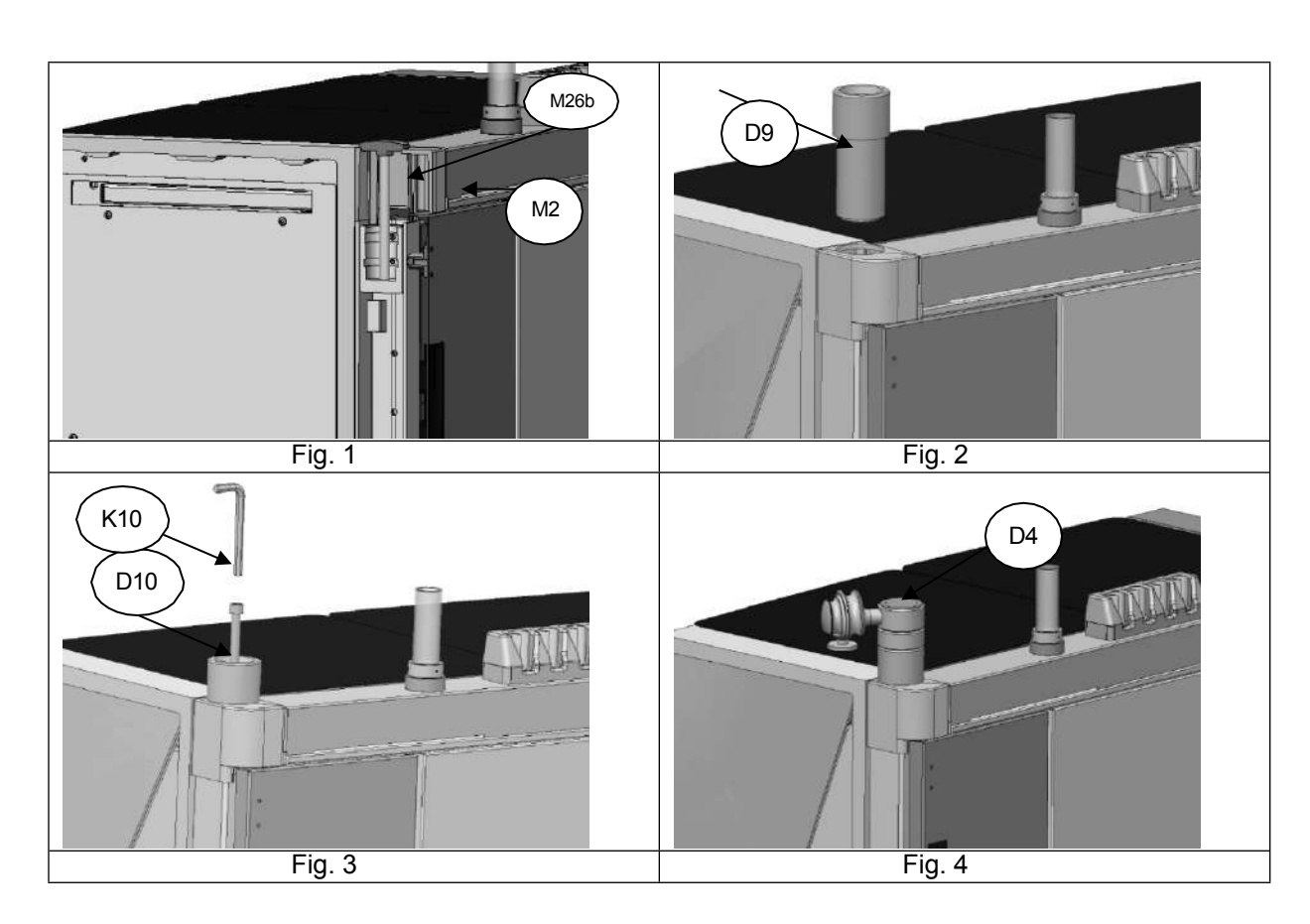

6. En el cuerpo de rotación D1 ajuste la tapa roscada superior D4. (Fig.4)

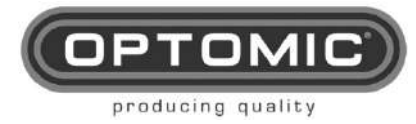

## 11.4. UNIDAD DE ASPIRACIÓN DE DRENAJE CONTINUO

#### **INSTALACIÓN:**

Este accesorio viene instalado de fábrica dentro de la Unidad Optimus, pero debe tener una entrada de agua de la red del edificio y un desagüe.

Conecte una manguera de ¼" (acodada) [Fig. 3 Nº1] de la longitud requerida, en la entrada de agua de la toma trasera del Optimus Unit [Fig. 1 Nº1] y el otro extremo [Fig. 3 Nº2] a la red del edificio, insertando el regulador de presión adjunto [Fig. 2 Nº1] .En el otro conector contiguo [Fig. 1 Nº2], instale la manguera de 3/8" (acodada) [Fig. 4 Nº1], y su extremo libre al desagüe [Fig. 4 Nº2].

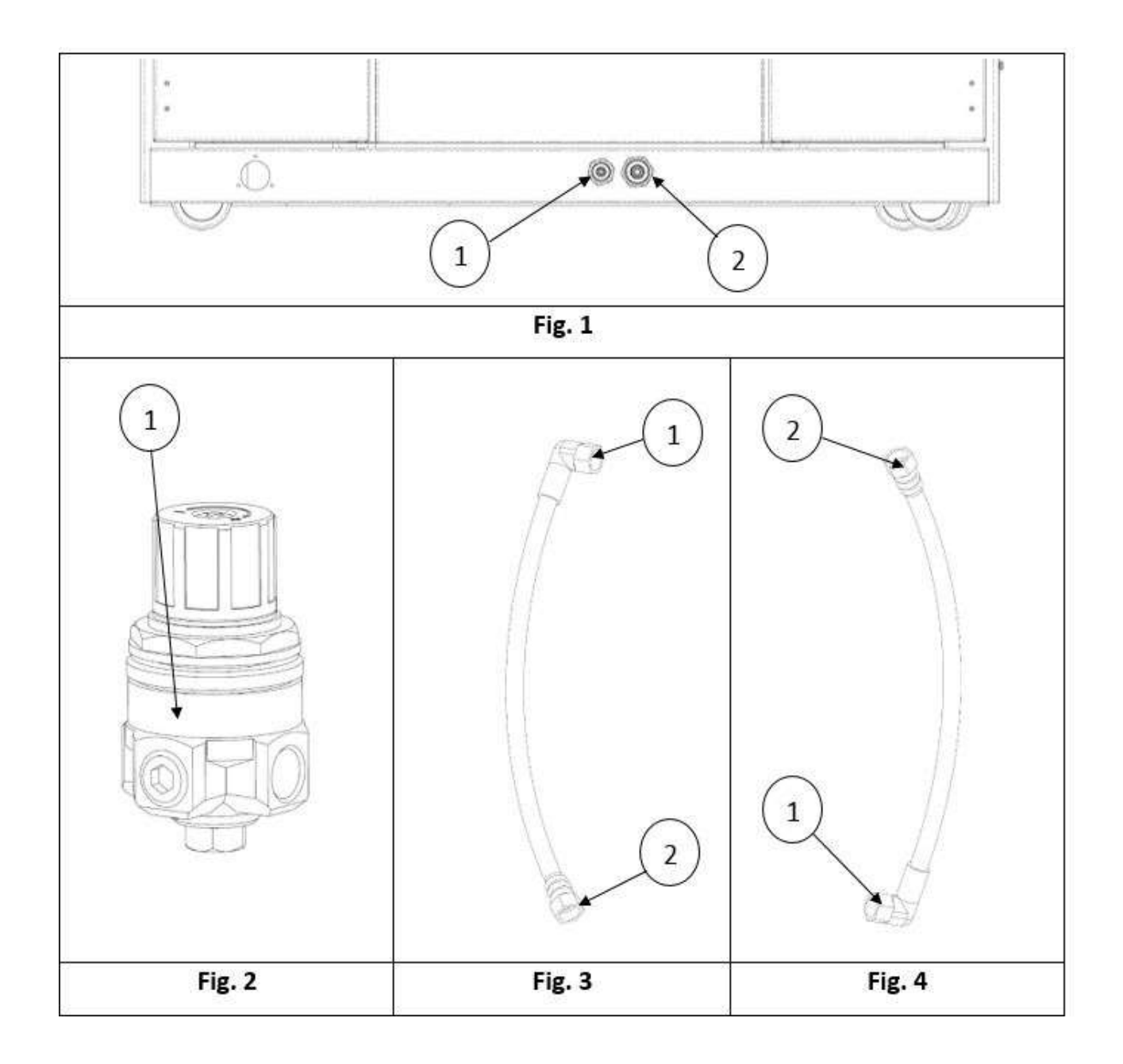

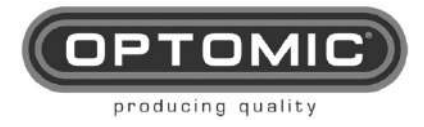

#### FUNCIONAMIENTO:

#### Succión:

- 1. Inicie la Unidad Optimus.
- 2. Levante la manguera de aspiración de dicha unidad, [Fig. 1 Nº1] el sistema de aspiración de secreciones está en funcionamiento.
- 3. Una vez realizada esta operación, volverá a colocar la manguera en su alojamiento.
- 4. Durante un periodo de 40/50 segundos el sistema no volverá a utilizar la aspiración,

ya que se está procesando la limpieza del depósito de secreciones.

#### Insuflación:

- 1. Levante la manguera de insuflación del soporte de la unidad Optimus [Fig. 1 Nº2], el aire fluye.
- 2. Conecte el instrumento vaporizador (no suministrado) a la pistola [Fig. 2 Nº1].
- 3. Para permitir la salida del spray, tape el orificio trasero de la pistola con el pulgar [Fig. 2 Nº2].

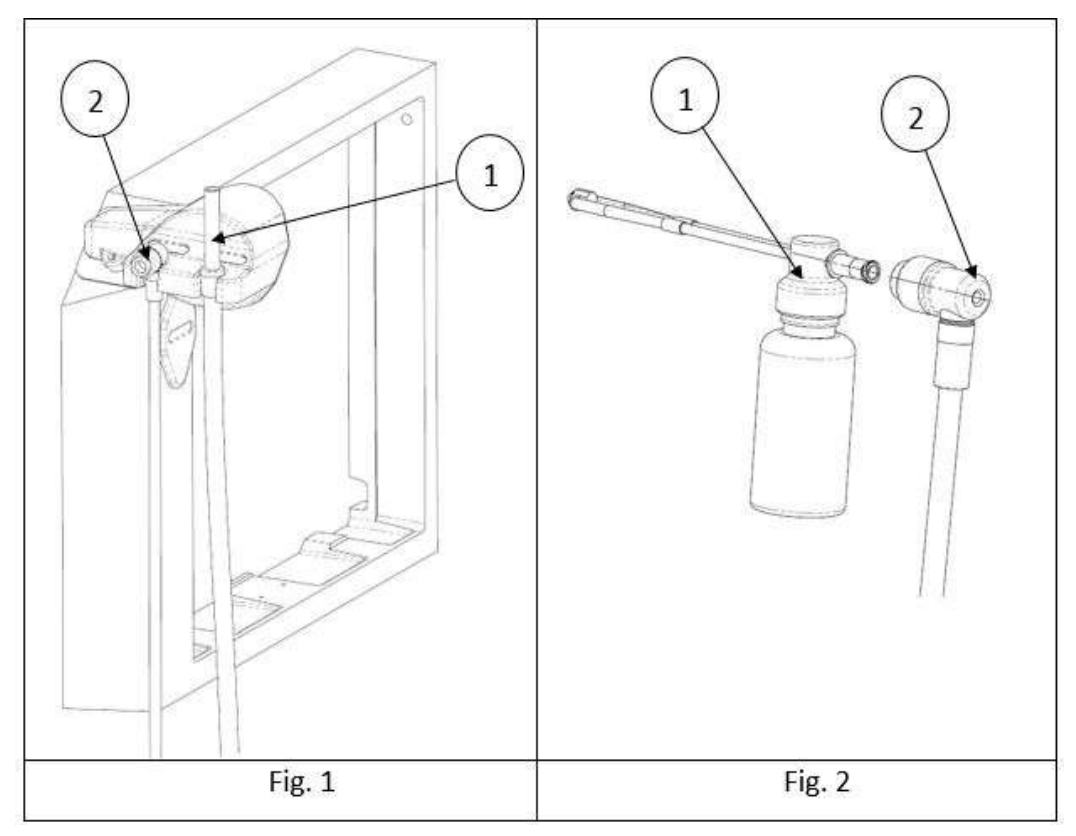

#### Mantenimiento

Este equipo no tiene un mantenimiento diario como el sistema convencional, pero se debe controlar (visualmente) periódicamente el estado de las mangueras y, sobre todo, de la bomba peristáltica.

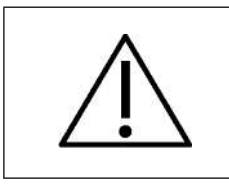

PRECAUCIÓN: SI ALGUNA DE LAS FUNCIONES DE LA UNIDAD DE ASPIRACIÓN DE DRENAJE CONTINUO NO FUNCIONA CORRECTAMENTE, ES POSIBLE QUE LAS SIGUIENTES FUNCIONES NO FUNCIONEN CORRECTAMENTE, CONSULTE LA SECCIÓN DOCE "FALLOS" DE ESTE MANUAL PARA SOLUCIONAR PROBLEMAS.

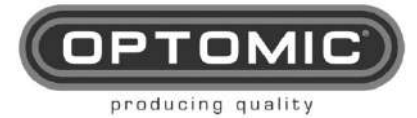

## 11.5. UNIDAD DE RIEGO ELITE

#### FUNCIONES:

- 1. Irrigador de agua para el lavado de oídos.
- 2. Insuflación de aire para el uso de spray. INSTALACIÓN:

Este accesorio viene instalado de fábrica dentro de la Unidad Optimus, pero debe tener una entrada de agua de la red del edificio y un desagüe.

- Conecte una manguera de 1/4" (acodada) [Fig. 2 Nº1] de la longitud requerida, a la entrada de agua de la unidad de riego [Fig. 1 Nº1] y el otro extremo [Fig. 2 Nº2] a la red del edificio, insertando el regulador de presión adjunto [Fig. 4 Nº1] y el filtro de 20 micras [Fig. 5 Nº1].
- En el otro conector contiguo [Fig.1 Nº2], instale la manguera de 3/8" (doblada) [Fig.3 Nº1], y su extremo libre [Fig.3 Nº2] al desagüe.
- Instale la pistola de riego [Fig. 6 Nº1], acoplando los conectores rápidos de la manguera [Fig. 6 Nº2] y [Fig. 6 Nº3], en los de la unidad [Fig.1 Nº3] y [Fig.1 Nº4].
- Conecte la pistola de insuflación [Fig. 7 Nº 1] introduciendo el conector de la manguera [Fig. 7 Nº 2] en el racor [Fig. 1 Nº 5] de la unidad.
- 5. Conecte el cable de alimentación a la unidad [Fig. 1 Nº6] y el otro extremo a la red eléctrica.

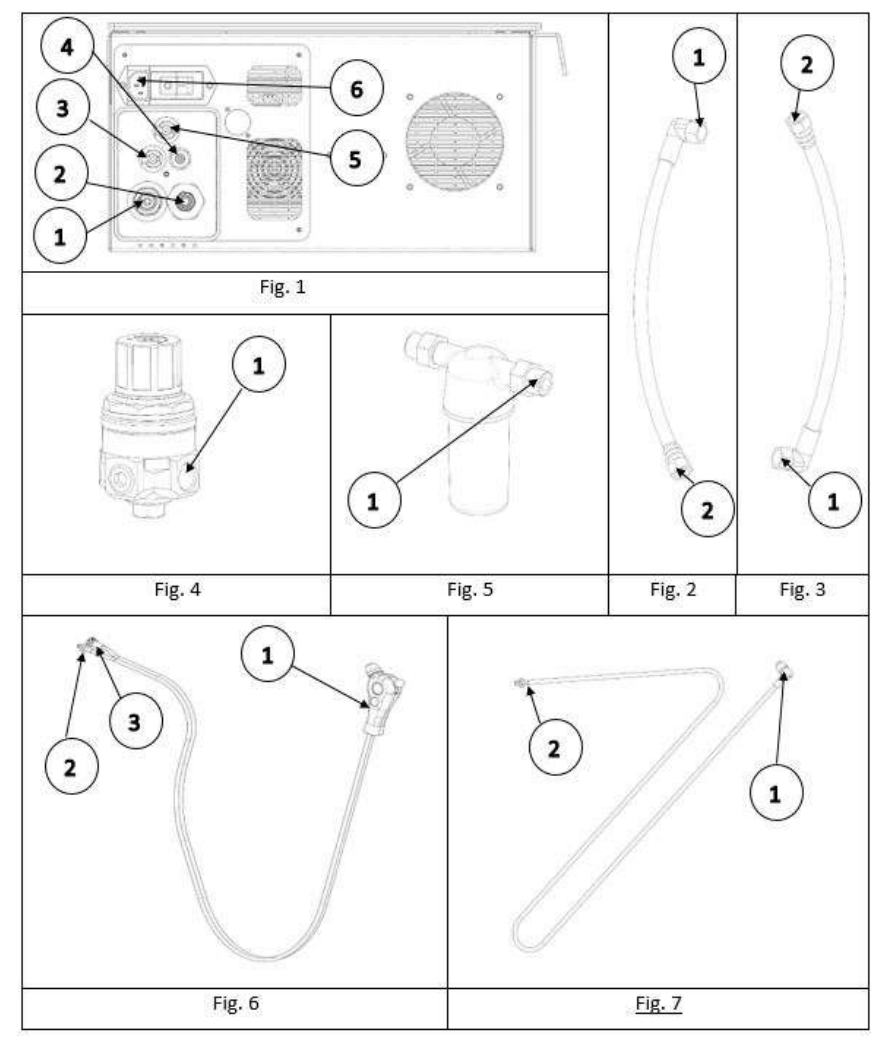

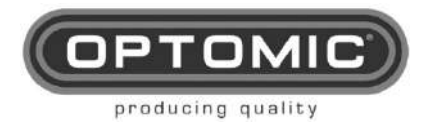

#### FUNCIONAMIENTO:

Irrigador de oídos con tratamiento de agua a alta temperatura y luz UV.

1. Encienda el aparato con el interruptor [Fig. 1 Nº1].

2. Se inicia el ciclo de recalentamiento del agua a 70° durante 5 min. El indicador LED ámbar [Fig. 2 Nº1], brillará intermitentemente en el porta-accesorios.

3. Cuando el agua alcance la temperatura de lavado 36-38º C el LED verde se encenderá [Fig. 2 Nº2] permitiendo el uso de la pistola de agua.

4. El LED azul también se encenderá junto al LED verde, lo que indicará el funcionamiento de la lámpara LED ultravioleta [Fig. 2 Nº3].

5. Para lavar la oreja, levantaremos la pistola de lavado [Fig. 2 Nº4] de su alojamiento [Fig. 2 Nº5]. Inmediatamente procedemos a realizar el lavado, orientamos la pistola hacia la oreja del paciente y regulamos el caudal de agua mediante la palanca [Fig. 2 Nº6].

6. Cuando colgamos la pistola en su alojamiento, después de 15 minutos sin uso, el sistema apagará el calentador de agua y la luz ultravioleta, para evitar consumos innecesarios. Para un nuevo uso, el sistema volverá al inicio de la operación de calentamiento hasta sus 37°. El ciclo se repetirá tantas veces como sea necesario para utilizar la pistola de riego.

7. La función de recalentamiento a 70° se iniciará al cortar y volver a conectar la alimentación, estando conectada y transcurridas 10 horas sin haber subido la pistola.

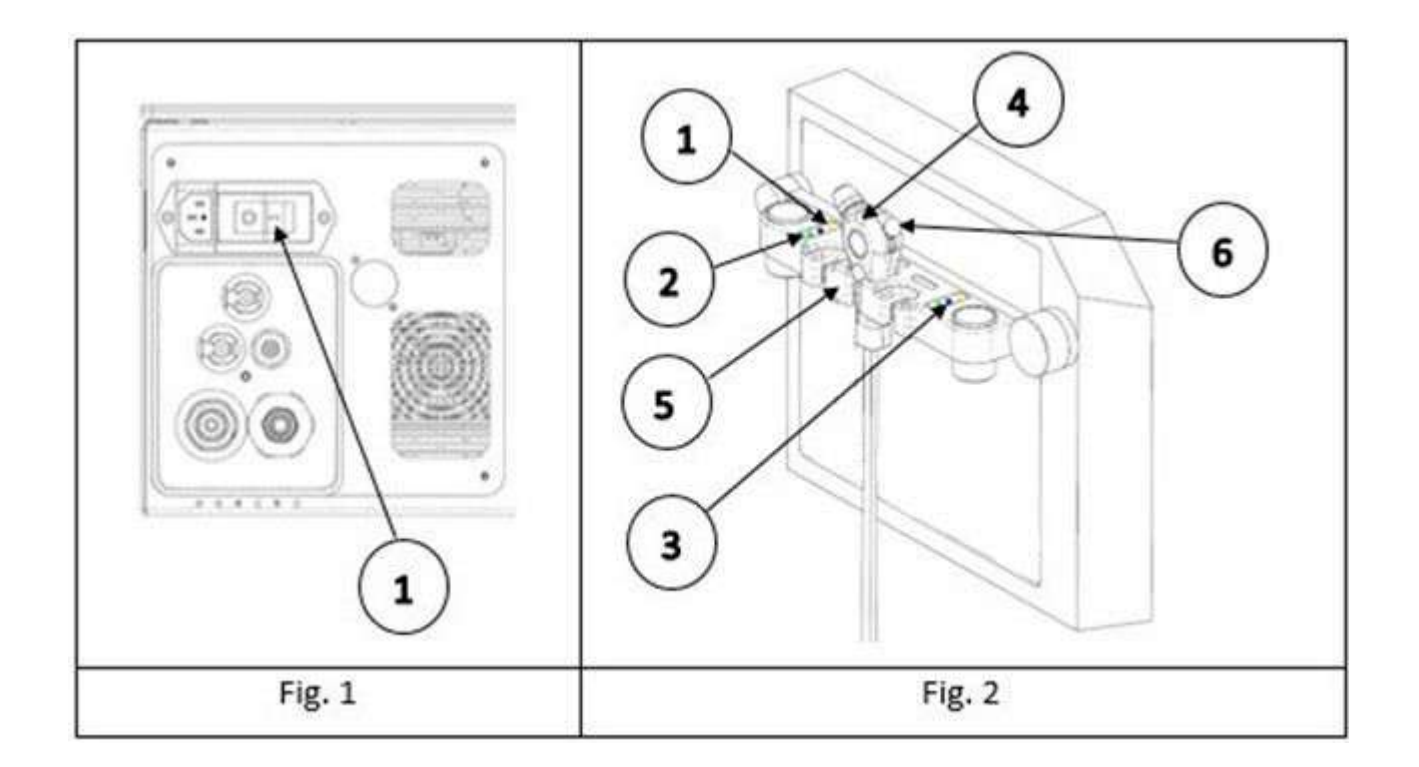

Insuflación de aire para el uso de aerosoles.

1. Al levantar la pistola de insuflación [Fig. 1 Nº1] se inicia la presión de aire.

2. Coloque la botella pulverizadora (no suministrada) en el alojamiento de la pistola [Fig. 2 Nº1], simplemente empujando una sobre la otra.

3. Para su funcionamiento, con el pulgar, tapamos el orificio trasero y dejamos que el spray pulverice. [FIG. 2 Nº2].

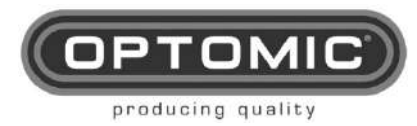

# NOTA: La manguera de aspiración interactúa con este accesorio como un mero soporte [Fig. 1 N°2], ya que la aspiración depende de la UNIDAD ORL OPTIMUS.

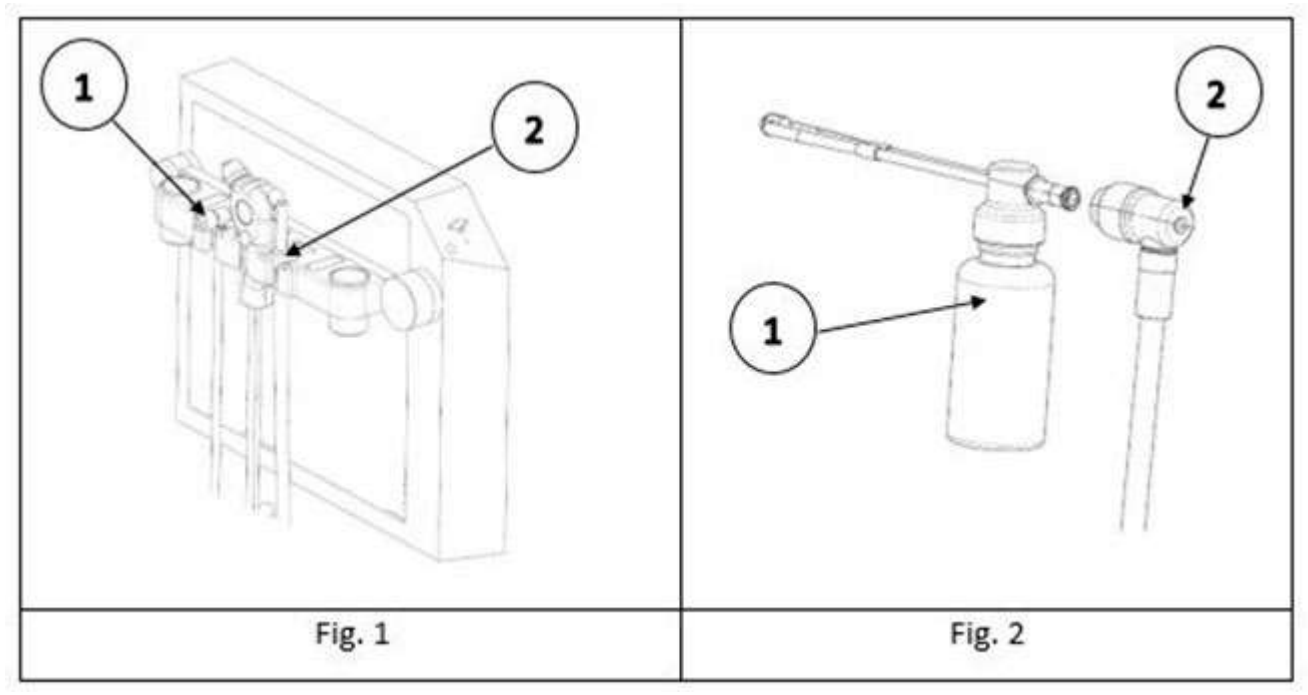

Mantenimiento:

Debe cambiar el filtro de aire cada 30 horas. para utilizar el insuflador, retirar la tapa de cristal (levántela con la mano, sólo está sujeta por imanes [Fig. 1 Nº1]. En el interior, retire el filtro usado y coloque el nuevo [Fig. 1 Nº2]. Periódicamente compruebe visualmente el estado de las mangueras.

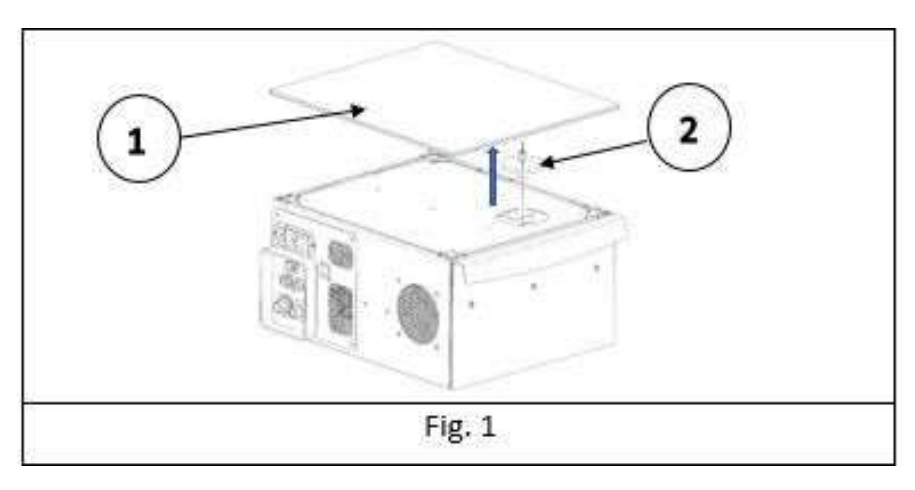

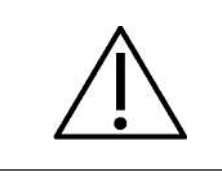

PRECAUCIÓN: SI ALGUNA DE LAS FUNCIONES DE LA UNIDAD DE RIEGO ELITE NO FUNCIONA CORRECTAMENTE, ES POSIBLE QUE LAS SIGUIENTES FUNCIONES NO FUNCIONEN CORRECTAMENTE, CONSULTE LA SECCIÓN DOCE "FALLOS" DE ESTE MANUAL PARA LA SOLUCIÓN DE PROBLEMAS.

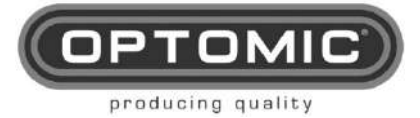

Rev.2.7 15/05/2022

### 11.6.

### ENT SISTEMA EXPERTO

Instalación:

- Este accesorio viene instalado de fábrica dentro de la Unidad Optimus, pero debe tener una entrada de agua de la red del edificio y un desagüe.
- 1. Conecte una manguera de 1/4" (acodada) [Fig. 2 Nº1] de la longitud requerida, a la entrada de agua de la unidad de riego [Fig. 1 Nº1] y el otro extremo [Fig. 2 Nº2] a la red del edificio, insertando el regulador de presión adjunto [Fig. 5 Nº1] y el filtro de 20 micras [Fig. 6 Nº1].
- 2. En el otro conector contiguo [Fig. 1 Nº2], instale la manguera de 3/8" (acodada) [Fig. 3 Nº1], y su extremo libre al desagüe [Fig. 3 Nº2].
- 3. Instale la pistola de riego [Fig. 3 Nº1), acoplada a los conectores rápidos de la manguera [Fig. 3 Nº2 y Fig. 3 Nº3], en la unidad [Fig. 1 Nº3 y Fig. 1 Nº4].
- 4. Conecte la pistola de insuflación [Fig. 7 Nº1] introduciendo el conector de la manguera [Fig. 7 Nº2] en el racor [Fig. 1 Nº6] de la unidad.
- 5. Conecte el cable de alimentación a la unidad [Fig. 1 Nº5] y el otro extremo a la red eléctrica.

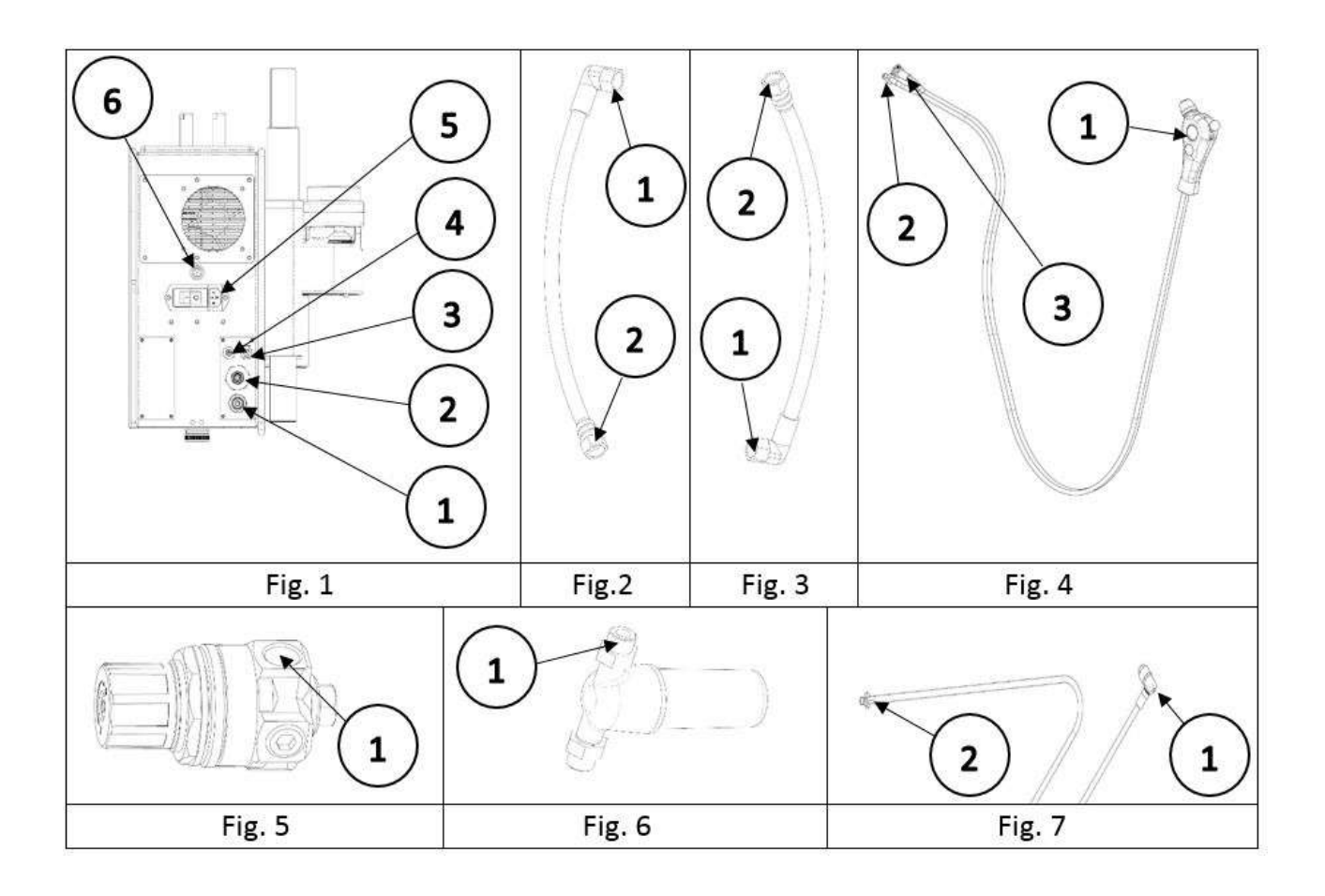

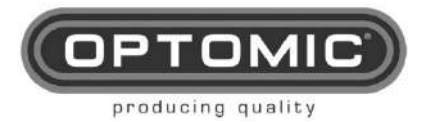

UNIDAD OPTIMUS Instrucciones de uso Rev.2.7 15/05/2022

FUNCIONES:

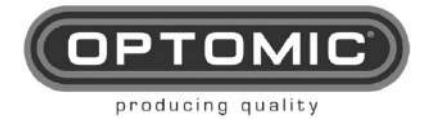

Rev.2.7 15/05/2022

Este sistema combina las siguientes funciones en un mismo accesorio:

- 1. Irrigador de oídos con tratamiento de agua a alta temperatura y luz UV.
- 2. Insuflación de aire para el uso de aerosoles.
- 3. Aspirador de alta potencia derivado de la Unidad OPTIMUS o de la Unidad OPTIMUS con
- el accesorio: Unidad de Aspiración de Drenaje Continuo.
- 4. Calienta endoscopios rígidos.
- 5. Calienta espejos infrarrojos.
- 6. Fuente de luz fría mediante LED de alta potencia.
- 7. Alojamiento para nasofibroscopios.
- 8. Alojamiento para botellas pulverizadoras.
- 9. Brazo plegable para instrumentos con sensores de puesta en marcha.

#### DESCRIPCIÓN DEL FUNCIONAMIENTO DEL ACCESORIO "EXPERTO":

<u>1. Irrigador auricular</u>: una vez habilitado su uso a través de la pantalla del monitor, levantamos la pistola de irrigación [Fig. 1 Nº1] fijamos la aguja de irrigación (no suministrada) y orientamos la oreja, canalizamos el agua graduándola con la palanca de la pistola [Fig. 1 Nº2].

<u>2. Insuflador de aire</u>: no es comandado por el monitor, basta levantar la pistola [Fig. 1 Nº3] para ponerlo en funcionamiento. Para ello debemos introducir la botella pulverizadora (no suministrada) [Fig. 1 Nº4]. Para permitir la pulverización, taparemos con el pulgar el orificio posterior de la pistola [Fig. 2 Nº1].

<u>3. Aspirador</u>: Aunque su manguera está colgada en el soporte del instrumento, el funcionamiento indicado de la Unidad ENT OPTIMUS. Para su uso, levante la manguera de aspiración [Fig. 1 Nº5] y para volver a colocar dicha manguera en su alojamiento.

<u>4. Calienta endoscopios rígidos</u>: Su carcasa está en [Fig. 1 Nº6] y su funcionamiento dependiente del sistema y visualizado y modificado mediante la pantalla del monitor (ver estados de la pantalla) [Fig. 1 Nº7].

<u>5. Calienta los espejos</u>: No está gobernado por la unidad, se trata de un elemento independiente [Fig. 1 N°8] y funciona pulsando el interruptor [Fig. 3 N°1] y colocando el espejo en su abertura [Fig. 3 N°2]. MUY IMPORTANTE: El profesional calculará el tiempo de exposición y determinará la temperatura necesaria, comprobando que no supera los 40°C en todo el espejo, evitando efectos desagradables e incluso quemaduras si se eleva demasiado. <u>6. Fuente de luz LED</u>: Dispone de 2 fuentes de luz LED de alta potencia, gobernadas por el monitor del sistema. Para su funcionamiento, levante el cable de fibra óptica [Fig. 1 N°9], conecte el endoscopio y pulse la pantalla de la figura correspondiente. [Pág. 69 imagen 2].

<u>7. Alojamiento para Nasofibroscopio</u>: Soporte para estos instrumentos [Fig. 1 Nº10].

8. Alojamiento para botellas pulverizadoras: Dos recipientes para el conjunto pulverizador [Fig. 1 Nº11].

<u>9. Brazo para instrumentos</u>: Brazo plegable para apoyar los instrumentos descritos anteriormente. Dispone de carcasas desechables y cubre los espejos calefactados [Fig. 1 Nº12].

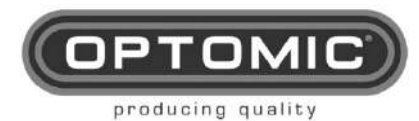

UNIDAD OPTIMUS Instrucciones de uso Rev.2.7 15/05/2022

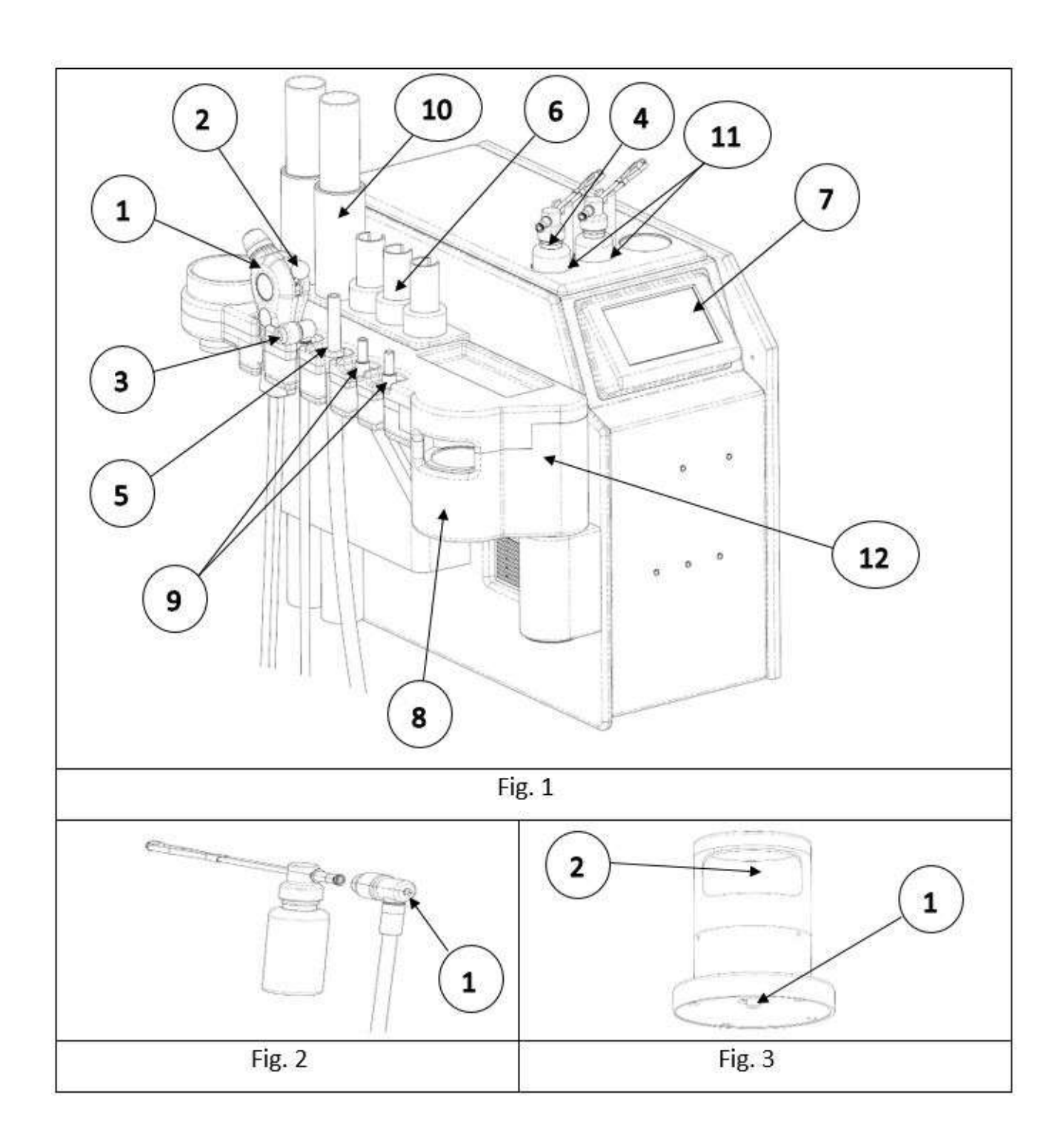

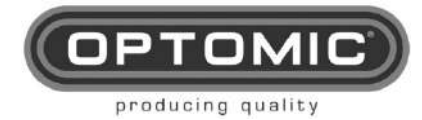

#### 1. Descripción del funcionamiento del equipo a través de las pantallas del monitor:

Inicio del equipo y menú principal. Una vez activado el interruptor de encendido, la pantalla muestra el logotipo de Optomic durante unos segundos:

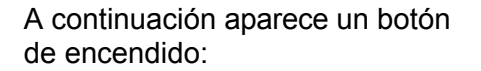

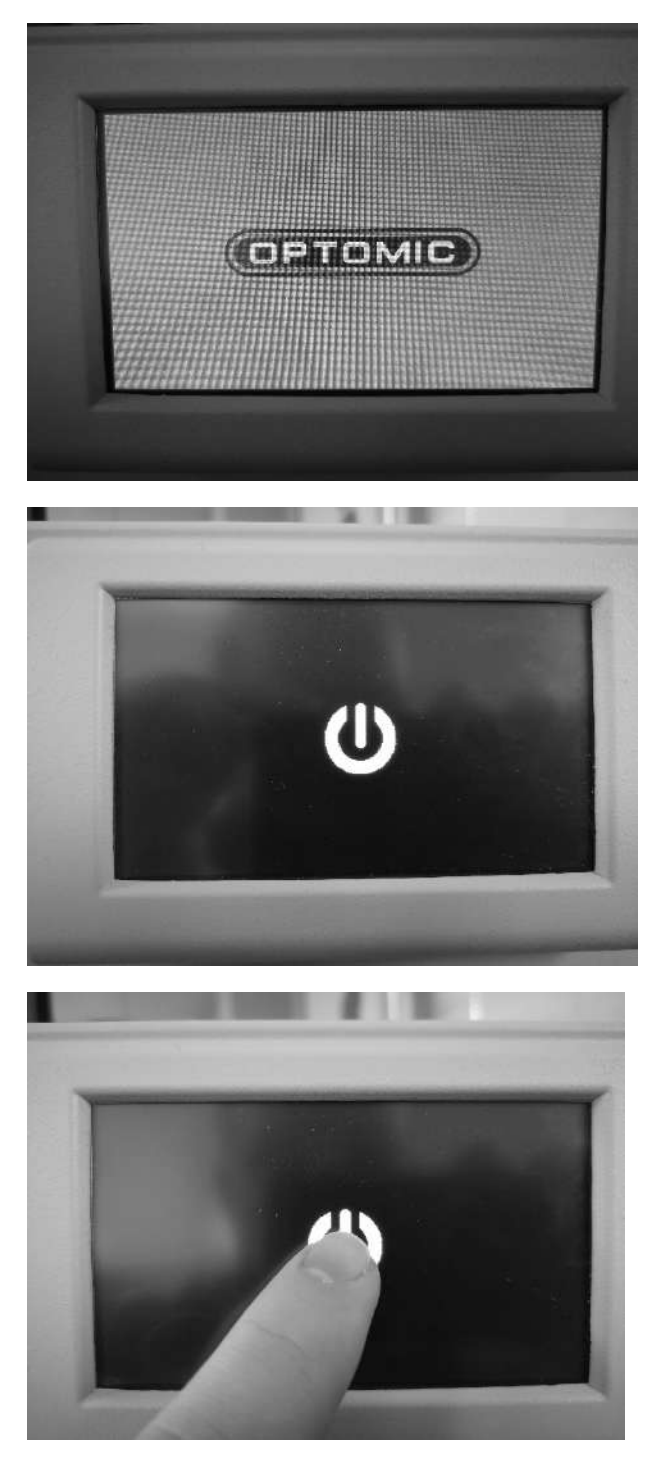

Pulsando el botón de encendido, se accede al menú principal:

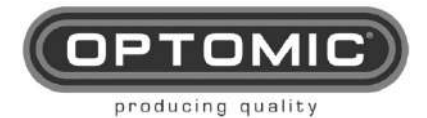

OPTOMIC

Rev.2.7 15/05/2022

En el menú principal puedes acceder a la configuración y control de: Calefactores endoscopios (botón botón superior izquierdo); Lámparas LED (botón inferior izquierdo); Irrigador (botón superior derecho); Modo de reposo (botón inferior derecho).

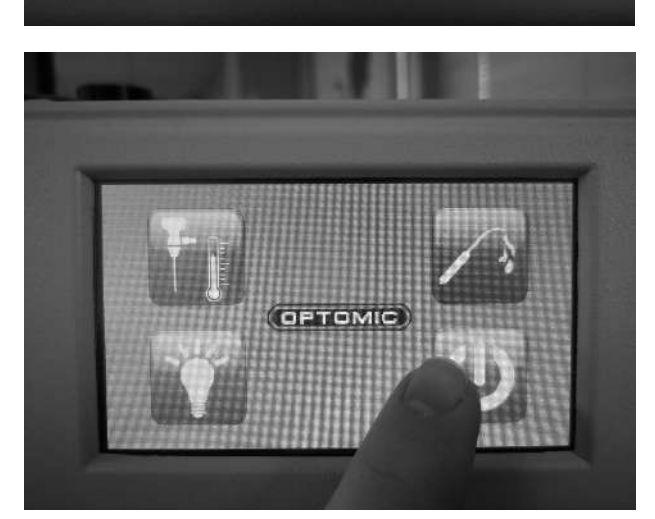

Si quieres poner el sistema en modo reposo, pulsa el botón inferior derecho:

#### FUNCIONAMIENTO DEL IRRIGADOR

Para acceder a la función de riego, pulse el botón superior derecho:

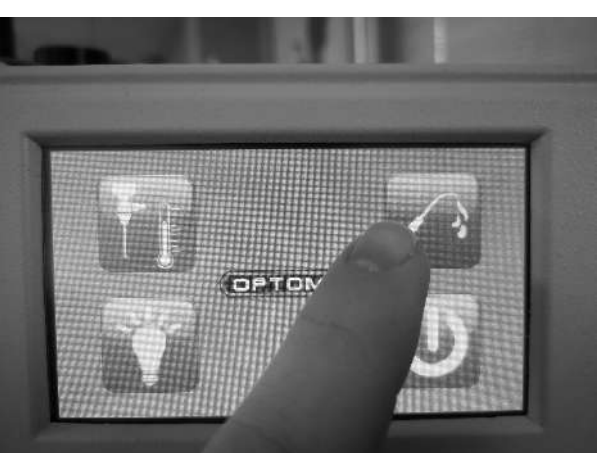

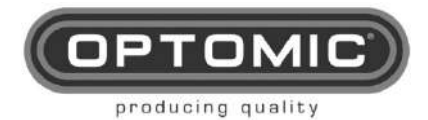

Rev.2.7 15/05/2022

Si la percha está en posición, aparece la siguiente pantalla y el irrigador está listo para iniciar el ciclo de limpieza:

Para iniciar el ciclo de limpieza a 70 ° C, pulse el botón de encendido en el irrigador situado en la parte superior derecha:

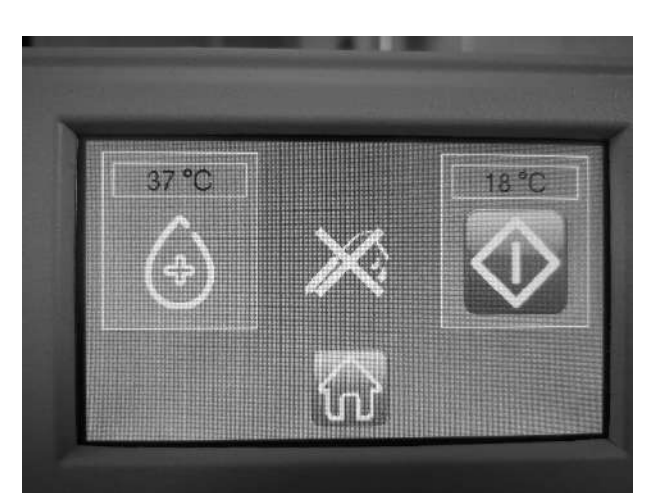

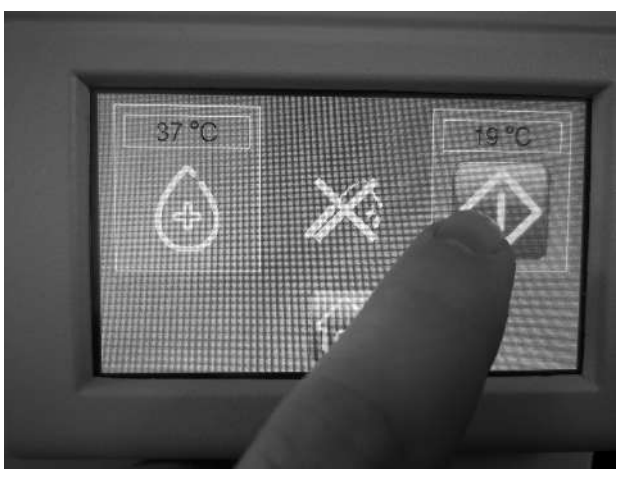

Una v e z pulsado el botón de encendido del irrigador, el sistema iniciará la limpieza del circuito de agua. El ciclo de limpieza consiste en calentar el agua a 70°C y mantenerla durante 5 minutos para eliminar las impurezas presente en el circuito de agua:

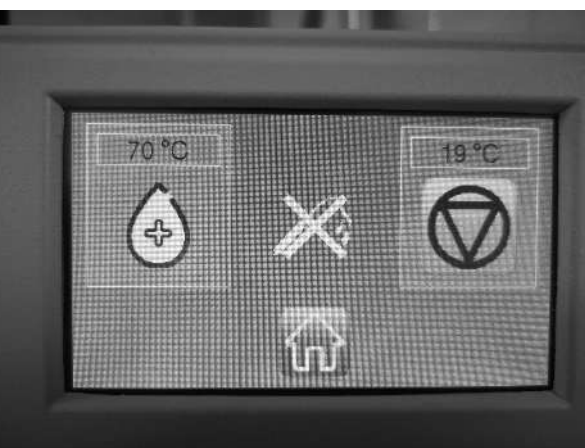

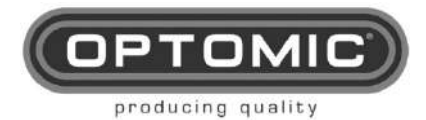

Rev.2.7 15/05/2022

Cuando alcance los 5 minutos a 70°C, el sistema bajará la temperatura a 37°C y dejará el irrigador listo para su uso:

Si la percha se coloca en su sitio durante el uso normal y el sistema detecta un desuso de 15 minutos, se pone automáticamente en modo eco, es decir, no calienta y corta el flujo de agua:

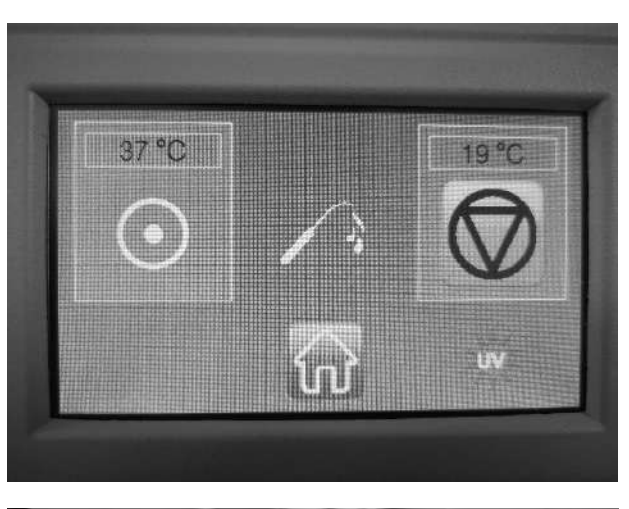

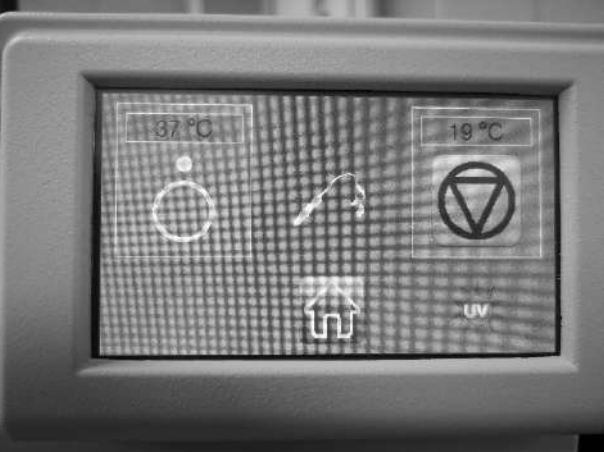

Para volver al menú principal, basta con pulsar el botón central inferior:

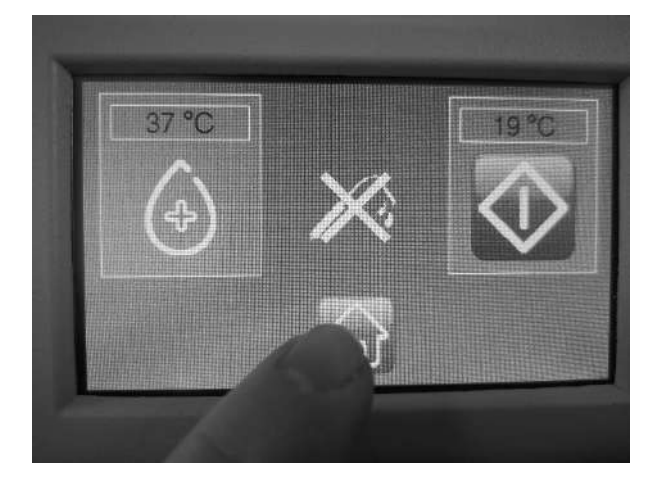

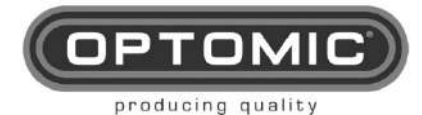

Rev.2.7 15/05/2022

#### IRRIGADOR FALLAS Y ADVERTENCIAS

Si el colgador está fuera de posición al arrancar el equipo, no es posible cambiar el irrigador ni iniciar el ciclo de limpieza del circuito de agua:

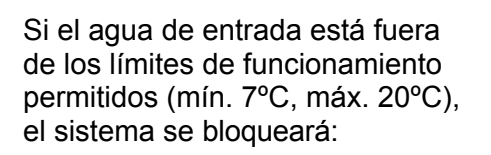

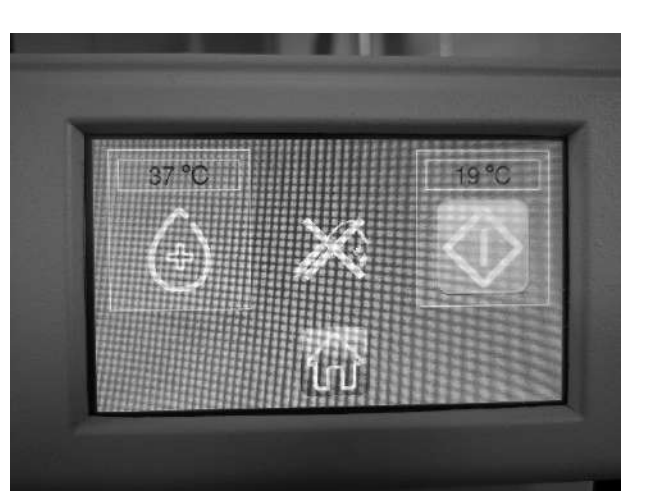

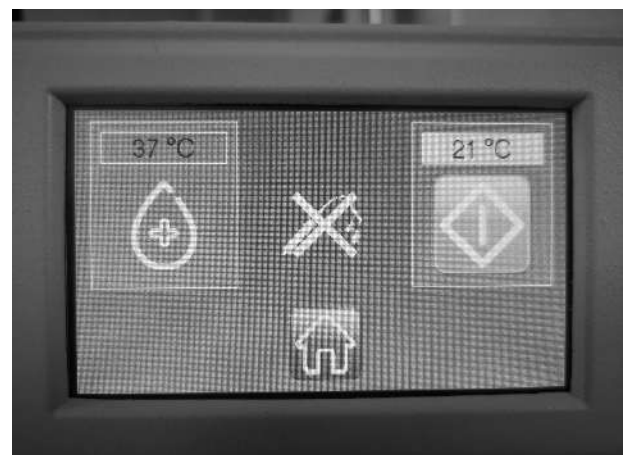

Si durante el ciclo de limpieza a 70 ° C se detecta un fallo y la temperatura supera los 90 ° C, el sistema entraría en modo de caída apagando el calentador y dejando circular el agua para intentar enfriar el calentador. El sistema se operativo de nuevo cuando alcance un mínimo de 37°C:

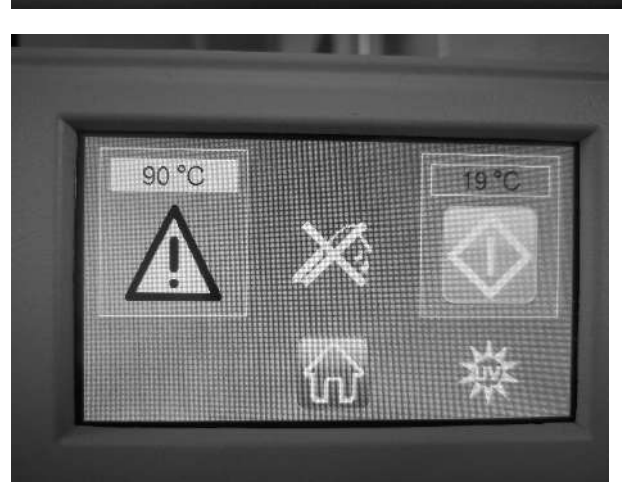

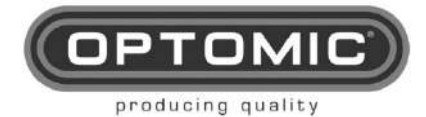

43 °C

Rev.2.7 15/05/2022

Si durante el funcionamiento normal se detecta un fallo y la temperatura supera los 43°C, el sistema entraría en modo de caída apagando el calentador y dejando circular el agua para intentar enfriar el calentador. El sistema volverá a estar operativo cuando alcance un mínimo de 37°C:

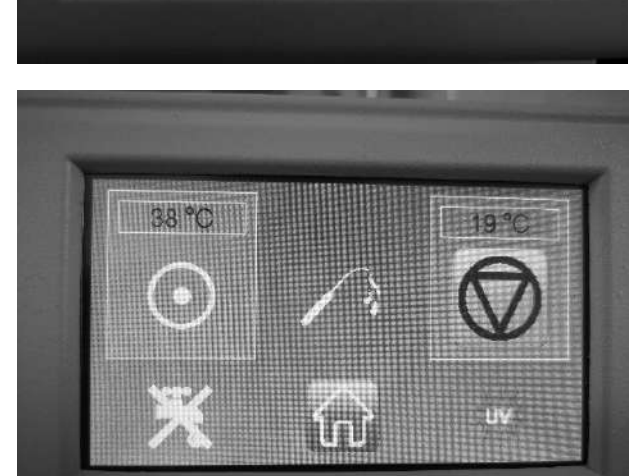

En caso de corte de agua durante la calefacción, el sistema dejará de calentar hasta que vuelva a detectar agua en el circuito:

En caso de degradación de la lámpara UV, el sistema avisa al usuario para que compruebe y/o sustituya la lámpara:

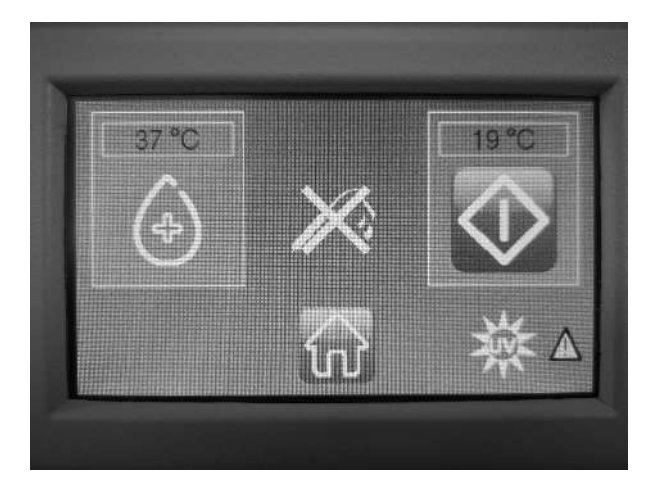

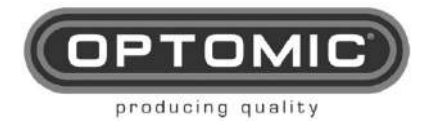

Rev.2.7 15/05/2022

En caso de sobrecalentamiento de la lámpara UV, el sistema se bloqueará

En caso de fallo de conexión de la lámpara UV, el sistema se bloquea hasta que se verifica la lámpara:

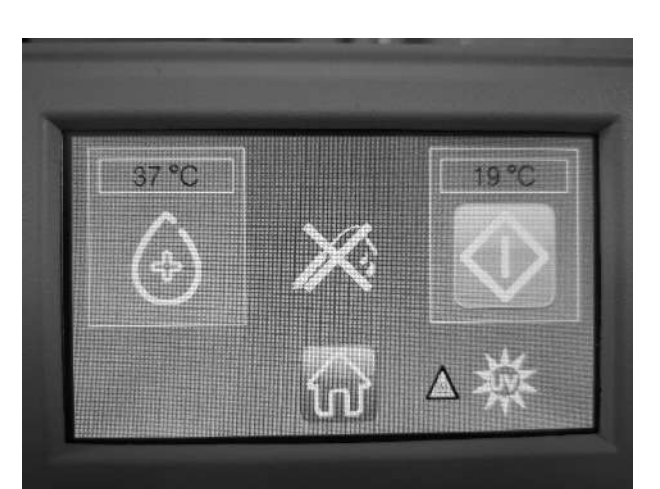

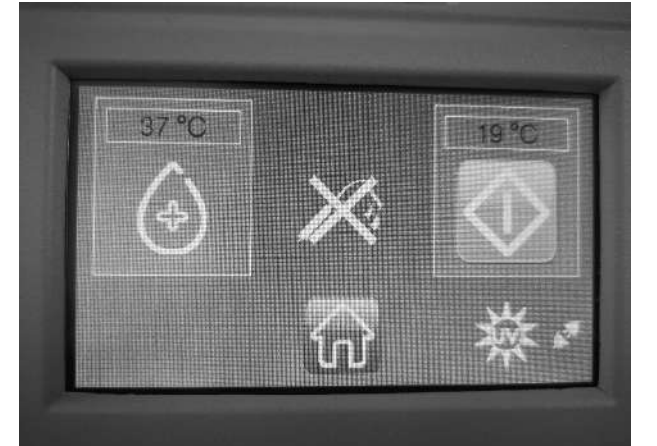

Si algunos de los sensores del calentador están rotos, el sistema se bloquea hasta que se sustituyen:

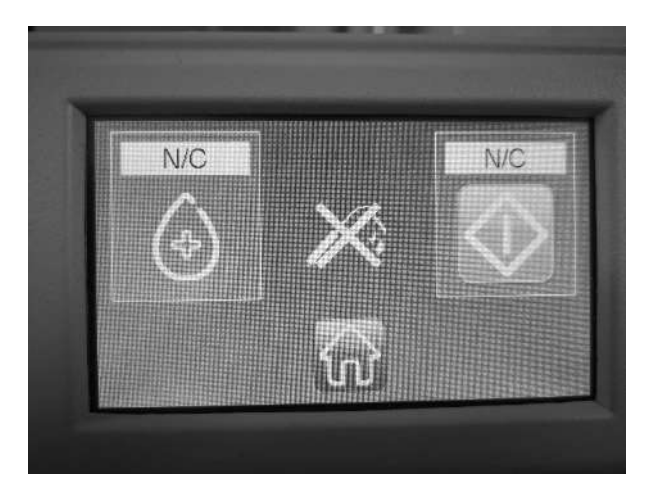

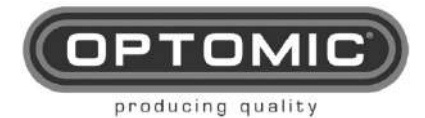

Rev.2.7 15/05/2022

Si hay alguna fuga en el circuito de agua, active el sensor de fugas, bloqueando el sistema y apagando todos los periféricos:

#### FUNCIONAMIENTO DEL CALENTADOR DEL ENDOSCOPIO

Para acceder a la función de calentamiento de los endoscopios, pulse el botón superior izquierdo:

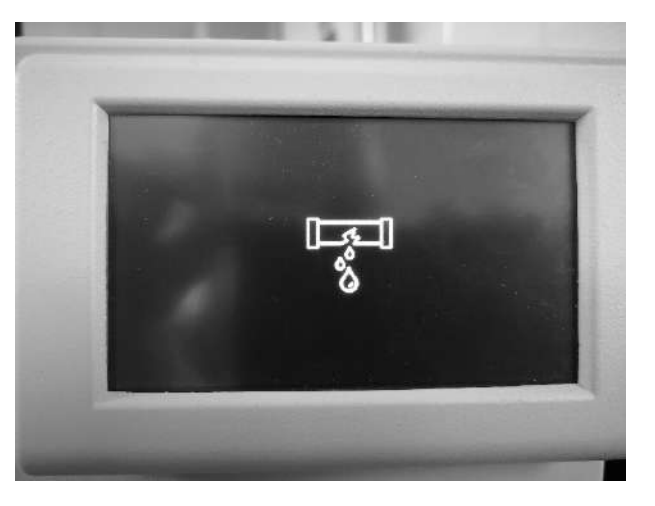

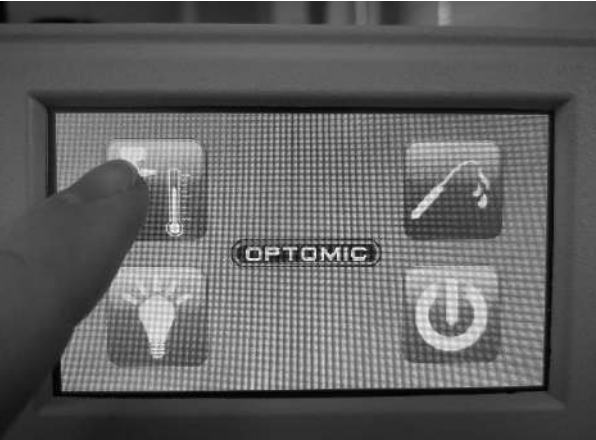

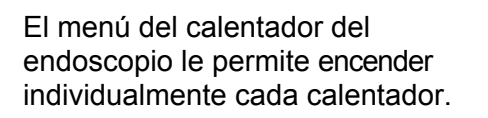

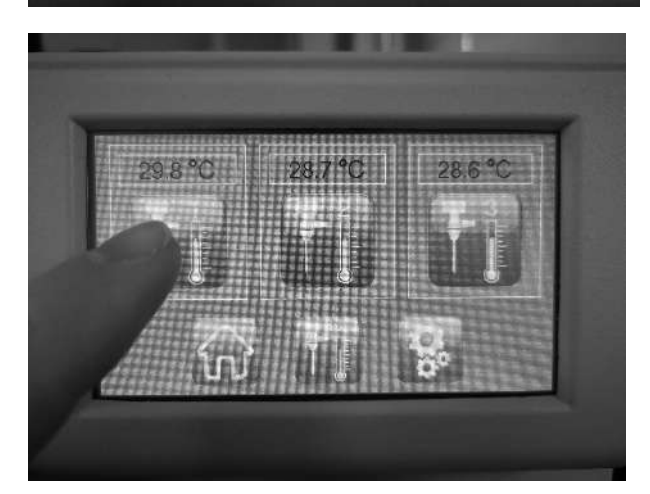

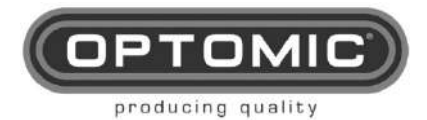

Rev.2.7 15/05/2022

También permite todos los calentadores a la vez:

Para modificar la temperatura de los músculos de los endoscopios se debe acceder al menú de configuración. Los límites de configuración van de 33,0°C a 43,0°C:

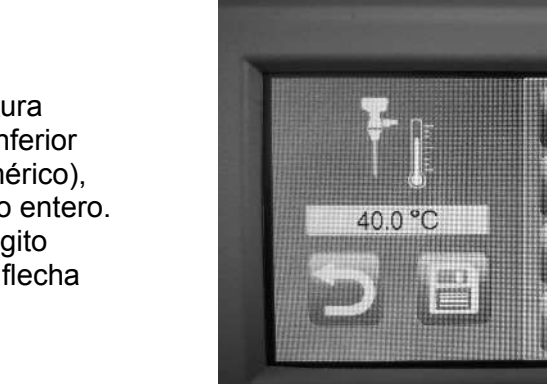

29.8 °C

28.7 °C

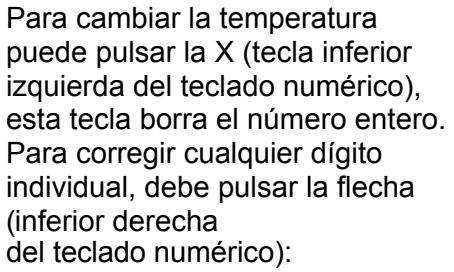

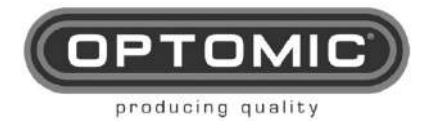

Rev.2.7 15/05/2022

Una vez que cambie la temperatura de trabajo, debe pulsar el botón de guardar para guardar la nueva temperatura en la memoria interna:

Para volver al menú de calor de los endoscopios debe pulsar la tecla de retorno:

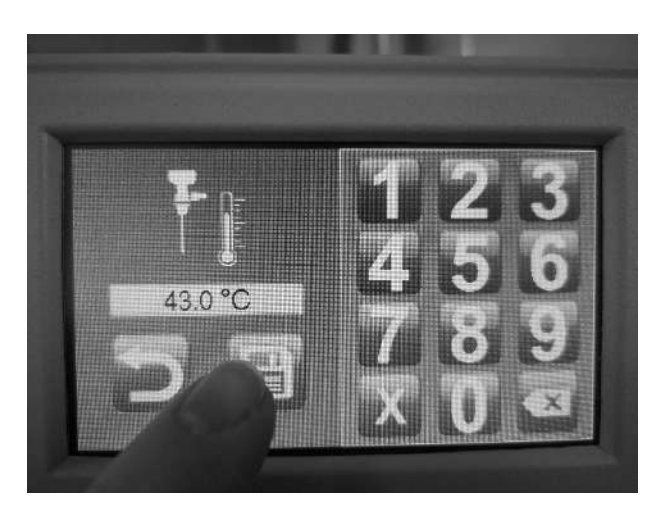

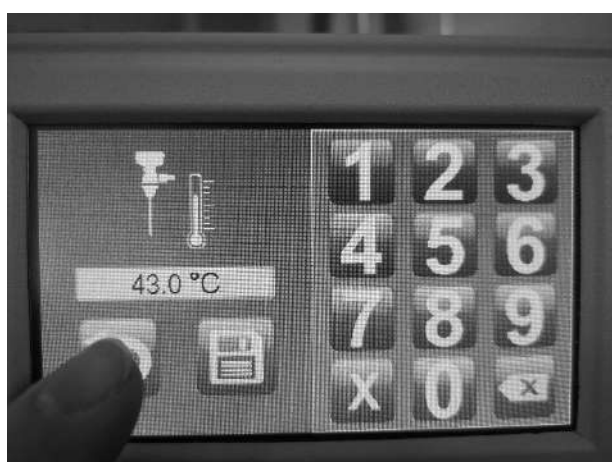

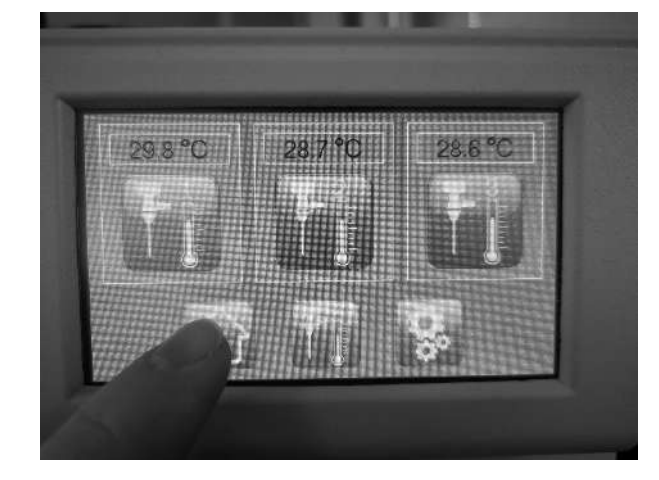

Para volver al menú principal, pulse la tecla inferior izquierda:

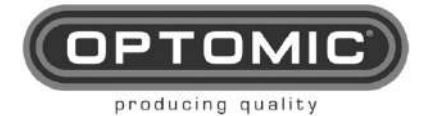

#### FALLO CALIENTA ENDOSCOPIOS

En caso de fallo del sensor de temperatura, se desactiva el calentador del endoscopio correspondiente:

#### FUNCIONAMIENTO LÁMPARAS LED

Para acceder a la función de las lámparas LED, pulse el botón inferior izquierdo:

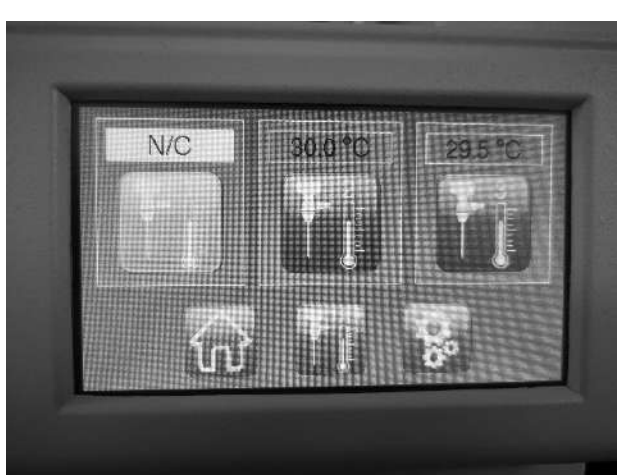

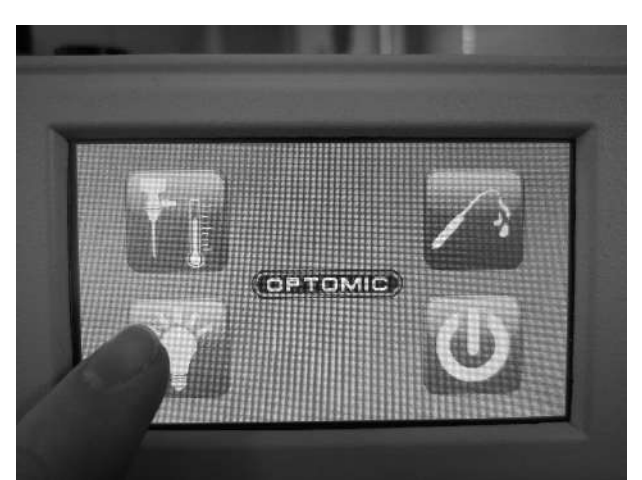

Para activar cualquiera de las lámparas, pulse el botón 1 o 2, pero la lámpara entrará en funcionamiento cuando el Se levanta la cabeza del brazo de suspensión:

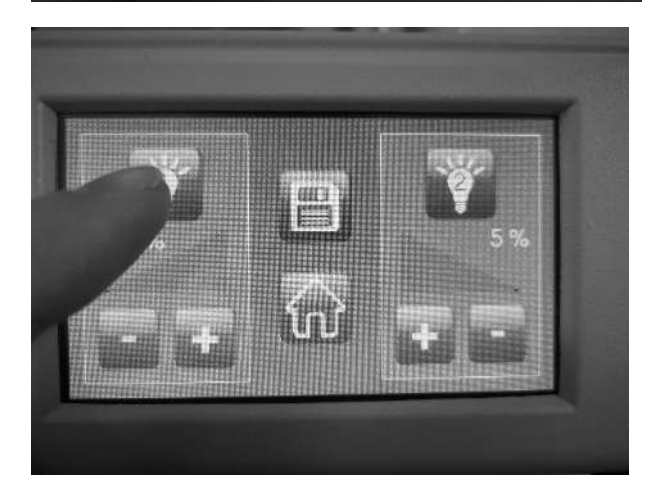

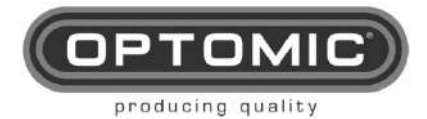

Rev.2.7 15/05/2022

Para modificar la intensidad de la luz, pulsa el botón + para aumentarla o el botón - para reducirla:

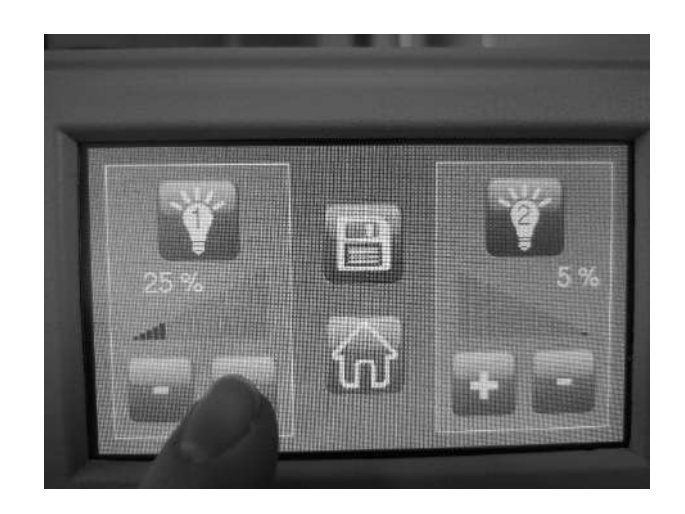

#### MANTENIMIENTO:

Debe cambiar el filtro de aire cada 30 horas. de uso del insuflador, para ello retire la tapa de aluminio (levántela con la mano, sólo está sujeta por imanes [Fig. 1 Nº1], En el interior, retire el filtro usado y coloque el nuevo [Fig. 1 Nº2] Periódicamente compruebe visualmente el estado de las mangueras.

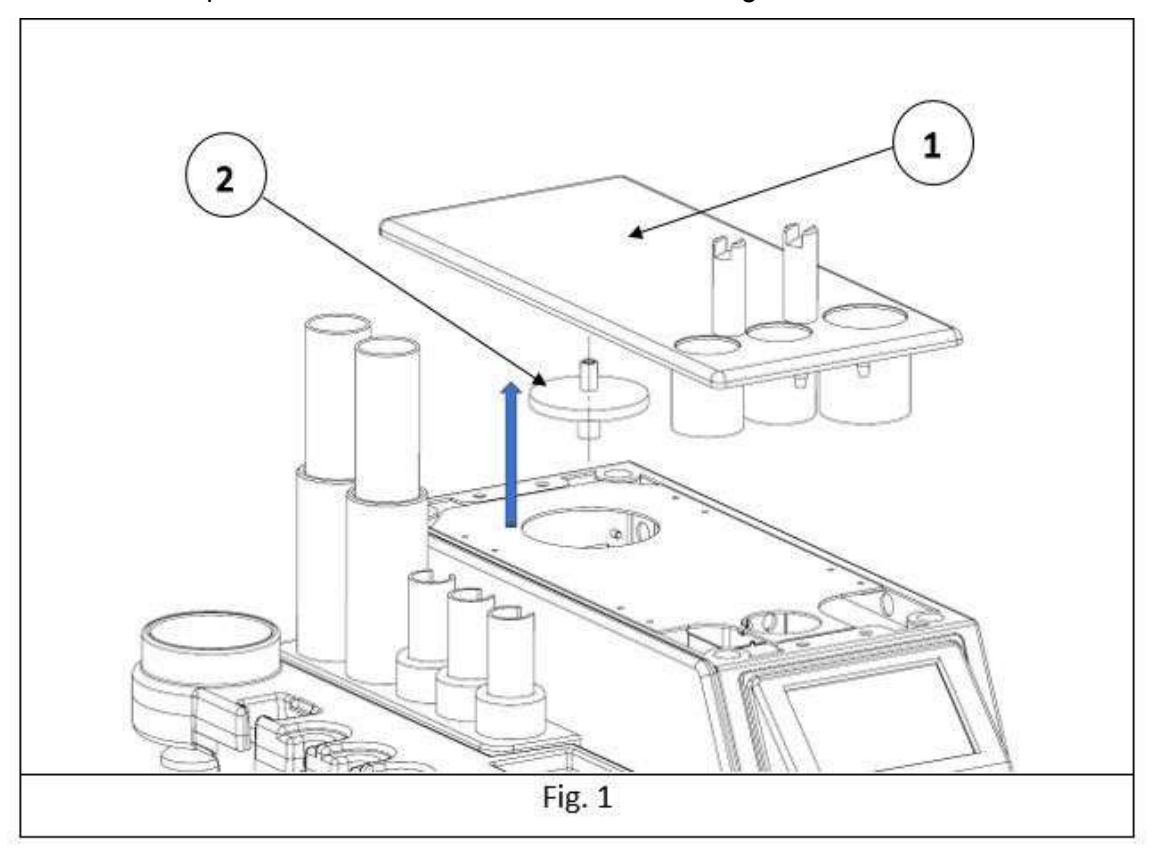

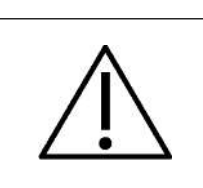

PRECAUCIÓN: SI ALGUNA DE LAS FUNCIONES DE LA UNIDAD ENT EXPERT NO FUNCIONA CORRECTAMENTE, ES POSIBLE QUE LAS SIGUIENTES FUNCIONES NO FUNCIONEN CORRECTAMENTE, CONSULTE LA SECCIÓN DOCE "FALLOS" DE ESTE MANUAL PARA LA SOLUCIÓN DE PROBLEMAS.
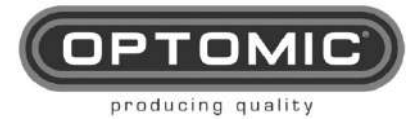

## 11.7.UNIDAD DE CALEFACCIÓN ENDOHOT

#### FUNCIONES:

- 1. Calienta endoscopios rígidos
- 2. Calienta endoscopios flexibles
- 3. Espejos térmicos (espejos laríngeos)

#### INSTALACIÓN:

Este accesorio viene instalado de fábrica dentro de la Unidad Optimus.

#### FUNCIONAMIENTO:

1. Introduzca el (los) endoscopio(s) rígido(s) a calentar en su alojamiento [Fig. 1 Nº1].

2. Introduzca el (los) endoscopio(s) flexible(s) a calentar en su alojamiento [Fig. 1 Nº2].

3. Pulse el botón de funcionamiento de los endoscopios calefactores. [FIG. 3 Nº1] se inicia el proceso de calentamiento (dependiendo de la temperatura exterior puede tardar unos 15 minutos) y se mantiene una temperatura entre 37º / 42ºC.

4. Introduzca los espejos a calentar en la bandeja del cajón superior [Fig. 2 Nº1].

5. Pulse el botón de funcionamiento de los espejos térmicos. [Se inicia el proceso de calentamiento (dependiendo de la temperatura exterior puede tardar unos 15 minutos) y se mantiene a una temperatura entre 37° / 42°C.

NOTA: En uso, el médico debe monitorizar la temperatura en ese rango en cada instrumento, si es inferior a 36°C, esperar a que se caliente más, si es superior a 45°C, desconectar y avisar al servicio técnico.

6. Para apagar el sistema hay que pulsar el botón correspondiente (el mismo que usamos para encender). Al ser independientes se pueden apagar uno u otro o ambos.

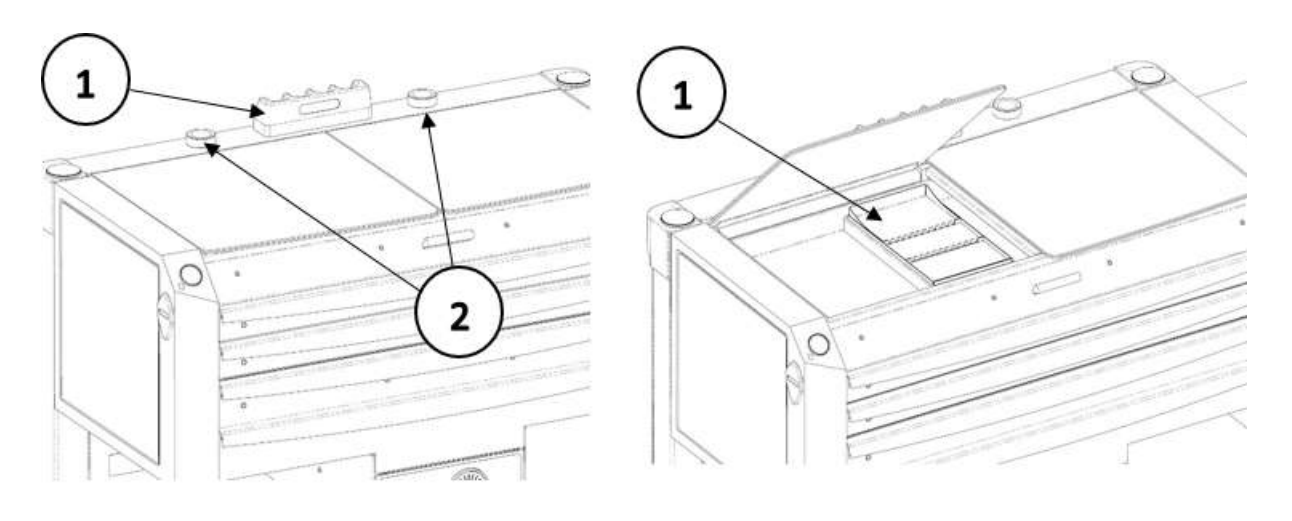

Fig. 1

Fig. 2

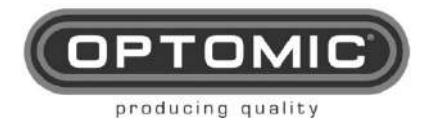

Rev.2.7 15/05/2022

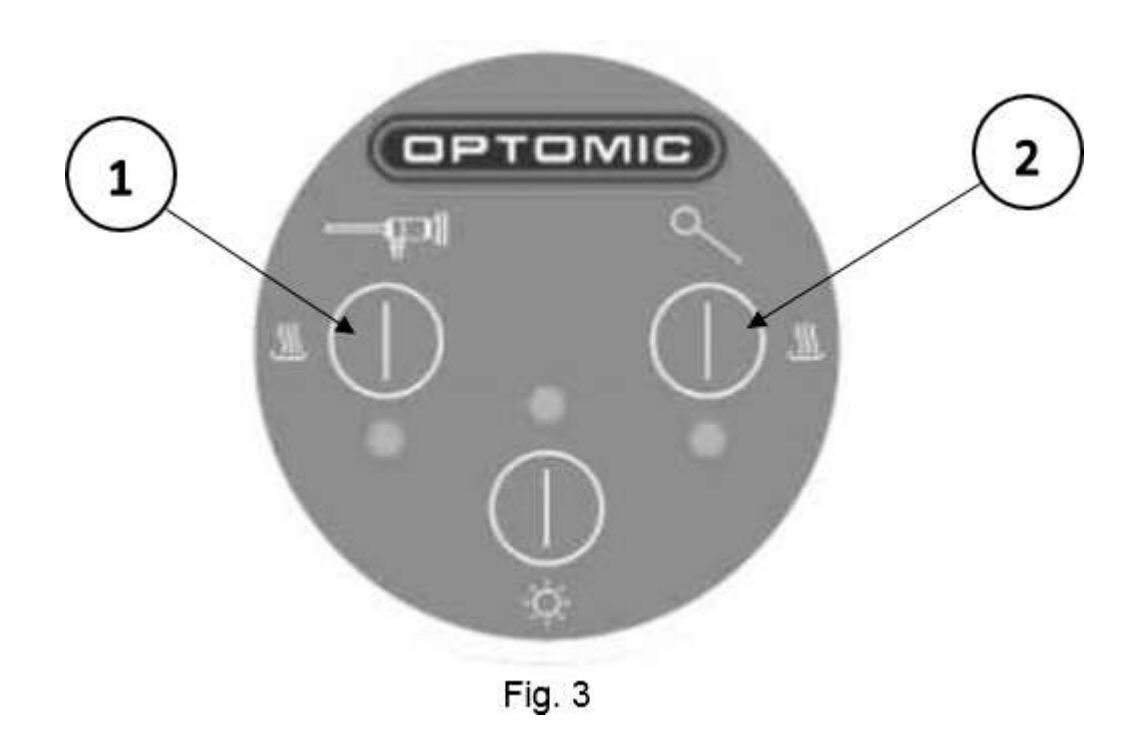

### MANTENIMIENTO:

Este accesorio no necesita mantenimiento.

## 11.8. OPCIONAL

# (SÓLO INSTALACIÓN EN FÁBRICA)

Bajo pedido y sólo para aplicación en fábrica, se pueden suministrar los siguientes componentes:

#### Transformador de aislamiento 230v.1.500W = TRA1

Si necesita una mayor seguridad eléctrica en el caso de una intervención quirúrgica endoscópica, puede contener un transformador de aislamiento que crea su propia red de tierra afectada de la tierra de la red eléctrica.

Dado que el cableado interno varía, este accesorio opcional debe solicitarse para su instalación en fábrica.

CABLE DE EQUIPO EQUIPOTENCIAL = CB4.

### Referencia optómica 67637198

<u>CABLE EQUIPOTENCIAL AL MICROSCOPIO = CB5.</u> **Referencia optómica 67637205** 

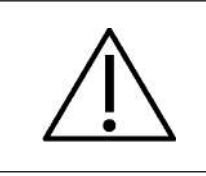

PRECAUCIÓN: SI ALGUNA DE LAS FUNCIONES DE LA UNIDAD DE CALEFACCIÓN ENDOHOT NO FUNCIONA CORRECTAMENTE, ES POSIBLE QUE LAS SIGUIENTES FUNCIONES NO FUNCIONEN CORRECTAMENTE, CONSULTE LA SECCIÓN DOCE "FALLOS" DE ESTE MANUAL PARA SOLUCIONAR PROBLEMAS.

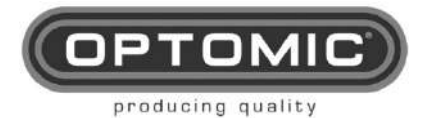

# 12. FALLAS

Si el equipo experimenta una avería, consulte la siguiente tabla de localización de averías:

| PROBLEMA                                                      | POSIBLE CAUSA                                                                                                    | ACCIÓN                                                                                                    |
|---------------------------------------------------------------|----------------------------------------------------------------------------------------------------|----------------------------------------------------------------------------------------------------|
| La unidad ENT no<br>funciona                                  | <ul> <li>La unidad está desconectada</li> <li>La unidad no está encendida</li> <li>Tablero defectuoso</li> <li>Motor defectuoso</li> </ul>                                                                            | <ul> <li>Conectar</li> <li>Encender</li> <li>Contactar con el Servicio<br/>Técnico</li> <li>Contactar con el Servicio<br/>Técnico</li> </ul>                                |
| La succión no funciona                                        | <ul> <li>Conexión defectuosa en el conector del soporte</li> <li>Placa electrónica dañada</li> </ul>                                                                                                    | <ul> <li>Conectar correctamente</li> <li>Contactar con el Servicio<br/>Técnico</li> </ul>                                                                                   |
| La bomba de aspiración<br>funciona, pero no hay<br>aspiración | <ul> <li>Filtro obstruido por aspiración<br/>de líquido</li> <li>Alguna parte del tubo<br/>desconectada</li> <li>Tapa del biberón mal colocada</li> <li>Botella o tubo roto</li> <li>La botella está llena</li> </ul> | <ul> <li>Cambiar el filtro</li> <li>Localice la sección y<br/>vuelva a conectar</li> <li>Coloque la cubierta<br/>correctamente</li> <li>Sustituir</li> <li>Vacío</li> </ul> |
| El mecanismo de<br>apertura de la papelera<br>no funciona     | <ul> <li>Botón defectuoso</li> <li>Imán defectuoso</li> <li>Placa electrónica dañada</li> </ul>                                                                                                    | <ul> <li>Contactar con el Servicio<br/>Técnico</li> <li>Contactar con el Servicio<br/>Técnico</li> <li>Contactar con el Servicio<br/>Técnico</li> </ul>                     |
| Los cajones no se abren correctamente                         | Guía de cajón defectuosa                                                                                                    | Contactar con el Servicio     Técnico                                                                                                    |
| Cerraduras de los<br>cajones inferiores en<br>mal estado      | Defectuoso                                                                                                    | Sustituir                                                                                                    |
| Cristales rotos                                               | <ul> <li>Impacto</li> </ul>                                                                                                    | Sustituir                                                                                                    |

| UNIDAD DE ASPIRACIÓN DE DRENAJE CONTINUO        |                                                                                  |                                                                                                    |  |  |
|-------------------------------------------------|----------------------------------------------------------------------------------|----------------------------------------------------------------------------------------------------|--|--|
| PROBLEMA                                        | POSIBLE CAUSA                                                                    | ACCIÓN                                                                                                    |  |  |
| Pitido continuo                                 | Falta de suministro de agua                                                      | Comprobar llave de paso o<br>bloqueo manguera o Válvulas                                                  |  |  |
| Pitidos, uno largo + uno<br>corto               | Pérdida de agua en el interior del<br>equipo                                     | Compruebe las mangueras de<br>agua y<br>instalación. Comprobar la<br>manguera de la bomba<br>peristáltica |  |  |
| Tres pitidos seguidos de<br>larga<br>+ un corto | Bomba peristáltica bloqueada o falta<br>de alimentación eléctrica                | Verificar la instalación eléctrica.<br>Ver estado de la bomba                                             |  |  |
| Pitidos intermitentes                           | Obstrucción en la manguera<br>después de la bomba o en la<br>manguera de desagüe | Verificar la instalación y las mangueras                                                                  |  |  |

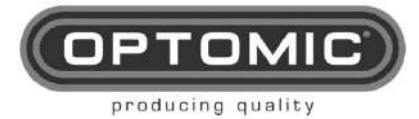

| UNIDAD DE RIEGO ELITE                                                  |                                                 |                                                                          |
|------------------------------------------------------------------------|-------------------------------------------------|--------------------------------------------------------------------------|
| PROBLEMA                                                               | POSIBLE CAUSA                                   | ACCIÓN                                                                   |
| El LED azul parpadea muy<br>rápido                                     | Lámpara LED ultravioleta de bajo<br>rendimiento | Compruébelo y, si es necesario, cámbielo.                                |
| Todos los LED parpadean                                                | Interrupción del suministro de agua             | Comprobar mangueras de<br>agua e instalación.<br>Comprobar llave de paso |
| Todos los LED brillan,<br>iluminando una<br>una tras otra cíclicamente | Pérdida de agua en el interior de la unidad     | Verifique la instalación y las mangueras.                                |

| UNIDAD DE CALEFACCIÓN ENDOHOT        |                                               |                                       |  |  |
|--------------------------------------|-----------------------------------------------|---------------------------------------|--|--|
| PROBLEMA POSIBLE CAUSA ACCIÓN        |                                               |                                       |  |  |
| No calienta el instrumento           | Corto tiempo de espera                        | Deje más tiempo en su<br>alojamiento. |  |  |
| Calienta demasiado el<br>instrumento | Defecto del sistema de control<br>electrónico | Llamar al servicio técnico            |  |  |

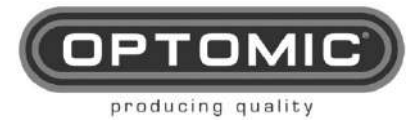

# 13.ESPECIFICACIONES TÉCNICAS

| Clasificación de los productos sanitarios                                                         | Ila                    |
|---------------------------------------------------------------------------------------------------|------------------------|
| ELÉCTRICO                                                                                         |                        |
| . Conexión a la red<br>50Hz                                                                       | .230V~230V~            |
| . Conexión a la red                                                                               | .120V~120V~            |
| . Potenciamáxima1600 VA                                                                           |                        |
|                                                                                                   | Parte                  |
| aplicableTipo B                                                                                   |                        |
| . Protección eléctrica según UNE EN 60601/IEC<br>. Caudal máximo                                  | 601Clase I<br>60 I/min |
| . Vidrio:                                                                                         |                        |
| 1,5 L autoclavable (estándar) (suministrado OPTOMIC)                                              |                        |
| 1 L desechable (opcional) (no suministrado por                                                    |                        |
| OPTOMIC) 0,8 L desechable (opcional) (no                                                          |                        |
| suministrado por OPTOMIC)                                                                         |                        |
| V                                                                                                 | acío máximo30          |
| mbar abs.                                                                                         |                        |
| Fusible                                                                                           | e2x 8A 250V~ TH        |
| . Cable de alimentación: Enchufe: Schucko CEE 7/7 (euro). Fabricante TCSA. Ref                    | f.                     |
| Concis <sup>&lt;</sup> MAR <sup>&gt;</sup> H05VV-F. IEC: C13. Fabricante Schurter. Ref. 4782.0100 |                        |
| . Funcionamiento de la unidad                                                                     | Continuo               |
| MATERIAL                                                                                          |                        |
| materialesABS, ignífugo clase-Fire Prof.                                                          | nº UL94HB              |
| GlassLaminados colores s                                                                          | egún muestrario        |

## <u>MECÁNICA</u>

| Dimensiones (sin accesorios)                                   | 96(ancho) x 95(alto) x 54(fondo) cm  |
|----------------------------------------------------------------|--------------------------------------|
| Peso (sin accesorios)                                          | 191, 50 Kg                           |
| Peso reducido (sin cajón central, cristal lateral, estantes, e | cajones de la puerta trasera) .85 Kg |

### CONDICIONES AMBIENTALES ADMISIBLES

Condiciones ambientales admisibles de uso2~+45°C....., 20~90% HR, sin condensación Condiciones ambientales admisibles en el transporte..-10~+70°C, 10~95% HR, sin condensación Condiciones ambientales admisibles en almacenamiento ..-10~+70°C, 10~95% HR, sin condensación Presión atmosférica0.......,7 - 106 KPa

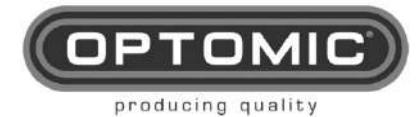

#### CARACTERÍSTICAS TÉCNICAS UNIDAD DE ASPIRACIÓN DRENAJE CONTINUO:

| Conexión eléctricaUnidad Op                                      | timus        |
|------------------------------------------------------------------|--------------|
| Conexión red hidráulica                                          | 1/4"         |
| Conexión a la red de drenaje                                     |              |
| Presión mínima necesaria en la red de agua2                      | ,5 bares     |
| Regulador de presión externo (intercalado en la entrada de agua) | 2,2 bares    |
| Nivel de líquido                                                 | Ultrasonidos |
| Sensor de pérdida de líquido                                     | Óptico       |
| Consumo de agua                                                  |              |
| Vidrio                                                           | estanco100   |
| dl                                                               |              |
| Bomba peristáltica 24 v2                                         | ,2 l/min     |
| Bomba de insuflación de aire 24vReg                              |              |
| Bomba de                                                         | aspiración60 |
| l/min                                                            |              |

## CARACTERÍSTICAS TÉCNICAS UNIDAD DE RIEGO DE ÉLITE:

| Conexión a la red                               | 230V~230V~       |
|-------------------------------------------------|------------------|
| Conexión a la red                               | 120V~120V~       |
| Consumo máximo 110V                             | 1600VA           |
| Consumo máximo 230V                             | 1700VA           |
| Conexión red hidráulica                         | 1/4"             |
| Conexión a la red de drenaje                    |                  |
| Presión mínima necesaria en la red de agua2     | ,3 bares         |
| Temperatura mínima admisible de entrada de agua | 7°C              |
| Temperatura máxima admisible de entrada de agua | 34°C             |
| Filtro de agua                                  | externo20 micras |
| Regulador de presión                            | externo2 bares   |
| Líquido pérdida sensor                          | . Óptico         |
| Consumo de agua por                             | lavado20 dl      |
| Filtro de entrada de aire                       | 2200-55          |
| Bomba de insuflación de aire 24vReg             | 2 bares          |

## CARACTERÍSTICAS TÉCNICAS DEL SISTEMA EXPERT ENT:

| Conexión a la red                                | 230V~230V~       |
|--------------------------------------------------|------------------|
| Conexión a la red                                | 120V~120V~       |
| Consumo máximo 110V                              | 1600VA           |
| Consumo máximo 230V                              | 1700VA           |
| Conexión red hidráulica                          | 1/4"             |
| Conexión a la red de drenaje                     |                  |
| Presión mínima necesaria en la red de agua2      | ,3 bares         |
| Temperatura mínima admisible de entrada del agua | 7°C              |
| Temperatura máxima admisible de entrada del agua | 34°C             |
| Filtro de agua                                   | externo20 micras |
| Regulador de presión                             | externo2 bares   |
| Sensor de pérdida de líquido                     | Óptico           |
| Consumo de agua por                              | lavado20 dl      |
| Filtro de entrada de aire                        |                  |
| Bomba de insuflación de aire 24vReg              | 2 bares          |

## CARACTERÍSTICAS TÉCNICAS DE LA UNIDAD DE CALEFACCIÓN ENDOHOT:

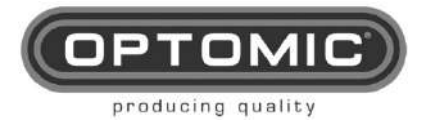

Rev.2.7 15/05/2022

|                          | Conexión eléctricaEl interior del |
|--------------------------|-----------------------------------|
| Optimus                  |                                   |
| consumo                  | máximo60 W                        |
| Calentadores, control de | temperaturaPT                     |
| 100                      |                                   |

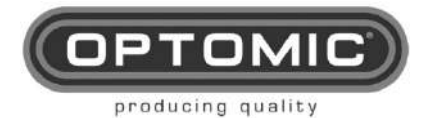

## 14.COMPATIBILIDAD ELECTROMAGNÉTICA (EMC)

#### Guía y declaración del fabricante - emisiones electromagnéticas

La estación de trabajo Optimus es adecuada para su uso en el entorno electromagnético especificado a continuación. El cliente o usuario de la estación de trabajo Optimus debe asegurarse de que se utiliza en un entorno así.

| Prueba de<br>emisiones                                                     | Conformidad | Entorno electromagnético - guía                                                                                                    |
|----------------------------------------------------------------------------|-------------|----------------------------------------------------------------------------------------------------|
| Emisiones RF<br>CISPR11                                                    | Grupo 1     | La estación de trabajo Optimus utiliza energía de radiofrecuencia sólo para su funcionamiento interno. Por lo tanto, sus emisiones de RF son muy bajas y no es probable que causen interferencias en los equipos electrónicos cercanos.                 |
| Emisiones RF<br>CISPR11                                                    | Clase B     |                                                                                                    |
| Emisiones<br>armónicas<br>IEC 61000-3-2                                    | Clase B     | La estación de trabajo Optimus es apta para su<br>uso en todos los establecimientos, incluidos los<br>domésticos, y los conectados directamente a la<br>red pública de suministro eléctrico de baja<br>tensión, que abastece a los edificios utilizados |
| Fluctuaciones de<br>tensión<br>/ emisiones de<br>parpadeo IEC<br>61000-3-3 | Conforme    | con fines domésticos.                                                                                                    |

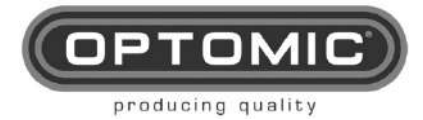

## Guía y declaración del fabricante - inmunidad electromagnética

La estación de trabajo Optimus es apta para su uso en el entorno electromagnético especificado

a continuación. El cliente o usuario de la estación de trabajo Optimus debe asegurarse de que se utiliza en un entorno de este tipo.

| Prueba de<br>inmunidad                                                                                                    | Nivel de ensayo de<br>la norma IEC<br>60601                                                                                                    | Nivel de<br>conformida<br>d                                                                                                    | Entorno electromagnético<br>- guía                                                                                                    |
|----------------------------------------------------------------------------------------------------|----------------------------------------------------------------------------------------------------|----------------------------------------------------------------------------------------------------|----------------------------------------------------------------------------------------------------|
| Descarga<br>electrostática<br>(ESD) IEC<br>61000-4-2                                                                                                    | ±6 kV contacto<br>±8kV aire                                                                                                    | ±6 kV contacto<br>±8kV aire                                                                                                    | Los suelos deben ser de<br>madera, hormigón o baldosas<br>de cerámica. Si los suelos<br>están recubiertos de material<br>sintético, la humedad relativa<br>debe ser como mínimo del<br>30%.                                                                                                    |
| Transitorios/<br>ráfagas IEC<br>61000-4-4                                                                                                    | ±2 kV en la red de<br>CA<br>±1 kV en las líneas<br>de entrada/salida                                                                                                    | ±2 kV en la red<br>de CA<br>±1 kV en las líneas<br>de entrada/salida                                                                                                    | La calidad de la red eléctrica<br>debe ser la de un entorno<br>comercial u hospitalario típico.                                                                                                    |
| Sobretensión<br>IEC 61000-4-5                                                                                                    | ±1 kV línea a línea<br>±2kV línea a tierra                                                                                                    | ±1 kV línea a línea<br>±2kV línea a<br>tierra                                                                                                    | La calidad de la red eléctrica<br>debe ser la de un entorno<br>comercial u hospitalario típico.                                                                                                    |
| Caídas de<br>tensión,<br>interrupciones<br>breves y<br>variaciones de<br>tensión en las<br>líneas de<br>entrada de la<br>fuente de<br>alimentación<br>IEC-61000-4-11 | <5% $_{UT}$<br>(> 95% de caída en<br>$_{UT}$ )<br>durante 0,5 ciclos<br>40% $_{UT}$<br>(60% de caída en<br>$_{UT}$ ) durante 5<br>ciclos<br>70% $_{UT}$<br>(30% de caída<br>en $_{UT}$ ) durante 25<br>ciclos<br><5% $_{UT}$<br>(>95% de caída<br>en $_{UT}$ ) durante 5<br>segundos | <5% $_{UT}$<br>(> 95% de caída<br>en $_{UT}$ )<br>durante 0,5 ciclos<br>40% $_{UT}$<br>(60% de caída<br>en $_{UT}$ ) durante 5<br>ciclos<br>70% $_{UT}$<br>(30% de caída<br>en $_{UT}$ ) durante 25<br>ciclos<br><5% $_{UT}$<br>(>95% de caída<br>en $_{UT}$ ) durante 5<br>segundos | La calidad de la red eléctrica<br>debe ser la de un entorno<br>comercial u hospitalario típico.<br>Si el usuario de la estación de<br>trabajo Optimus requiere un<br>funcionamiento continuado<br>durante las interrupciones de la<br>red eléctrica, se recomienda<br>alimentar la estación de trabajo<br>Optimus con una fuente de<br>alimentación ininterrumpida o<br>una batería. |
| Campo<br>magnético a<br>frecuencia de<br>potencia (50/60<br>Hz)<br>IEC 61000-4-8                                                                                     | 3 A/m                                                                                                    | 3 A/m                                                                                                    | Los campos magnéticos a<br>frecuencia de potencia deben<br>estar a niveles característicos<br>de una ubicación típica en un<br>entorno comercial u hospitalario<br>típico.                                                                                                    |
| NOTA $UT$ es la tension de red de CA antes de la aplicación del nivel de prueba.                                                                                     |                                                                                                    |                                                                                                    |                                                                                                    |

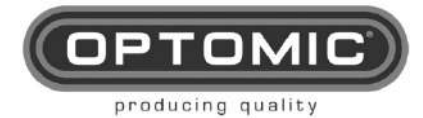

| Guía y declaración del fabricante - inmunidad electromagnética                                                                                                    |                                                |                             |                                                                                                    |  |  |
|----------------------------------------------------------------------------------------------------|------------------------------------------------|-----------------------------|----------------------------------------------------------------------------------------------------|--|--|
| La estación de trabajo Optimus es adecuada para su uso en el entorno electromagnético especificado a continuación. El cliente o usuario de la estación de trabajo Optimus debe asegurarse de que se utiliza en dicho entorno. |                                                |                             |                                                                                                    |  |  |
| Prueba de<br>inmunidad                                                                                                    | Nivel de<br>prueba de<br>la norma<br>IEC 60601 | Nivel de<br>conformi<br>dad | Entorno electromagnético - guía                                                                                                    |  |  |
|                                                                                                    |                                                |                             | Los equipos de comunicaciones de RF<br>portátiles y móviles no deben utilizarse más<br>cerca de ninguna parte de la unidad Optimus,<br>incluidos los cables, que la distancia de<br>separación recomendada para la frecuencia<br>del transmisor.<br><b>Distancia de separación recomendada</b>                                                                                                    |  |  |
|                                                                                                    |                                                |                             | $u = 1, 2 \sqrt{r}$                                                                                                    |  |  |
|                                                                                                    |                                                |                             | <i>d</i> = 1,2√P80 MHz a 800 MHz.                                                                                                    |  |  |
| RF conducida<br>IEC 61000-4-6                                                                                                    | 3 <sub>∨rms</sub><br>150 KHz a                 | 3 vrms                      | <i>d</i> = 2, <i>3</i> √ <i>P800</i> MHz a 2,5 GHz.                                                                                                    |  |  |
| RF radiada<br>IEC61000-4-3                                                                                                    | 80 MHz<br>3 V/m<br>80 MHz a<br>2,5 GHz         | 3 V/m                       | Donde <i>P</i> es la potencia nominal máxima de<br>salida del transmisor en vatios (W) según el<br>fabricante del transmisor, y <i>d</i> es la distancia de<br>separación recomendada en metros (m).<br>Las intensidades de campo de los<br>transmisores de RF fijos, determinadas<br>mediante un estudio del emplazamiento, <sup>a</sup><br>deben ser inferiores al nivel de conformidad en<br>cada gama de frecuencias. <sup>b</sup><br>Pueden producirse interferencias en las<br>proximidades del equipo marcado con el<br>siguiente símbolo: |  |  |
| NOTA 1: A 80 MHz y 800 MHz se aplica la gama de frecuencias más alta.<br>NOTA 2: Estas directrices pueden no ser aplicables en todas las situaciones. La propagación                                                          |                                                |                             |                                                                                                    |  |  |
| electromagnetica se ve alectada por la absorción y rellexión de estructuras, objetos y personas.<br>al as intensidades de campo de los transmisores filos como las estaciones base de los                                     |                                                |                             |                                                                                                    |  |  |
| radiotaláfonos (calularas/inalámbricos) y las radios móvilas terrestras la radioafición la                                                                                                    |                                                |                             |                                                                                                    |  |  |

<sup>a</sup>Las intensidades de campo de los transmisores fijos, como las estaciones base de los radioteléfonos (celulares/inalámbricos) y las radios móviles terrestres, la radioafición, la radiodifusión en AM y FM y la radiodifusión televisiva no pueden predecirse teóricamente con exactitud. Para evaluar el entorno electromagnético debido a los transmisores de RF fijos, debe considerarse la posibilidad de realizar un estudio electromagnético del emplazamiento. Si la intensidad de campo medida en la ubicación en la que se utiliza la estación de trabajo Optimus supera el nivel de cumplimiento de RF aplicable anteriormente, se debe observar la estación de trabajo Optimus para verificar su funcionamiento normal. Si se observa un funcionamiento anormal, pueden ser necesarias medidas adicionales, como reorientar o reubicar la estación de trabajo Optimus .

<sup>b</sup> En la gama de frecuencias de 150 KHz a 80 MHz, las intensidades de campo deben ser inferiores a 3 V/m.

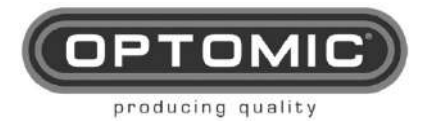

## Distancias de separación recomendadas entre los equipos de comunicaciones de RF portátiles y móviles y la estación de trabajo Optimus

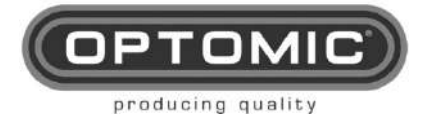

La estación de trabajo Optimus está prevista para su uso en un entorno electromagnético en el que las perturbaciones de RF radiadas estén controladas. El cliente o usuario de la estación de trabajo Optimus puede contribuir a evitar las interferencias electromagnéticas manteniendo una distancia mínima entre los equipos de comunicaciones de RF portátiles y móviles (transmisores) y la estación de trabajo Optimus, tal como se recomienda a continuación, en función de la potencia máxima de salida de los equipos de comunicaciones.

| Potencia                                             | Distancia de separación según la frecuencia<br>del transmisor (m) |                                  |                                   |  |
|------------------------------------------------------|-------------------------------------------------------------------|----------------------------------|-----------------------------------|--|
| nominal<br>máxima de<br>salida del<br>transmisor (W) | <b>150 kHZ a 80</b><br><b>MHz</b><br>d = 1,2√P                    | 80 MHz a 800<br>MHz<br>d = 1,2√P | 800 MHz a 2,5<br>GHz<br>d = 2,3√P |  |
| 0.01                                                 | 0.12                                                              | 0.12                             | 0.23                              |  |
| 0.1                                                  | 0.38                                                              | 0.38                             | 0.73                              |  |
| 1                                                    | 1.20                                                              | 1.20                             | 2.30                              |  |
| 10                                                   | 3.79                                                              | 3.79                             | 7.27                              |  |
| 100                                                  | 12.00                                                             | 12.00                            | 23.00                             |  |

Para los transmisores con una potencia de salida máxima no indicada anteriormente, la distancia de separación recomendada *d* en metros (m) puede determinarse utilizando la ecuación aplicable a la frecuencia del transmisor, donde *P* es la potencia de salida máxima nominal del transmisor en vatios (W) según el fabricante del transmisor.

NOTA 1: A 80 MHz y 800 MHz se aplica la distancia de separación para la gama de frecuencias más alta.

NOTA 2: Estas directrices pueden no ser aplicables en todas las situaciones. La propagación electromagnética se ve afectada por la absorción y reflexión de estructuras, objetos y personas.

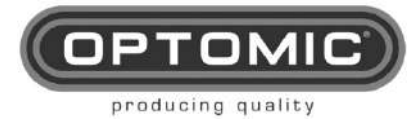

# 15. NORMATIVO

### **Reparaciones**

Los equipos dañados sólo deben ser reparados por personas autorizadas por nosotros y utilizando específicamente piezas de repuesto originales.

(Si desea enviar el equipo a reparar a fábrica, deberá solicitar previamente el formulario de devolución).

#### Responsabilidad

Según las disposiciones legales, el fabricante sólo responde de las especificaciones de seguridad del aparato si los trabajos de mantenimiento, reparación y modificación son realizados por él mismo o por otra persona autorizada por él.

El fabricante tampoco asumirá ninguna responsabilidad por el uso del equipo utilizado o si se utilizó para fines distintos para los que fue fabricado.

Cumplimiento de la Directiva

Este producto sanitario está provisto del símbolo CE conforme a la Directiva de Productos Sanitarios (MDD) 93/42 CEE. Si el símbolo CE va seguido de un número de identificación, dicho número designa al organismo competente identificado.

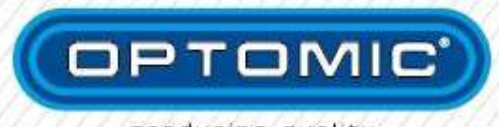

producing quality

#### OPTOMIC ESPAÑA S.A. C/ Madrofio, 4 - 28770 Coîmenar Viejo, Madrid. Tel: + (España) 34 902 22a1:1 77 +34 902 22 mail@ptomic.com - www.optomic.com

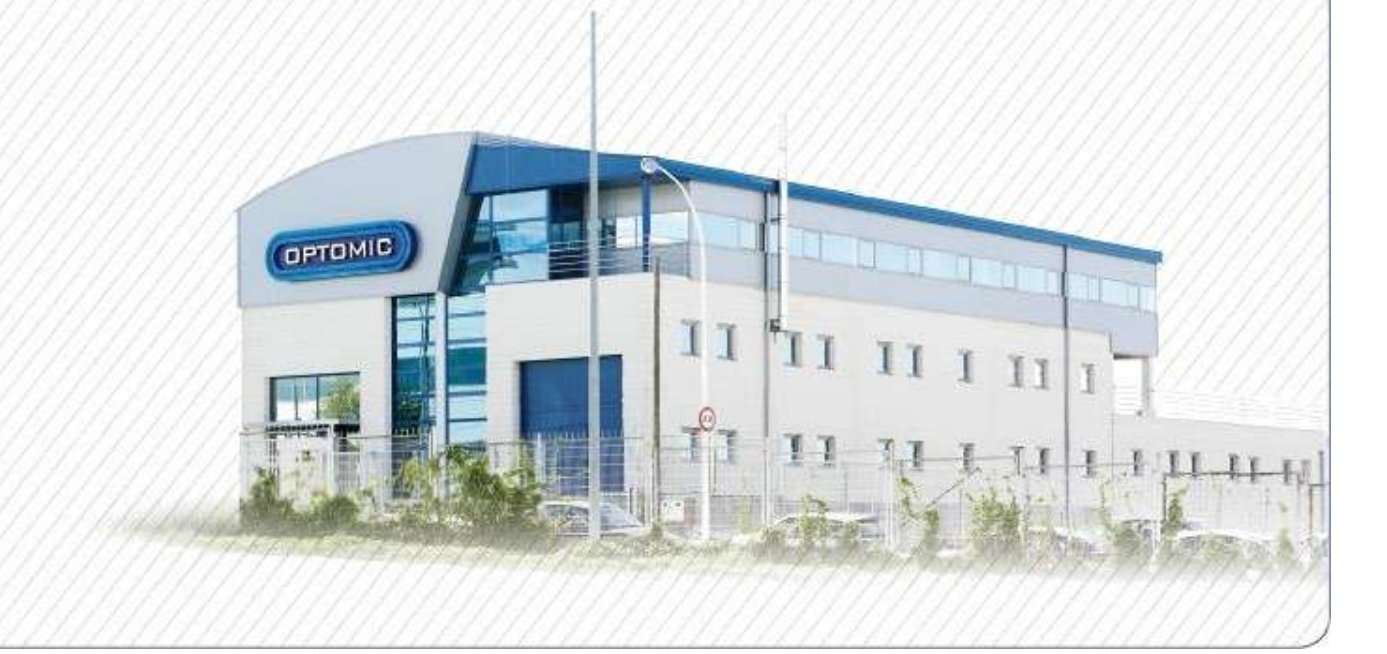